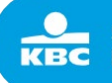

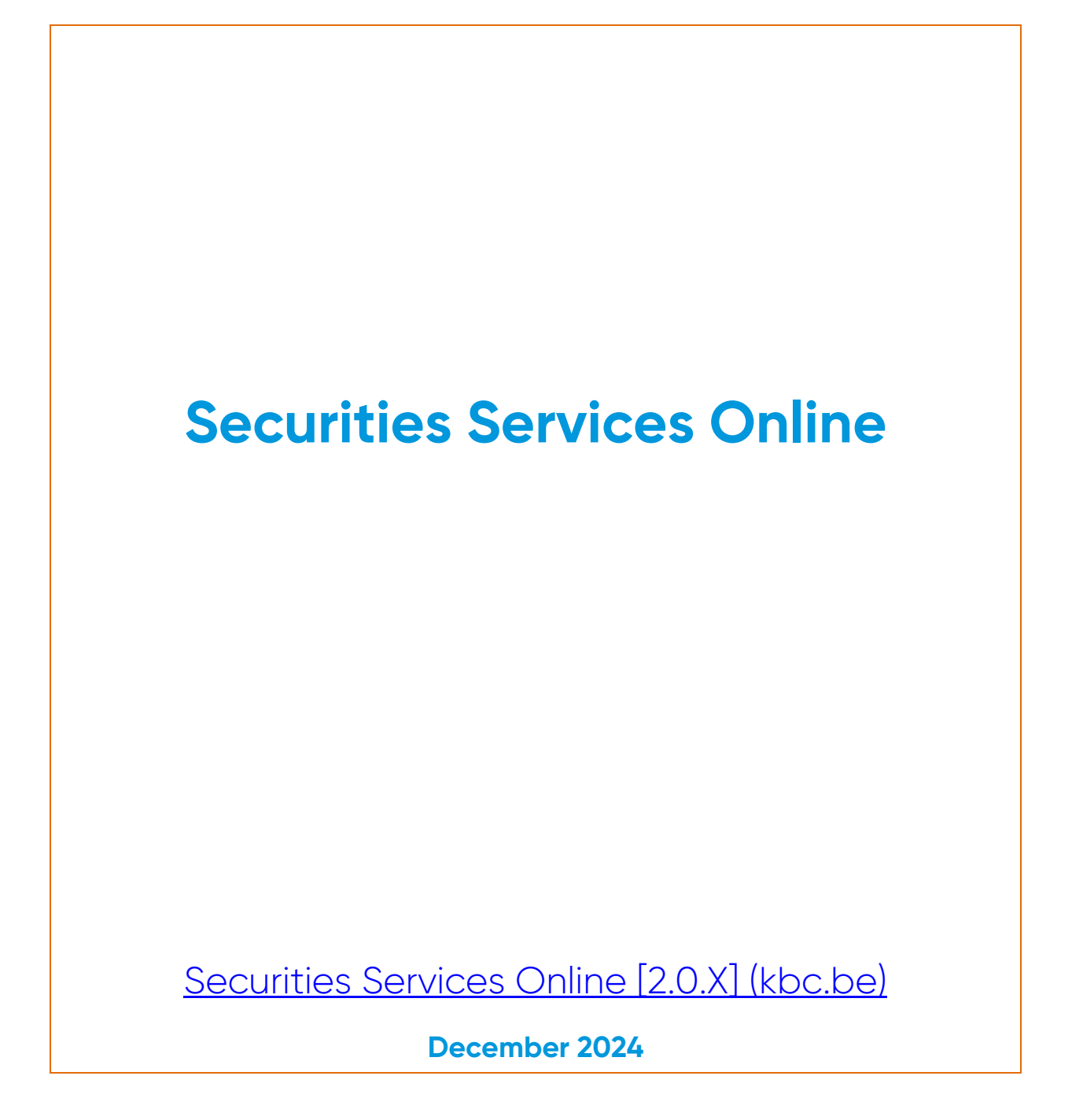

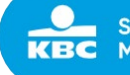

Securities Services Online (SSO) is a web interface KBC Securities Services makes available to its professional clients on a free-of-cost basis. It is being made available for the mere convenience of the client, as one of the manners to consult portfolios or to give instructions, next to other ones. The tool supports different modules, that can be activated or de-activated in function of the needs of a (type of) client.

KBC invests great effort in keeping the application stable and secure, the Client from its perspective must see to it, that it protects the devices, with which it accesses the applicable against viruses, abuse or unauthorized access.

The Client is responsible for any access or instruction using the authentication means made available to it by KBC, and undertakes to inform KBC immediately if it discovers or even suspects that the access is being compromised.

The user will strictly comply with any user manual, security instructions or system requirements notified to it by KBC. KBC endeavors to make the tool available permanently to its Clients, not guaranteeing to its clients availability in excess of 99% on an annual basis. In case of interruption of the service, KBC will prosper business resumption in accordance with its business continuity program. KBC may restrict the access to the application or even shut it down for reasons of security or maintenance.

Making available the application does not confer any intellectual property rights to the client, except for a limited, temporary, non-exclusive and revocable right to use the application for the purposes for which it was designed. KBC may at its own discretion and without prior notice, restrict access to the application, amongst others, but not restricted to, the discontinuation of the service, in case of security threats or extended periods of inactivity of the client. The application is made available as is, without any guarantee for its merchantability or adequateness for the use it was designed for. KBC cannot be held liable for any consequences of the temporary unavailability of the system, or even for erroneous or out dated information that may at any time be displayed by the system.

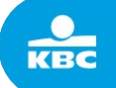

# **1** Contents

| 1 | (      | Contents                                        | 3  |
|---|--------|-------------------------------------------------|----|
| 2 | I      | Introduction                                    | 6  |
| 3 | l      | Logging on                                      | 9  |
|   | 3.1 H  | Homepage                                        | 10 |
| 4 | ŀ      | Accounts                                        |    |
|   | 4.1 (  | General principles                              | 11 |
|   | 4.2 (  | Overview Securities accounts                    | 11 |
|   | 4.3 (  | Overview Cash accounts                          | 14 |
|   | 4.4    | Assets Overview                                 | 16 |
| 5 | (      | Cash movements                                  | 17 |
|   | 5.1 F  | Pending cash transfers                          | 17 |
|   | 5.2 E  | External Cash transfers                         | 17 |
|   | 5.2.2  | 1 External cash transfer to a reference account | 17 |
|   | 5.2.2  | 2 External cash transfers to other accounts     |    |
|   | 5.3 I  | Internal cash transfers                         |    |
|   | 5.4 -  | Technical cash transfers                        |    |
|   | 5.5 F  | Forex                                           | 23 |
| 6 | (      | Orders                                          |    |
|   | 6.1 (  | Create Order                                    |    |
|   | 6.1.1  | 1 Find and select financial instrument          | 26 |
|   | 6.1.2  | 2 Fill in order form                            |    |
|   | 6.1.3  | 3 Simulate order                                |    |
|   | 6.1.4  | 4 Register order                                |    |
|   | 6.1.5  | 5 Sign order                                    |    |
|   | 6.1.6  | 6 Orderbook                                     |    |
| 7 | 0      | Static data                                     |    |
|   | 7.1.1  | 1 Standing Instructions                         |    |
|   | 7.1.2  | 2 Sign Standing Instructions                    |    |
| 8 |        | Sign                                            |    |
|   | 8.1 \$ | Sign orders                                     |    |
|   | 8.1.1  | 1 View                                          |    |
|   | 8.1.2  | 2 Actions                                       |    |
|   | 8.2    | Sign Forex                                      |    |
|   | 8.2.7  | .1 View                                         |    |
|   | 8.2.2  | 2 Actions                                       |    |
|   | 8.3    | Sign Cash movements                             |    |
|   | 8.3.   | .1 View                                         |    |
|   | 8.3.2  | 2 Actions                                       |    |
|   | 8.3.   | .3 View details cash movement                   |    |
|   | 8.3.4  | 4 Cancel registration                           |    |
|   | 8.3.   | .5 Sign cash movement                           |    |
|   | 8.4    | Sign Plans                                      | 41 |

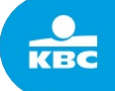

| 8.4.1              | View                              |    |
|--------------------|-----------------------------------|----|
| 8.4.2              | Actions                           |    |
| 8.5 Sig            | gn Technical cash movements       |    |
| 8.5.1              | View                              |    |
| 8.5.2              | Actions                           |    |
| 8.6 Sig            | gn Settlement Instructions        |    |
| 8.6.1              | View                              |    |
| 8.6.2              | Actions                           |    |
| 8.7 Sig            | gn Standing Instructions          |    |
| 8.7.1              | View                              |    |
| 8.7.2              | Actions                           |    |
| 8.8 Sig            | gn BPO Management Updates         |    |
| 8.8.1              | View                              |    |
| 8.8.2              | Actions                           |    |
| 9 Plc              | ans (Investment and Income Plans) |    |
| 9.1 Ov             | verview                           |    |
| 9.1.1              | Actions                           | 51 |
| 9.2 Cre            | eate Investment Plans             |    |
| 9.2.1              | Selection list 'Securities'       |    |
| 9.2.2              | Selection list 'Models'           |    |
| 9.3 Cre            | eate Income Plans                 |    |
| 10 Se <sup>-</sup> | ttlement Instructions             |    |
| 10.1               | General principles                |    |
| 10.2               | Overview                          |    |
| 10.3               | Create Internal SI                |    |
| 10.4               | Create External SI                |    |
| 10.5               | Settlement Upload                 |    |
| 10.5.1             | Trade Details                     |    |
| 10.5.2             | Settlement Details                |    |
| 10.5.3             | REAG/DEAG Details                 |    |
| 10.5.4             | BUYER/SELLER Details              |    |
| 10.5.5             | Upload                            |    |
| 10.5.6             | Error messages                    |    |
| 11 Pro             | oduct                             |    |
| 11.1 Pro           | oduct Information                 |    |
| 12 Re              | porting                           |    |
| 12.1               | Securities Transactions           |    |
| 12.2               | Securities Positions              |    |
| 12.3               | Cash Movements                    |    |
| 12.4               | Cash Balances                     |    |
| 12.5               | Dividend Overview                 |    |
| 13 BP              | O Management                      |    |
| 13.1               | Product universe                  |    |
| 13.2               | External reference                |    |

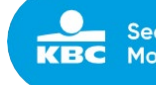

| 13.3   | Product update             | 34 |
|--------|----------------------------|----|
| 13.3.1 | Alternative Security types | 87 |

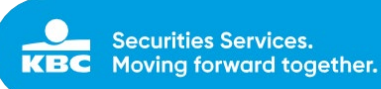

# 2 Introduction

With Securities Services Online (SSO), KBC Securities Services has developed a web-interface for all professional clients. The different modules of SSO can be activated to support the individual needs of every client.

Via SSO, clients have direct access to the backend system of KBC Securities Services . They will be able to perform real-time queries on account information and download reports.

With the module for settlement instructions, clients have an online view on all settlement instructions. The extensive trading module in SSO allows clients to simulate and input orders in a wide range of products and markets. The orderbook offers an online view on the status of all orders and allows clients to cancel or edit existing orders.

With the forex module, it's possible to create foreign exchange transactions and open accounts in other currencies.

The product information module offers access to KID and Target Market info. Finally, cash transfers can be created via SSO.

#### System requirements:

SSO does not require any additional software and is supported by the following browsers:

- Google Chrome
- Firefox
- Microsoft Edge

#### Contact:

In case of any questions or issues, please contact our Customer Support: customersupport@kbc.be

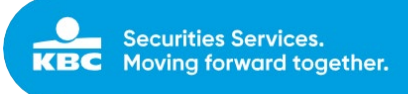

### Overview modules SSO:

- 1) Accounts
  - Cash accounts
  - Securities accounts
  - Assets Overview

#### 2) Cash movements

- Pending cash transfers
- Internal cash transfers
- External cash transfers
- Technical cash transfers
- Forex

#### 3) Orders

- Create order
- Orderbook

#### 4) Static data

• Standing Instructions

### 5) Sign

- Orders
- Cash movements
- Settlements
- Forex
- Plans
- Standing instructions
- BPO Management Updates

#### 6) Plans

- Overview
- Create Investment Plan
- Create Income Plan

#### 7) Settlement Instructions

Overview

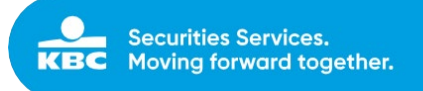

- Create Internal Settlement Instruction
- Create External Settlement Instruction
- 8) Product
  - Product information

### 9) Reporting

- Securities transactions
- Securities positions
- Cash Movements
- Cash Balances
- Dividend overview

### 10) BPO Management

- Product universe
- External reference
- Product Update

Internal

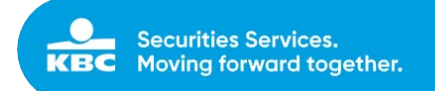

# 3 Logging on

For access to Securities Services Online (SSO), you need a personal digipass and PIN. To obtain your personal digipass, please contact <u>customersupport@kbc.be</u>.

Do not share your digipass and PIN with any other persons. Keep the card in a secure place, in case of card theft, loss or damage, immediately contact <u>customersupport@kbc.be</u>. In case you forgot your PIN or locked your digipass, please also contact <u>customersupport@kbc.be</u>.

To log on, please enter a valid user ID and response code in the logon-screen of Securities Services Online (SSO) on the website <a href="https://bpo-app.securitiesservices.kbc.be">https://bpo-app.securitiesservices.kbc.be</a>.

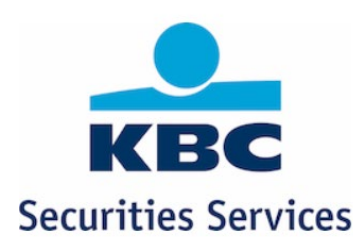

1. Enter your User-ID

L User ID

2. To unlock your digipass, press and hold 🚔 and < at the same time.

3. Type in your pincode

4. Press 1 to choose APPLI 1

5. Fill in the response code

Digipass code

OGIN

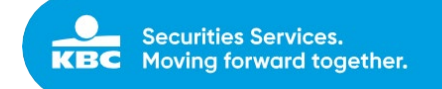

### 3.1 Homepage

On the homepage of Securities Services Online (SSO), clients can find general information about KBC Securities Services, contact persons and the Standard Settlement Instructions of KBC Securities Services.

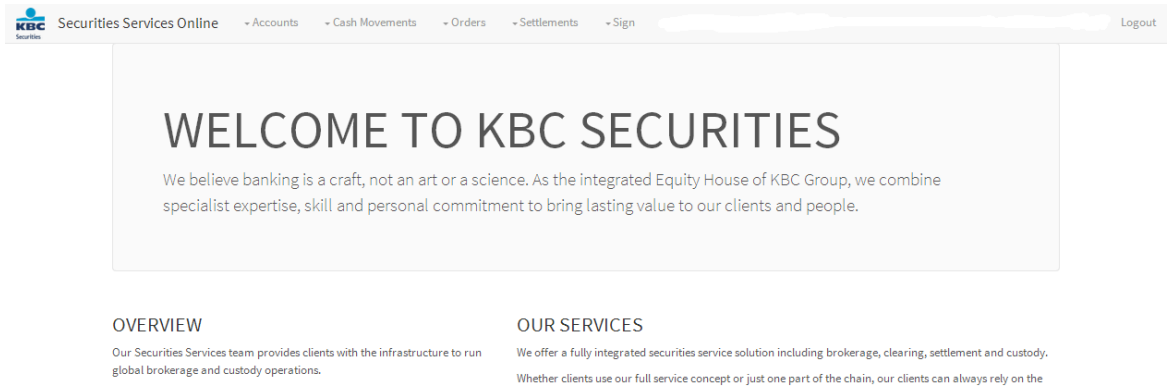

From rapidly expanding businesses looking for a top quality provider or to outsource entire brokerage and custody operations, to companies looking to increase coverage in selected markets, we develop solutions to suit each client's specific needs. Whether clients use our full service concept or just one part of the chain, our clients can always rely on the support of our local brokers, or work through one single point of contact. Our brokerage, technology and operations teams are available from 7.00am to 10.00pm CET to offer full service brokerage supported by leading edge technology and a strong customer support team.

We offer Direct Market Access (DMA) to a large number of markets with focus on Western, Central and Eastern Europe. DMA is gained via various Front End Applications and Supported FIX Networks.

We also provide Settlement and Custody on all major markets and cover a large range of products such as Exchange Traded Products, Fixed Income, Funds, Derivatives and Lending & Borrowing. All of this is done by means of just one legal agreement.

Our Global coverage and local knowledge is second to none.

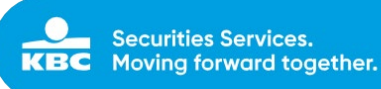

# 4 Accounts

# 4.1 General principles

With the accounts module, clients have an online view on their accounts to see the current securities and cash positions. All accounts will be visible, also blocked and margin accounts. Securities and cash movements can easily be gueried online on several search criteria.

Clients can also view and download XLS- and PDF reports and send reports to their email-address.

# 4.2 Overview Securities accounts

Clients have an online view on all securities accounts that have been set up. Clients can query movements on several criteria or a combination of these criteria, and see the details of the different security movements.

#### Possible search criteria:

| ISIN          | Security name | Currency                                | Place Of custody | Security type |
|---------------|---------------|-----------------------------------------|------------------|---------------|
| ISIN CODE     | SECURITY NAME | select 🔽                                | select 💙         | select        |
| Quantity from |               | 🗌 Show zero positions 🗹 Calculate value | e                |               |
| RESET         |               |                                         |                  | SEARCH        |

#### ISIN

In this field, the user can input the ISIN-code of the security.

#### Security name

In this field, the user can input the name of the security.

#### Currency

A list of all currencies will be shown, the client can select a specific currency in the list or type the currency code.

#### Place of custody

A list of all possible places of custody will be shown; the client can select a specific place of custody.

#### Security Type

A list of all possible security types will be shown, the client can select a specific security type.

#### Quantity from – Quantity to

In this numerical field, the client can fill in the quantity from/to.

From the Securities accounts overview, clients also have a direct link to the order form, via the "Create

Order" button , provided that the security is tradable. The client will immediately be presented with the order form, see 3.1.2 "Create Order".

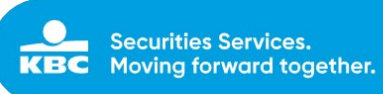

### Select client:

| Securities Services Online • Accounts • Cash Movements • Orders • Settlements • Sign • Client Acceptance • Plans |                                  | , Logout |
|----------------------------------------------------------------------------------------------------|----------------------------------|----------|
| Securities Accounts for                                                                                          | for client                       | ¥        |
| No client selected.                                                                                              | *ALL - All accounts<br>9451091 - | ^        |
|                                                                                                    | 9451201 -<br>9452349 -           |          |
|                                                                                                    | 9452283 -                        |          |
|                                                                                                    | 9452555 -                        | ~        |

### View Securities positions:

| KBC                         | Securities Se    | rvices Onlir | • Accounts          |               | ← Orders     | - Settlements     | ✓ Sign | ← Client Acceptance                | → Plans             |               |                | TE           | ST USER (testus | ervs) Logout |
|-----------------------------|------------------|--------------|---------------------|---------------|--------------|-------------------|--------|------------------------------------|---------------------|---------------|----------------|--------------|-----------------|--------------|
| Sec                         | urities Aco      | counts       |                     |               |              |                   |        |                                    | for client          | • 632         | 1000 - DOE-DOE |              |                 | ×            |
| Securi                      | ties 27          |              |                     |               |              |                   |        |                                    |                     |               | DOWNLOAD XLS   | DOWNLOAD PDF | SEND REP        | DRT 💉        |
| ISIN<br>ISIN<br>Quant<br>RE | CODE<br>ity from |              | to                  | Security name |              |                   |        | Currency select Show zero position | S 	 Calculate value | Place Of cust | ody<br>[       | Security ty  | -               | SEARCH       |
| 4                           | <u>Client</u> •  | Client name  | Account Description |               | ISIN         | Security name     |        | Curr                               | Туре                |               | Quan           | tity Price   | Value           | Fax Relevant |
| C i                         | 6321000/000      | DOE-DOE      | SECURITIES IN CUSTO | DY            | NO0010657398 | AKER ASA 12-22 VA | AR%    | NOK                                | EUROBONDS           |               | 500,000.0      | 000 108.3750 | 541,875.0000    |              |
| C i                         | 6321000/000      | DOE-DOE      | SECURITIES IN CUSTO | DY            | BE0974258874 | BEKAERT NV        |        | EUR                                | SHARES              |               | 850.0          | 45.8050      | 38,934.2500     |              |

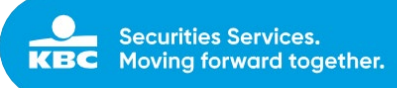

#### View Securities movements:

| Securiti            | ies Services Online | Accounts     Cash Moveme | ents • Orders • Settler | nents •Sign • | Client Acceptance 🔹 Plans     |                                  | Transaction history | of PERINVEST ASIA DIVIDI | END EQUIT.A EUR.     |               | ×            |
|---------------------|---------------------|--------------------------|-------------------------|---------------|-------------------------------|----------------------------------|---------------------|--------------------------|----------------------|---------------|--------------|
| Securities          | s Accounts          |                          |                         |               |                               | for clie                         |                     |                          |                      |               |              |
| Securities          |                     |                          |                         |               |                               |                                  |                     |                          | DOWNLOA              | D XLS CON     | WNLOAD PDF   |
| ISIN                |                     |                          | Security name           |               | Currency                      |                                  | 4 Cui               | Action                   | Price per unit Units | Total Value C | ontract Note |
| ISIN CODE           |                     |                          |                         |               | - select -                    | Ŀ                                | i EUI               | Fund Subscription        | 123.56 2.0000        | 247.1200      | 55032872     |
| Quantity from RESET | - to                |                          |                         |               | Show 24                       | ro positions 🗹 Show untradable p | EUI                 | Fund Subscription        | 123.56 2.0000        | 247.1200      | 55032869     |
| 4 Clier             | ent Client Name     | Account Descr            | ription                 | ISIN          | Security name                 | Curr Type                        |                     |                          |                      |               |              |
| 128 E 9450          |                     |                          |                         |               |                               | EUR EUR INVE                     |                     |                          |                      |               |              |
| 9450                | 8000                | SECURITIES IN            | CUSTODY                 | LU0564489937  | PERINVEST HARBOUR US EQUITY A | USD USD INVE                     |                     |                          |                      |               |              |
| 9450                | 8000                | CUSTODY COR              | RECT.TRADE PRINCIPLE    | LU0564490430  | PERINVEST HARBOUR US EQUITY O | GBP GBP INVE                     |                     |                          |                      |               |              |
| 9450                | 8000                | SECURITIES IN            | CUSTODY                 | LU0564490430  | PERINVEST HARBOUR US EQUITY O | GBP GBP INVE                     |                     |                          |                      |               |              |
|                     |                     |                          |                         |               |                               |                                  |                     |                          |                      |               |              |

#### View detail Securities movements:

| Searching Se      | Securities Services Online + Accounts + Cash Movements + Orders + Settlements + Sign + Client Acceptance + Plans |             |                    |                |      |             |                  |         |                     |               | Transaction history of | PERINVEST ASIA DIVID | END EQUI          | F.A EUR.     | 3        | ×           |               |
|-------------------|----------------------------------------------------------------------------------------------------|-------------|--------------------|----------------|------|-------------|------------------|---------|---------------------|---------------|------------------------|----------------------|-------------------|--------------|----------|-------------|---------------|
| Secu              | rities Aco                                                                                                    | counts      |                    |                |      |             |                  |         |                     | for           | clie                   |                      |                   |              |          |             |               |
| Securities        | 0                                                                                                    |             |                    |                |      |             |                  |         |                     |               |                        |                      |                   |              | DOWNLO   | ND XLS      | IOWNLOAD PDF  |
| ISIN              |                                                                                                    |             |                    | Security name  |      |             |                  | Ci      | urrency             |               |                        | 4 Cur                | Action            | Price per un | it Units | Total Value | Contract Note |
| ISIN COL          |                                                                                                    |             |                    | PERINVEST      |      |             |                  |         | - select -          |               | 2                      | EUF                  | Fund Subscription | 123.5        | 6 2.0000 | 247.1200    | 55032872      |
| Quantity f        | mom                                                                                                    | to =        |                    |                |      |             |                  |         | Show zero positions | Show untradab | ole p                  | EUF                  | Fund Subscription | 123.5        | 6 2.0000 | 247.1200    | 55032869      |
| RESET             |                                                                                                    |             |                    |                |      |             |                  |         |                     |               |                        | Movement Details     |                   |              |          |             |               |
| -                 | Clinat                                                                                                    | Climit Name | Annual Description | lar            |      | 10111       |                  |         |                     |               |                        | Transaction type:    | Fund Subscription | Gross:       |          | 2           | 47.1200 EUR   |
| The second second | Cuent                                                                                                    | Cuent Name  | Account Descript   | uon            |      | ISIN        | Security name    |         |                     | Curr 1        | ype                    | Price:               | 123.5600 EUR      | Interest:    |          |             | 0.00 EUR      |
| (8 (š)            |                                                                                                    |             | SECURITIES IN CL   |                |      |             |                  |         |                     |               | WYE                    | Units:               | 2                 | Gross Exch   | ange:    | 2           | 47.1200 EUR   |
| 1                 | 9450008                                                                                                    |             | SECURITIES IN CU   | ISTODY         |      | LU056448993 | 37 PERINVEST HAR | RBOURUS | EQUITY A USD        | USD IN        | NVE:                   | Operation date:      | 2015-04-14        | Gross Settl  | ement:   | 2           | 47.1200 EUR   |
| 6                 | 9450008                                                                                                    |             | CUSTODY CORRE      | CT.TRADE PRINC | IPLE | LU056449043 | 0 PERINVEST HAR  | RBOURUS | EQUITY C GBP        | GBP IN        | NVE                    | Value date:          | 2015-04-17        | Net Exchan   | ge:      | 2           | 47.1200 EUR   |
| 1 1               | 9450008                                                                                                    |             | SECURITIES IN CL   | ISTODY         |      | LU056449043 | 30 PERINVEST HAR | RBOURUS | EQUITY C GBP        | GBP IN        | NVE:                   | Currency:            | EUR               | Net:         |          | 2           | 47.1200 EUR   |
|                   |                                                                                                    |             |                    |                |      |             |                  |         |                     |               |                        | ClientRef:           | 000003080232      |              |          |             |               |
|                   |                                                                                                    |             |                    |                |      |             |                  |         |                     |               |                        |                      |                   |              |          |             | CLOSE         |

The button (Withholding Tax on Funds) next to a securities position indicates the tax relevancy of the security. Behind this button, the historical movements and their tax relevant information will be provided:

- o Date ownership
- o Action (= Transaction type)
- o Price (= initial or historical price)
- o Currency (=price currency)
- o Quantity (= initial transaction quantity)
- o Remaining Quantity (= initial quantity minus sell transactions or other debit movements)

|           | Hecurities  | Services On  | line - annual - a        |             | - Detters                                                                                                    | +terment +tips                                                                                                    | · Contractory and | - 1940           | Tax histor  | y of TREETOP CO           | INVERT | BLEINT   | LAFUR.   | *                  |
|-----------|-------------|--------------|--------------------------|-------------|----------------------------------------------------------------------------------------------------|----------------------------------------------------------------------------------------------------|-------------------|------------------|-------------|---------------------------|--------|----------|----------|--------------------|
| Secu      | rities #    | ecounts      |                          |             |                                                                                                    |                                                                                                    |                   | for dise         |             |                           |        |          |          |                    |
|           | O           |              |                          |             |                                                                                                    |                                                                                                    |                   |                  | Withholdi   | ng Tax                    |        |          |          | TRUNCTURE THE P.   |
| -         |             |              |                          | -           |                                                                                                    |                                                                                                    | - Transmitter     |                  | Data Datas  | Accion                    | -      | Carrency | Concept  | Potenting quantity |
|           |             |              |                          |             |                                                                                                    |                                                                                                    | - 144et -         | 18               | 2010-00-10  | thand that the light loss | 399.03 | 1.000    | 1.19800  | 1.3080             |
| -         | -           |              | -                        |             |                                                                                                    |                                                                                                    | - See an public   | 2 Showson        | 20100-05-08 | Fant Rodemption           | 399.37 | cue:     | -10.0000 | 9,0000             |
| ( Sectors |             |              |                          |             |                                                                                                    |                                                                                                    |                   |                  | 2014-10-15  | incoming transfer         | 276.40 | eser.    | 200,0000 | \$300.0000         |
|           | const.      | Charl Horm   | Account Develoption      |             | -                                                                                                    | Security same                                                                                                    |                   | 7954             |             |                           |        |          |          |                    |
|           | MALE PAR    | Real places  | DECEMBER IN COMPANY      |             | STATISTICS.                                                                                                    | THEORY OF STREET, STREET, STRE | CARLA DA          | INVESTIGATION OF |             |                           |        |          |          |                    |
|           |             |              |                          |             |                                                                                                    |                                                                                                    |                   | ALS   100        |             |                           |        |          |          |                    |
| 122110    | (HELE/MA    | tow.upest    | SECOND IN CONCEPT        |             | ADDIGG NORTH                                                                                                    | THURSDAY CONNECTION INTO                                                                                                    | 10 (size - 11.46) | -NAL STREET      |             |                           |        |          |          |                    |
| 102111    | perception. | DOR-SHARP -  | SUSPICIES IN CLEARING    |             |                                                                                                    | THEFTOP GLODAU BARANCES                                                                                                    | 10.00 CLAS        | MARCENER         |             |                           |        |          |          |                    |
| -         | SHITTE      | DOC JOINS    | DECLININGS TO DESIGN THE |             | and support of the local division of the local division of the loc | THEFTON GLOBAL BALANLES                                                                                                    | watay ILM         | NUMBER           |             |                           |        |          |          |                    |
| THE R.    | DATE OVER   | DAR DOAL     | CARDON COMMON TRANS      | PROPERTY P. | a succession of                                                                                                    | THE OWNER COMMANDER                                                                                                    | a mar . ri.m      | INCOME.          |             |                           |        |          |          |                    |
| 100100    | 3414754     | Diff. plans. | SECURITIES IN CLASSED    |             |                                                                                                    | TRUTOP GLOBIN BALANEET                                                                                                    | Diame Diame       | WILLIAM          |             |                           |        |          |          |                    |
| 2210      | -           | DOE 20144    | SECONDES INCLUDION       |             | * I LINESSON                                                                                                    | TREETON GLOBAL CONSERVA                                                                                                    | CONCAUSE ILS      | INVESTING        | 5           |                           |        |          |          |                    |

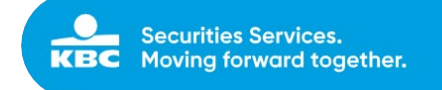

# 4.3 Overview Cash accounts

Clients have an online view on all cash accounts that have been set up. Clients can query movements on several criteria or a combination of these criteria, and see the details of the different cash movements.

#### Possible search criteria:

| Balance |        | Description | Currency | Positions |             |        |
|---------|--------|-------------|----------|-----------|-------------|--------|
| _00     | to 🛛 ∞ | DESCRIPTION |          | Zero Pos  | Blocked Pos |        |
| CLEAR   |        |             |          |           |             | FILTER |

Balance

In this field, the user can filter on the balance of a cash account.

Description

In this field, the user can input the name of the account.

Currency

A list of all currencies will be shown, the client can select a specific currency in the list or type the currency code.

#### Select client:

| Securities Services Online • A | ccounts - Cash Movements | <ul> <li></li></ul> | Client Acceptance | - Plans    |                                  | Logout |
|--------------------------------|--------------------------|---------------------|-------------------|------------|----------------------------------|--------|
| Cash Accounts                  |                          |                     |                   | for client |                                  | Ŧ      |
| No client selected.            |                          |                     |                   |            | *ALL - All accounts<br>9451091 - | ^      |
|                                |                          |                     |                   |            | 9451201<br>9452349               |        |
|                                |                          |                     |                   |            | 9452283 - 9451292 -              |        |
|                                |                          |                     |                   |            | 9452555                          | ~      |

#### View Cash positions:

| KBC Secu             | rities Services Online | • Accounts • C | ash Movements    | • Settlements • Sign |                            | • Plans    |                    |   |                | -            | Logout   |
|----------------------|------------------------|----------------|------------------|----------------------|----------------------------|------------|--------------------|---|----------------|--------------|----------|
| Cash Ac              | counts                 |                |                  |                      |                            | for client | 9451327 - DOE JOHN |   |                |              | *        |
| Cash account         | <b>• 0</b>             |                |                  |                      |                            |            |                    |   | B DOWNLOAD XLS | DOWNLOAD PDF | 1        |
| Balance<br><br>RESET | to 🗠                   |                |                  |                      | Description<br>DESCRIPTION |            | Currency           | V | Positions      | □zero<br>so  | ARCH     |
| +                    | Client                 | Client name    | Account          |                      | Name Account               |            | Cash Balance       |   | Exch. Rate     | Bal          | ance Eur |
| 1                    | 9451327                | DOE JOHN       | 9451327401000978 |                      | AMOUNTS ON VALUE           | E DATE     | 65,742.3400 EUR    |   | 1.0000         | 65           | 742.3400 |

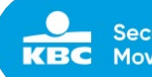

#### View Cash movements:

| Secu        | rities Services Online | ← Accounts ← Cash Moveme | ints ▼Orders ▼Settlements ▼Sign | <ul> <li>◆ Client Acceptance ◆ Plans</li> </ul> | 14 casl | h movements for account 9451327401000 | 978.         |           | 1            |
|-------------|------------------------|--------------------------|---------------------------------|-------------------------------------------------|---------|---------------------------------------|--------------|-----------|--------------|
| Cash A      | counts                 |                          |                                 |                                                 |         |                                       | III DOW      | NLOAD XLS | DOWNLOAD PDF |
| Cash accoun | <b>5 1</b>             |                          |                                 |                                                 | Amour   | nt from to                            | Date from    | to        |              |
| Balance     |                        |                          |                                 | Description                                     | 5       | RESET                                 |              |           | SEARCH       |
|             |                        |                          |                                 | DESCRIPTION                                     | +       | Transaction type                      | Debit/Credit | Cur       | Value Date   |
| RESET       |                        |                          |                                 |                                                 | i       | Redemption payment                    | 3,825.0000   | EUR       | 16/09/2015   |
| 4           | Client                 | Client name              | Account                         | Name Account                                    | i       | Payment dividends                     | -3,774.5100  | EUR       | 16/09/2015   |
| R           | 9451327                | DOE JOHN                 | 9451327401000978                | AMOUNTS ON VALUE DATE                           | i       | Payment dividends                     | 3,774.5100   | EUR       | 16/09/2015   |
| _           |                        |                          |                                 |                                                 | i       | Redemption payment                    | 48,023.8400  | EUR       | 5/05/2015    |
|             |                        |                          |                                 |                                                 | i       | Deposit on current account client     | 25,000.0000  | EUR       | 1/12/2012    |
|             |                        |                          |                                 |                                                 | i       | Deposit on current account client     | 25,000.0000  | EUR       | 1/07/2013    |
|             |                        |                          |                                 |                                                 | i       | Fund Subscription                     | -10,008.8600 | EUR       | 21/01/2015   |
|             |                        |                          |                                 |                                                 | i       | Fund Subscription                     | -21,124.8500 | EUR       | 10/07/2013   |
|             |                        |                          |                                 |                                                 | i       | Fund Subscription                     | -25,009.0100 | EUR       | 14/12/2012   |
|             |                        |                          |                                 |                                                 | i       | Fund Subscription                     | -39,947.1500 | EUR       | 15/02/2013   |
|             |                        |                          |                                 |                                                 | i       | Fund Subscription                     | -20,008.6400 | EUR       | 28/11/2014   |
|             |                        |                          |                                 |                                                 | i       | Fund Subscription                     | -50,007.9900 | EUR       | 17/09/2014   |
|             |                        |                          |                                 |                                                 | i       | Deposit on current account client     | 80,000.000   | EUR       | 1/01/2014    |
|             |                        |                          |                                 |                                                 | i       | Deposit on current account client     | 50,000.0000  | EUR       | 1/01/2013    |
|             |                        |                          |                                 |                                                 |         |                                       |              |           |              |
|             |                        |                          |                                 |                                                 |         |                                       |              |           |              |

### View detail Cash movements:

| Sec        | curities Services Or | nline - Accounts - Cas | sh Movements - Orders - Settlements - Sign - | Client Acceptance      Plans |       | Redemption payment        |                  | -152,939.9000     | USD | 6/07/2015      |
|------------|----------------------|------------------------|----------------------------------------------|------------------------------|-------|---------------------------|------------------|-------------------|-----|----------------|
| Cash A     | Accounts             |                        |                                              |                              |       | Payment dividends         |                  | 2,247.6500        | USD | 6/07/2015      |
| Cash accou | unts 🕢               |                        |                                              |                              |       | Redemption payment        |                  | 152,939.9000      | USD | 6/07/2015      |
|            |                      |                        |                                              | -                            |       | Fund Redemption           |                  | 1,557.8500        | USD | 3/07/2015      |
|            | to =                 |                        |                                              | DESCRIPTION                  |       | Ingoing corporate action  |                  | -4.3200           | USD | 15/05/2015     |
| RESET      |                      |                        |                                              |                              |       | Transfer between clients  |                  | 111.1100          | USD | 26/05/2015     |
|            |                      |                        |                                              |                              |       | Redemption payment        |                  | 5,977.5700        | USD | 22/05/2015     |
| +          | Client               | Client name            | Account                                      | Name Account                 |       | Fund Subscription         |                  | 2,976.5700        | USD | 20/05/2015     |
|            | 9450008              |                        | 9450008401000826                             | AMOUNTS ON VALUE DATE        | Mover | nent Details              |                  |                   |     |                |
| 1          |                      |                        | 9450008401000840                             |                              | Amo   | unt:                      | 2,976.5700       | Creation Date:    |     | 2015-05-15     |
|            | 9450008              |                        | 9450008401000978                             | AMOUNTS ON VALUE DATE        | Curr  | ency:                     | USD              | Value Date:       |     | 2015-05-20     |
|            | 9450008              |                        | 9450008445403978                             | MISCELLANEOUS DEBTS          | Bala  | nce:                      | 3537.85          | Transaction Date: |     | 2015-05-15     |
|            |                      |                        |                                              |                              | Trans | action Details for PERINV | EST ASIA DIVIDEN | D EQUIT.B USD     |     |                |
|            |                      |                        |                                              |                              | Con   | ract Note:                | 55041927         | ClientRef:        |     |                |
|            |                      |                        |                                              |                              | Price | ĸ                         | 11.2340 USD      | Total:            |     | 2,976.5700 USD |
|            |                      |                        |                                              |                              | Unit  | 5:                        | 251.333          | Operation date:   |     | 2015-05-15     |
|            |                      |                        |                                              |                              | Tota  | Ŀ                         | 2,976.5700 USD   | Value date:       |     | 2015-05-20     |
|            |                      |                        |                                              |                              |       |                           |                  |                   |     | CLOSE          |
|            |                      |                        |                                              |                              |       | Fund Subscription         |                  | -2,976.5700       | USD | 20/05/2015     |
|            |                      |                        |                                              |                              |       | Transfer between clients  |                  | -1.0000           | USD | 28/04/2015     |
|            |                      |                        |                                              |                              |       | Fund Subscription         |                  | -399.8500         | USD | 17/04/2015     |
|            |                      |                        |                                              |                              |       | Fund Redemption           |                  | 3,938.7000        | USD | 3/03/2015      |
|            |                      |                        |                                              |                              |       |                           |                  |                   |     |                |
|            |                      |                        |                                              |                              |       |                           |                  |                   |     |                |

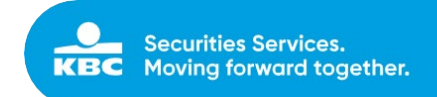

# 4.4 Assets Overview

Clients have an online view on the combined cash and securities accounts that have been set up.

| Asset | ts overview     | W for this client. This overview shows only the first 50 items. | 50        | 1               | for client | *ALL - All accounts | 1         | DOWNLOAD XLS | DOWNLOAD PDF     |
|-------|-----------------|-----------------------------------------------------------------|-----------|-----------------|------------|---------------------|-----------|--------------|------------------|
| +     | <u>Client</u> • | Client name                                                     | Agent     | Management type | Io         | al Cash             | Total S   | ecurities    | Total            |
|       |                 |                                                                 | TEST USER | OTAD            | 4,705.3    | 700 EUR             | 9,244.5   | 5700 EUR     | 13,949.9400 EUR  |
|       |                 |                                                                 | TEST USER | OTAD            | 16,230.9   | 100 EUR             | 51,374.   | 5300 EUR     | 67,605.4400 EUR  |
|       |                 |                                                                 | TEST USER | OTAD            | 4,543.8    | 100 EUR             | 200,780.7 | 7300 EUR     | 205,324.5700 EUR |

Using the envelope button before each line, a PDF or Excel report can be send to the predefined email address of the client.

| Asse    | ts overviev         | V                   |                    |                     |           |                           | Genera | ate a report and send      | a it to your co | nfigured e-mailad | dress. |                |
|---------|---------------------|---------------------|--------------------|---------------------|-----------|---------------------------|--------|----------------------------|-----------------|-------------------|--------|----------------|
| ssets ( | D                   |                     |                    |                     |           |                           |        | Filetype *                 | PDF             |                   |        |                |
|         | <u>Client</u> •     | <u>Client name</u>  |                    | Agent               | Manageme  | nt type                   |        | Calculation date *         | 29/06/2017      |                   |        |                |
| 3       |                     |                     |                    | TEST USER           | ORDER TRA | NSMISSION/ADVISORY        |        | Report *                   | Operation D     | ate               |        | 5              |
|         |                     |                     |                    |                     |           |                           | CLOS   | Æ                          |                 |                   |        | SEND REPORT    |
| c Se    | curities Services ( | Online + Accounts + | Cash Movements • O | rders - Settlements |           | Client Acceptance + Plans | i      | Redemption payment         |                 | -152,939.9000     | USD    | 6/07/20        |
| ash     | Accounts            |                     |                    |                     |           |                           |        | Payment dividends          |                 | 2,247.6500        | USD    | 6/07/20        |
| h acco  | unts 🚯              |                     |                    |                     |           |                           |        | Redemption payment         |                 | 152,939.9000      | USD    | 6/07/20        |
|         |                     |                     |                    |                     |           |                           |        | Fund Redemption            |                 | 1,557.8500        | USD    | 3/07/20        |
| ance    | to =                |                     |                    |                     |           | DESCRIPTION               |        | Ingoing corporate action   |                 | -4.3200           | USD    | 15/05/20       |
| RESET   |                     |                     |                    |                     |           |                           |        | Transfer between clients   |                 | 111.1100          | USD    | 26/05/20       |
|         |                     |                     |                    |                     |           |                           |        | Redemption payment         |                 | 5,977.5700        | USD    | 22/05/20       |
|         | Client              | Client name         |                    | Account             |           | Name Account              |        | Fund Subscription          |                 | 2,976.5700        | USD    | 20/05/20       |
|         | 9450008             |                     |                    | 9450008401000826    |           | AMOUNTS ON VALUE DATE     | Mover  | nent Details               |                 |                   |        |                |
|         |                     |                     |                    |                     |           |                           | Amo    | unt:                       | 2,976.5700      | Creation Date:    |        | 2015-05-15     |
|         | 9450008             |                     |                    | 9450008401000978    |           | AMOUNTS ON VALUE DATE     | Cum    | ency:                      | USD             | Value Date:       |        | 2015-05-20     |
|         | 9450008             |                     |                    | 9450008445403978    |           | MISCELLANEOUS DEBTS       | Bala   | nce:                       | 3537.85         | Transaction Date: |        | 2015-05-15     |
|         |                     |                     |                    |                     |           |                           | Transa | action Details for PERINVE | ST ASIA DIVIDEN | D EQUIT.B USD     |        |                |
|         |                     |                     |                    |                     |           |                           | Cont   | ract Note:                 | 55041927        | ClientRef:        |        |                |
|         |                     |                     |                    |                     |           |                           | Units  | 6                          | 251.333         | Operation date:   |        | 2,976.5700 050 |
|         |                     |                     |                    |                     |           |                           | Tota   | E                          | 2,976.5700 USD  | Value date:       |        | 2015-05-20     |
|         |                     |                     |                    |                     |           |                           |        |                            |                 |                   |        | CLOSE          |
|         |                     |                     |                    |                     |           |                           | 1      | Fund Subscription          |                 | -2,976.5700       | USD    | 20/05/201      |
|         |                     |                     |                    |                     |           |                           | 1      | Transfer between clients   |                 | -1.0000           | USD    | 28/04/201      |
|         |                     |                     |                    |                     |           |                           | 1      | Fund Subscription          |                 | -399.8500         | USD    | 17/04/20       |
|         |                     |                     |                    |                     |           |                           |        | Fund Redemption            |                 | 3,938.7000        | USD    | 3/03/201       |

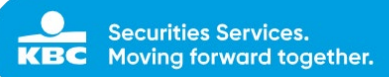

# 5 Cash movements

## 5.1 Pending cash transfers

In the overview of pending cash transfers, clients can see cash transfers that have been created, but have not been booked yet. These cash transfers have not been processed automatically, because there are validation issues. KBC Securities Services will follow up these pending cash transfers, and will contact the client if any action has to be taken.

In the overview screen, clients have a view on the pending cash transfers, It's not possible to perform any actions here.

| KBC<br>Searths | Securities Services Online | + Accounts |  | + Orders | ≠ Sign | + Client Acceptance |            |                 |     |            | Logout |
|----------------|----------------------------|------------|--|----------|--------|---------------------|------------|-----------------|-----|------------|--------|
|                | Pending Cash Transfers     |            |  |          |        |                     | for client | 9450007 -       |     | *          |        |
|                | Account Name               |            |  |          |        | BIC                 | Status     | Amount Currency |     | Value Date |        |
|                | BE30733020                 | 0872511    |  |          |        | KREDBEBB            |            | 1.0000          | EUR | 14/04/2015 |        |
|                | BE30733020                 | 0872511    |  |          |        | KREDBEBB            |            | 10.0000         | USD | 14/04/2015 |        |

# 5.2 External Cash transfers

With the "external cash transfer" module, clients can transfer cash to an external reference account. With the "internal cash transfer" module, clients can shift cash from one account to another.

### 5.2.1 External cash transfer to a reference account

The reference account (set up in the system of KBC Securities Services) can be selected in a list of possible accounts. To register the cash transfer, the amount, currency and comment (optional) have to be filled in. After validation, the cash transfer will have to be signed in the "sign" screen by the same user or another user (if the 4-eyes principle has been set up for this client), see 4.2. After signing the cash transfer, it will automatically be routed to KBC Securities Services backend system for further processing.

| Create external cash transfer | for client | • 6321110 -           |
|-------------------------------|------------|-----------------------|
| Create external cash transfer |            |                       |
| Amount: *                     |            | Amounts on value date |
| amount for transfer           | AUD        | 0.00                  |
|                               | CHF        | 0.00                  |
| Account number: *             | EUR        | 31,413.65             |
| select                        | GBP        | 0.00                  |
|                               | нкр        | 1,349.38              |
|                               | NOK        | 3,087.50              |
|                               | NZD        | 0.00                  |
|                               | PLN        | 0.00                  |
|                               | SEK        | 0.00                  |
|                               | USD        | 3,871.12              |
| RESET                         |            | CREATE TRANSFER       |

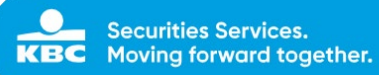

### 5.2.2 External cash transfers to other accounts

This functionality is only available for BPO clients.

With the "external cash transfers" module, clients are also able to transfer cash to an account which has not been set up as a reference account by KBC Securities Services.

In this case, clients have to fill in the amount, currency, the IBAN and BIC and full name and address of the beneficiary (mandatory for USD and CAD, not for other currencies), and a comment (optional). After validation, the cash transfer will have to be signed in the "sign" screen by the same user or another user (if the 4-eyes principle has been set up for this client), see 4.2. After signing the cash transfer, it will automatically be routed to KBC Securities Services backend system for further processing.

|            |                                                                                                    | n - enen receptonec                    | Logot  |
|------------|----------------------------------------------------------------------------------------------------|----------------------------------------|--------|
|            | Create external cash transfer                                                                            | for client 9450007 · · · · · · · · · · |        |
|            | Register external cash transfer                                                                          |                                        |        |
|            | Amount: * Currency: *                                                                                    |                                        |        |
|            | 1000 EUR - EURO                                                                                          | $\checkmark$                           |        |
|            | O Account number: *                                                                                      | Account: *                             |        |
|            | select                                                                                                   | BE0 0026 3                             |        |
|            |                                                                                                    | ыс:*                                   |        |
|            |                                                                                                    | KREDBEBB                               |        |
|            |                                                                                                    |                                        |        |
|            |                                                                                                    | Name:                                  |        |
|            |                                                                                                    | i ki ku ji sku ji                      |        |
|            |                                                                                                    | First name:                            |        |
|            |                                                                                                    | ksfjikdjfskl                           |        |
|            |                                                                                                    | Street and number:                     |        |
|            |                                                                                                    | kdfjsk 525                             |        |
|            |                                                                                                    | Zip Code:                              |        |
|            |                                                                                                    | 1080                                   |        |
|            |                                                                                                    |                                        |        |
|            |                                                                                                    | ony:                                   |        |
|            |                                                                                                    | Drussets                               |        |
| Securities | Services Online - Accounts - Cash Movements - Orders - Sign                                              | - Client Acceptance                    | Logout |
| Securities |                                                                                                    | BIC: *                                 |        |
|            |                                                                                                    | bic code                               |        |
|            |                                                                                                    | Name:                                  |        |
|            |                                                                                                    | name                                   |        |
|            |                                                                                                    | First name:                            |        |
|            |                                                                                                    | first name                             |        |
|            |                                                                                                    | Street and number:                     |        |
|            |                                                                                                    | address                                |        |
|            |                                                                                                    | Zip Code:                              |        |
|            |                                                                                                    | zipcode                                |        |
|            |                                                                                                    | City:                                  |        |
|            |                                                                                                    | city                                   |        |
|            |                                                                                                    | Country:                               |        |
|            |                                                                                                    | - select -                             |        |
|            | Comment:                                                                                                 |                                        |        |
|            | transfer EUR 1000                                                                                        |                                        |        |
|            |                                                                                                    |                                        |        |
|            |                                                                                                    |                                        |        |
|            | Cash transfer succesfully registered, please note that the cash                                          | transfer has to be signed.             |        |
|            | Cash transfer succesfully registered, please note that the cash<br>You can CREATE A NEW TRANSFER or SIGN | transfer has to be signed.             |        |

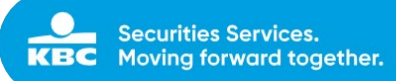

# 5.3 Internal cash transfers

With the "internal cash transfer" module, clients can transfer cash between different client accounts.

Clients have to select the client "from" and client "to", fill in the amount and currency, and add a comment (optional). After validation, the cash transfer will have to be signed in the "sign" screen by the same user or another user (if the 4-eyes principle has been set up for this client), see 4.2. After signing the cash transfer, it will automatically be routed to KBC Securities Services backend system for further processing.

| AV ND                                                                                                    |                                                          |                                                        |                                                                                             |            |         |                                                                                                    |
|----------------------------------------------------------------------------------------------------|----------------------------------------------------------|--------------------------------------------------------|---------------------------------------------------------------------------------------------|------------|---------|----------------------------------------------------------------------------------------------------|
| Create internal cash transfer                                                                                                    |                                                          |                                                        |                                                                                             | for client | 9451607 | .*                                                                                                    |
| Create internal cash transfer                                                                                                    |                                                          |                                                        |                                                                                             |            |         |                                                                                                    |
|                                                                                                    |                                                          |                                                        | Transfer type: *                                                                            |            |         |                                                                                                    |
|                                                                                                    |                                                          |                                                        | 01 - Current to Cur                                                                         | rrent      |         | •                                                                                                    |
| Amount: *                                                                                                    | Cun                                                      | rency: *                                               | To Client: *                                                                                |            |         |                                                                                                    |
| 100                                                                                                    | EUR                                                      | EUR - EURO                                             | ▼ 9451749-TESTING                                                                           | TEST       |         | •                                                                                                    |
| Comment:                                                                                                    |                                                          |                                                        |                                                                                             |            |         |                                                                                                    |
| TEST                                                                                                    |                                                          |                                                        |                                                                                             |            |         |                                                                                                    |
| RESET                                                                                                    |                                                          |                                                        |                                                                                             |            |         | CREATE TRANSFER                                                                                                    |
|                                                                                                    |                                                          |                                                        |                                                                                             |            |         |                                                                                                    |
| C Securities Services Online + Accounts +                                                                                                    | Cash Movements                                           | + Orders → Settlem                                     | ents <del>-</del> Sign                                                                      |            |         | Lo                                                                                                    |
| Securities Services Online + Accounts + 1                                                                                                    | Cash Movements                                           | + Orders - Settlem                                     | ents -Sign                                                                                  |            |         | Lo                                                                                                    |
| Securities Services Online - Accounts - 1<br>Create internal cash transfer<br>ash transfer succesfully registered, please note that the cash<br>reate internal cash transfer                                                                                                    | Cash Movements<br>transfer has to be                     | - Orders - Settlem<br>signed.                          | ents +Sign                                                                                  |            |         | La                                                                                                    |
| Securities Services Online - Accounts - 1<br>Create internal cash transfer<br>Cash transfer succesfully registered, please note that the cash<br>reate internal cash transfer                                                                                                    | Cash Movements<br>I transfer has to be                   | - Orders - Settlem                                     | ents - Sign                                                                                 |            |         | Le                                                                                                    |
| Securities Services Online - Accounts - 1<br>Create internal cash transfer<br>ash transfer succesfully registered, please note that the cash<br>eate internal cash transfer                                                                                                    | Cash Movements<br>I transfer has to be                   | - Orders - Settlem                                     | ents - Sign<br>Transfer type: *<br>01-Current to Cu                                         | rrent      |         | Lo                                                                                                    |
| Securities Services Online - Accounts - I<br>Create internal cash transfer                                                                                                    | Cash Movements<br>I transfer has to be<br>Curr           | - Orders - Settlem<br>signed.                          | ents - Sign<br>Transfer type: *<br>01-Current to Cu<br>To Ctient. *                         | rrent      |         | Lo                                                                                                    |
| Securities Services Online - Accounts - I<br>Create internal cash transfer<br>ash transfer succesfully registered, please note that the cash<br>eate internal cash transfer                                                                                                    | Cash Movements<br>I transfer has to be<br>Curr<br>EUR E  | - Orders - Settlem<br>signed.<br>rency: *              | ents - Sign<br>Transfer type *<br>01-Current to Cu<br>To Client. *                          | rrent      |         | Lo                                                                                                    |
| Securities Services Online - Accounts - I<br>Create internal cash transfer                                                                                                    | Cash Movements<br>It transfer has to be<br>Curr<br>EUR E | - Orders - Settlem<br>signed.<br>rency: *<br>UR- EURO  | ents - Sign<br>Transfer type: *<br>01-Current to Cu<br>To Client. *<br>•<br>9451771-D0E JOH | rrent      |         |                                                                                                    |
| Securities Services Online - Accounts - Accounts Create internal cash transfer Cash transfer succesfully registered, please note that the cash reate internal cash transfer                                                                                                    | Cash Movements transfer has to be Curr EUR EUR E         | • Orders • Settlem<br>signed.<br>rency: *<br>uR - EURO | ents - Sign<br>Transfer type: *<br>01-Current to Cur<br>To Client *<br>▼<br>9451771-00E JOH | rrent N    |         | Lo<br>Construction<br>Construction<br>Co |
| Securities Services Online - Accounts - Accounts - Acco | Cash Movements I transfer has to be Curr EUR EUR E       | - Orders - Settlem<br>signed.<br>rency: *              | ents -Sign<br>Transfer type: *<br>01-Current to Cur<br>To Client *<br>♥                     | rrent<br>N |         |                                                                                                    |

# 5.4 Technical cash transfers

With the 'Technical cash transfer' module, clients can enter cash movements on internal waiting accounts.

The client can select the type of technical cash transfer. KBC Securities Services is able to create other types of technical cash transfers upon request of the client.

After validation of the booking instruction, the cash booking will have to be signed in the "sign" screen by the same user or another user (if the 4-eyes principle has been set up for this client), see 4.5. After signing the cash transfer, it will automatically be routed to KBC Securities Services backend system for further processing.

Internal

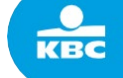

| reate technical cash transfer                                                                                                    |                                                                                                    |                 |
|----------------------------------------------------------------------------------------------------|----------------------------------------------------------------------------------------------------|-----------------|
|                                                                                                    | Transfar binas 🕇                                                                                                    |                 |
|                                                                                                    | ransier type:                                                                                                    |                 |
| Amount: *                                                                                                    | 06 - Commercial concession<br>08 - Transfer from general waiting accou                                                   |                 |
| amount for transfer                                                                                                    | CURRENCY~ 09 - Stock exchange tax                                                                                        |                 |
| From Client: *                                                                                                    | 11 - VAT<br>12 - Transfer commission to TreeTop                                                                          |                 |
|                                                                                                    | 13 - Transfer own assets to TreeTop (prv                                                                                 |                 |
| Comment:                                                                                                    |                                                                                                    |                 |
| COMMENT                                                                                                    |                                                                                                    |                 |
| RESET                                                                                                    |                                                                                                    | CREATE TRANSFER |
|                                                                                                    |                                                                                                    |                 |
|                                                                                                    |                                                                                                    |                 |
|                                                                                                    |                                                                                                    |                 |
|                                                                                                    |                                                                                                    |                 |
| Securities Services Online                                                                                                    | vements • Orders • Settlements • Sign • Client Acceptance • Plans                                                        | Logo            |
| Securities Services Online                                                                                                    | vements                                                                                                    | Logo<br>×       |
| Securities Services Online • Accounts • Cash Mo                                                                                                    | vements • Orders • Settlements • Sign • Client Acceptance • Plans                                                        | Logo<br>×       |
| Securities Services Online • Accounts • Cash Mo                                                                                                    | vements • Orders • Settlements • Sign • Client Acceptance • Plans                                                        | Logo<br>×       |
| Securities Services Online • Accounts • Cash Mo                                                                                                    | vements • Orders • Settlements • Sign • Client Acceptance • Plans mical cash transfer has to be signed. Transfer type: * | Logo<br>X       |
| Securities Services Online • Accounts • Cash Mo                                                                                                    | vements                                                                                                    | Loga<br>×       |
| Securities Services Online • Accounts • Cash Mo                                                                                                    | verments                                                                                                    | Lego<br>×       |
| Securities Services Online • Accounts • Cash Mo<br>Technical cash transfer succesfully registered, please note that the tech<br>Create technical cash transfer                                                                                                    | verments                                                                                                    | Logo<br>×<br>▼  |
| Securities Services Online • Accounts • Cash Mo<br>Technical cash transfer succesfully registered, please note that the tech<br>Create technical cash transfer                                                                                                    | verments                                                                                                    | Logo<br>×       |
| Securities Services Online • Accounts • Cash Mo<br>Technical cash transfer succesfully registered, please note that the tech<br>Create technical cash transfer<br>Amount: *<br>50<br>From Cleant: *<br>59<br>59 50 -                                                                                         | verments                                                                                                    | Logo<br>×<br>▼  |
| Securities Services Online • Accounts • Cash Mo<br>Technical cash transfer succesfully registered, please note that the tech<br>Create technical cash transfer<br>Amount: •<br>50<br>From Clemt: •<br>54<br>59<br>50<br>Comment:                                                                             | verments                                                                                                    | Logo<br>×<br>▼  |
| Securities Services Online • Accounts • Cash Mo<br>Technical cash transfer succesfully registered, please note that the tech<br>Create technical cash transfer<br>Amount: *<br>50<br>From Chemt: *<br>54<br>59<br>Comment:                                                                                   | vements                                                                                                    | Loge<br>×<br>▼  |
| Securities Services Online • Accounts • Cash Mo<br>Technical cash transfer succesfully registered, please note that the tech<br>Create technical cash transfer<br>Amount: •<br>50<br>From Chent: •<br>54 50 -<br>Comment:<br>COMMENT                                                                         | verments                                                                                                    | ι αρχ<br>×<br>• |
| Securities Services Online • Accounts • Cash Mo<br>Technical cash transfer succesfully registered, please note that the tech<br>Create technical cash transfer<br>Amount: •<br>50<br>From Cleant: •<br>54 50 -<br>Comment:<br>COMMENT                                                                        | verments                                                                                                    | Logs<br>×<br>✓  |
| Securities Services Online • Accounts • Cash Mo<br>Technical cash transfer successfully registered, please note that the tech<br>Create technical cash transfer<br>Amount:<br>50<br>50<br>59<br>59<br>59<br>50<br>Comment:<br>Comment:<br>Comment<br>Cash transfer succesfully created, please note that the | vements                                                                                                    | Log<br>×<br>V   |

Following 'transfer types' are available:

06 'commercial concession'

⇒ This transfer type allows the client to book a commercial concession to the end-customer cash account in EUR. Other currencies are possible under the condition that the end-customer has a cash account in the currency and the BPO client has transferred the amount in the same currency to their KBC Bank cash account.

(e.g. from account 9xxxxxx 499 978 978 to account 9xxxxxx 401 000 978)

- ⇒ The client completes following fields
  - o Amount per account (mandatory)
  - o Currency (mandatory)
  - Value date (optional): if not completed, the system will take the current date as value date.
  - o Beneficiary account end-customer (select in 'to client') (mandatory)
  - Comment (optional). The comment is not reported to the endcustomer, but is only captured in the back end.

| KBC   | Securities Services Online | <ul> <li>Accounts</li> </ul> | Cash Movements | • Orders | <ul> <li>Settlements</li> </ul> | - Sign | Client Acceptance      Plans | Logout          |
|-------|----------------------------|------------------------------|----------------|----------|---------------------------------|--------|------------------------------|-----------------|
| Creat | e technical cash transfer  |                              |                |          |                                 |        |                              |                 |
|       |                            |                              |                |          |                                 |        | Transfer type: *             |                 |
|       |                            |                              |                |          |                                 |        | 06 - Commercial concession   | ¥               |
| Amo   | unt *                      |                              |                |          |                                 |        | Value Dote:                  |                 |
| 50    |                            |                              |                |          | ×                               | EUR+   | Value Date                   |                 |
| From  | Client: *                  |                              |                |          |                                 |        | To Clant. *                  |                 |
| 94    | 50 -                       |                              |                |          |                                 |        | 9 08-                        | *               |
| Com   | ment                       |                              |                |          |                                 |        |                              |                 |
| C     | DMMENT                     |                              |                |          |                                 |        |                              |                 |
| R     | ISET                       |                              |                |          |                                 |        |                              | CREATE TRANSFER |

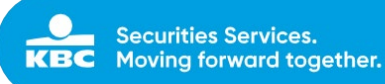

#### 08 'Transfer from general waiting account'

⇒ This transfer type allows the client to book an amount on the general waiting account (e.g. incoming cash transfer with AML checks to perform) to the end-customer cash account in EUR. Other currencies are possible under the condition that the end-customer has a cash account in the currency and BPO client has received the amount in the same currency on their KBC Bank cash account.

(e.g. from account 9xxxxx 499 978 978 to account 9xxxxx 401 000 978)

- ⇒ The client completes following fields
  - o Amount per account (mandatory)
  - o Currency (mandatory)
  - Value date (optional): if not completed, the system will take the current date as value date.
  - Beneficiary account end-customer (select in 'to client') (mandatory)
  - o Comment (optional). The comment is not reported to the end-
  - customer, but is only captured in the back end.

| Securities Services Online     | Sign   Client Acceptance   Plans  Logout |
|--------------------------------|------------------------------------------|
| Create technical cash transfer |                                          |
|                                | Transfer type: *                         |
|                                | 08 - Transfer from general waiting accou |
| Amount: *                      | Value Date:                              |
| 5000 EUR-                      | , 21/06/2016                             |
| From Client: *                 | To meet: *                               |
| 94.                            | 945(                                     |
| Commant                        |                                          |
| COMMENT                        |                                          |
| - Construction                 |                                          |
| RESCT                          | CREATE TRANSFER                          |

09 'Stock Exchange Tax'

- ⇒ This transfer type allows the client to confirm the payment in EUR of this tax to the financial authorities
- $\Rightarrow$  Debit account is defaulted by the system
- ⇒ Credit account is defaulted by the system

⇒ The client completes following fields

- o Amount (mandatory)
- Value date (optional): if not completed, the system will take the current date as value date.
- Comment (optional). The comment is not reported in the movements, but is only captured in the back end for information.

| Securities Services Online     | ments • Sign | Client Acceptance      Plans | Logout |
|--------------------------------|--------------|------------------------------|--------|
| Create technical cash transfer |              |                              |        |
|                                |              | Transfer type: *             |        |
|                                |              | 09 - Stock exchange tax      | -      |
| Amount: *                      |              | Value Date:                  |        |
| 5000                           | EUR-         | 21/06/2016                   |        |
| From Client. *                 |              | To Client: *                 |        |
| 99.                            |              | 945                          |        |
| Comment:                       |              |                              |        |
| COMMENT                        |              |                              |        |
| RESET                          |              | CREATE TRANSFE               |        |

Internal

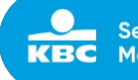

#### 10 'Local Withholding tax'

- ⇒ This transfer type allows the client to confirm the payment in EUR of this tax to the financial authorities
- ⇒ Debit account is defaulted by the system
- ⇒ Credit account is defaulted by the system
- ⇒ The client completes following fields
  - o Amount (mandatory)
  - Value date (optional): if not completed, the system will take the current date as value date.
  - Comment (optional). The comment is not reported in the movements, but is only captured in the back end for information.

| KBC    | Securities Services Online | • Accounts | - Cash Movements | - Orders | - Settlements | • Sign | Client Acceptance      Plan | ins Logout      |
|--------|----------------------------|------------|------------------|----------|---------------|--------|-----------------------------|-----------------|
| Create | e technical cash transfer  |            |                  |          |               |        |                             |                 |
|        |                            |            |                  |          |               |        | Transfer type: *            |                 |
|        |                            |            |                  |          |               |        | 10 - Local withholding tax  | ×               |
| Amou   | nt: *                      |            |                  |          |               |        | Value Date:                 |                 |
| 500    | 10                         |            |                  |          |               | EUR₩   | 21/06/2016                  |                 |
| From   | Client: *                  |            |                  |          |               |        | To Client: *                |                 |
| 99     |                            |            |                  |          |               |        | 94.                         |                 |
| Comm   | sent:                      |            |                  |          |               |        |                             |                 |
| co     | MMENT                      |            |                  |          |               |        |                             |                 |
| RE     | SET                        |            |                  |          |               |        |                             | CREATE TRANSFER |

#### 11 'VAT'

- ⇒ This transfer type allows the client to confirm the payment in EUR of this tax to the financial authorities
- ⇒ Debit account is defaulted by the system
- ⇒ Credit account is defaulted by the system

⇒ The client completes following fields

- o Amount (mandatory)
- Value date (optional): if not completed, the system will take the current date as value date.
- Comment (optional). The comment is not reported in the movements, but is only captured in the back end for information.

| Securities Services Online     | <ul> <li>Accounts</li> </ul> | ← Cash Movements | • Orders | - Settlements | • Sign | Client Acceptance      Plans     Logout |
|--------------------------------|------------------------------|------------------|----------|---------------|--------|-----------------------------------------|
| Create technical cash transfer |                              |                  |          |               |        |                                         |
|                                |                              |                  |          |               |        | Transfer type: *                        |
|                                |                              |                  |          |               |        | 11 - VAT                                |
| Amount *                       |                              |                  |          |               |        | Value Date:                             |
| 5000                           |                              |                  |          |               | EUR+   | 21/06/2016                              |
| From Client: *                 |                              |                  |          |               |        | To Client: *                            |
| 995                            |                              |                  |          |               |        | 945(                                    |
| Comment:                       |                              |                  |          |               |        |                                         |
| COMMENT                        |                              |                  |          |               |        |                                         |
| RESET                          |                              |                  |          |               |        | CREATE TRANSFER                         |

12 'Transfer commission to BPO client'

- ⇒ This transfer type allows the client to confirm the transfer of commissions in EUR to the clients entity account.
- ⇒ Debit account is defaulted by the system
- ⇒ Credit account is defaulted by the system
- The client completes following fields
   Amount (mandatory)

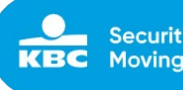

- o Value date (optional): if not completed, the system will take the current date as value date.
- Comment (optional). The comment is not reported in the movements, but is only captured in the back end for information.

| КВС   | Securities Services Online     | - Accounts | - Cash Movements | • Orders | - Settlements | • Sign | - Client Acceptance    | Plans     Logout |  |  |
|-------|--------------------------------|------------|------------------|----------|---------------|--------|------------------------|------------------|--|--|
| Creat | Create technical cash transfer |            |                  |          |               |        |                        |                  |  |  |
|       |                                |            |                  |          |               |        | Transfer type: *       |                  |  |  |
|       |                                |            |                  |          |               |        | 12 - Transfer commissi | sion to TreeTop  |  |  |
| Amo   | unt: *                         |            |                  |          |               |        | Value Date:            |                  |  |  |
| a     | nount for transfer             |            |                  |          |               | EUR#   | Value Date             |                  |  |  |
| From  | Client: *                      |            |                  |          |               |        | To Client: *           |                  |  |  |
| 95    | (III)                          |            |                  |          |               |        | 945                    |                  |  |  |
| Com   | ment:                          |            |                  |          |               |        |                        |                  |  |  |
| 0     | DMMENT                         |            |                  |          |               |        |                        |                  |  |  |
| R     | ESET                           |            |                  |          |               |        |                        | CHEATE TRANSFER  |  |  |

13 'Transfer own assets to BPO client'

- ⇒ This transfer type allows the client to confirm the transfer of own assets of the previous fiscal year in EUR to the clients entity account.
- ⇒ Debit account is defaulted by the system
- ⇒ Credit account is defaulted by the system
- ⇒ The client completes following fields
  - o Amount (mandatory)
  - Value date (optional): if not completed, the system will take the current date as value date.
  - Comment (optional). The comment is not reported in the movements, but is only captured in the back end for information.

| Securities Services Online    Accounts  Cash Movements  Orders  Settlement | s 🔹 Sign | Client Acceptance      Plans     Logout  |
|----------------------------------------------------------------------------|----------|------------------------------------------|
| Create technical cash transfer                                             |          |                                          |
|                                                                            |          | Transfer type: *                         |
|                                                                            |          | 13 - Transfer own assets to TreeTop (prv |
| Amount: *                                                                  |          | Value Date:                              |
| amount for transfer                                                        | EUR+     | Value Date                               |
| From Client: *                                                             |          | To Client: *                             |
| 99                                                                         |          | 94.                                      |
| Comment:                                                                   |          |                                          |
| COMMENT                                                                    |          |                                          |
| RESET                                                                      |          | CREATE TRANSFER                          |

# 5.5 Forex

With the "Forex" module, clients can create currency exchange instructions.

The client has an online view on the cash amount in different currencies. To create a forex instruction, he can select the currencies in a list of possible currencies supported by KBC Securities Services, fill in the amount and add a comment (optional). Internal

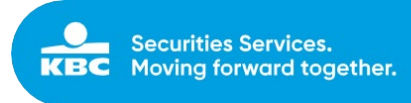

| Convert from: *         100         EUR-EURO         Amounts on value date           To: *         107.37         USD-US DOLLAR         BON         0.00 |                       |          |                        |   |        |                               |
|----------------------------------------------------------------------------------------------------|-----------------------|----------|------------------------|---|--------|-------------------------------|
| Convert from:         100         EUR-EURO         Amounts on value date           To:         107.97         USD-US DOLLAR         BSIN         0.00    |                       |          |                        |   |        | x for WILLEMS SOFIE (9451607) |
| To: * 107.37 USD - US DOLLAR ▼ BON 0.00                                                                                                    | Amounts on value date |          | EUR-EURO ¥             |   | 100    | Convert from: *               |
| 05 000                                                                                                    | 0.00                  | BGN      | USD - US DOLLAR        |   | 107.97 | то: *                         |
| Comment: TEST FOREX                                                                                                    | 0.00                  | CHE      | Comment: TEST FOREX    |   |        | Comment                       |
| 1 EUR = 1.0797 USD 744.68                                                                                                    | 744.68                | DVXK     | 1 EUR = 1.0797 USD     |   |        |                               |
| 1 USD = 0.92618319 EUR 472,670.52                                                                                                    | 472,670.52            | EUR      | 1 USD = 0.92618319 EUR | 1 |        |                               |
| HUF 554.49                                                                                                    | 554,49                | HUF      |                        |   |        |                               |
| 13,150.00                                                                                                    | 13,150.00             | <u> </u> |                        |   |        |                               |
| SEK 933.87                                                                                                    | 933.87                | SEK      |                        |   |        |                               |

When pressing the "Create Forex" button, the instruction will be validated (check the available amount, user authorities and limits). The client will receive confirmation of the registration or an error message in case of any issues.

| orex          |             |            |                    |                 |      | for client | 94. )7                |  |
|---------------|-------------|------------|--------------------|-----------------|------|------------|-----------------------|--|
| ate forex for | [9451607]   |            |                    |                 |      |            |                       |  |
| Conv          | ert from: * | 100        |                    | EUR - EURO      | •    |            | Amounts on value date |  |
|               | To: *       | 107.97     |                    | USD - US DOLLAR | •    | BGN        | 0.00                  |  |
|               | Comment     | TEST FOREX |                    |                 |      | CHF        | 0.00                  |  |
|               |             |            | 1 EUR = 1.0797 USD |                 | 0.00 | 744.68     |                       |  |
|               |             |            | 10                 | SD = 0.92618319 | EUR  | HUF        | 472,670.52            |  |
|               |             |            |                    |                 |      | JPY        | 13,150.00             |  |
|               |             |            |                    |                 |      | SEK        | 933.87                |  |
|               |             |            |                    |                 |      | USD        | 205.31                |  |

After signing the instruction in the "Sign", the currency exchange will be processed and booked by KBC Securities Services. The transaction will immediately be visible in the cash account movements, showing the full details of the currency exchange transaction. Sign must be done before 12:00 or 24:00 otherwise it will be refused due to an old exchange rate.

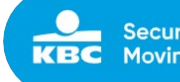

|             |                              |          |                    | DOWNLOAD XLS       | DOWNLOAD PDF  |  |
|-------------|------------------------------|----------|--------------------|--------------------|---------------|--|
| Amount from | <b>m</b> 00                  | to ∞     | Date from          | to                 |               |  |
| RESET       | r                            |          |                    |                    | SEARCH        |  |
| +           | Transaction type             | Debit    | /Credit Cur        | Value Date         | Contract Note |  |
| i           | Exchange transaction         |          | 88.0300 GBP        | 21/06/2017         |               |  |
| Moven       | nent Details                 |          |                    |                    |               |  |
| Debi        | t Currency:                  | EUR      | Credit Currer      | ncy:               | GBP           |  |
| Debi        | t Amount:                    | 100      | 100 Credit Amount: |                    |               |  |
| Exch        | ange Rate:                   | * 0.8803 | Transaction I      | Date:              | 2017-06-21    |  |
| Debi        | Debit Value Date: 2017-06-21 |          |                    | Credit Value Date: |               |  |

Credit Comment:

Debit Comment:

CLOSE

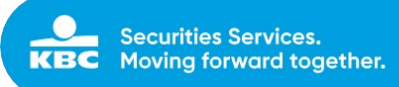

# 6 Orders

## 6.1 Create Order

With the "create order" module, clients can create orders in a wide range of products. After signing the order, it will be sent to KBC Securities Services order book, where it will be processed immediately and automatically.

To create an order, the following steps have to be completed:

- 1. Find and select financial instrument: select the financial instrument
- 2. Fill in order form: complete the order form
- 3. Register order: register the order

| Securities Services Online  + Accounts Securities | Cash Movements      Orders      Settleme | ents ▼Sign                         |               |                | Logout |
|---------------------------------------------------|------------------------------------------|------------------------------------|---------------|----------------|--------|
|                                                   | Create Order                             |                                    | for client    | •              |        |
|                                                   | 1 Find and select financial instrument   | 2 Fill in order form 3 Create Orde | er.           |                |        |
|                                                   | Find financial instrument                |                                    |               | /              |        |
|                                                   | ISIN MIC                                 | Name                               | Internal code | Security group |        |
|                                                   |                                          |                                    |               | -select -      |        |
|                                                   | Place of custody                         | Place of trade                     | Currency      | Ticker         |        |
|                                                   | Place Of Custody 💌                       | Place Of Trade **                  | - select -    |                |        |
|                                                   | RESET                                    |                                    |               | SEARCH         |        |

### 6.1.1 Find and select financial instrument

#### Possible search criteria:

| Find financial instrument |     |                |       |                |    | 1                  |
|---------------------------|-----|----------------|-------|----------------|----|--------------------|
| ISIN                      | MIC | Name           |       | Internal Code  |    | Security Group     |
| Place of Custody          |     | Place of Trade | Curre | ency<br>select | Ti | cker               |
| CLEAR SEARCH FORM         |     |                |       |                |    | SEARCH INSTRUMENTS |

#### ISIN

In this field, the user can fill in the ISIN-code of the security.

#### MIC

In this field, the user can fill in the MIC-code of the market.

#### Security name

In this field, the user can fill in the name of the security.

#### Internal code

In this field, the user can fill in the internal code of the security; this is the internal code in the system of KBC Securities.

#### Security Group

A list of all possible security Groups will be shown, the client can select a specific security Group.

```
KBC Bank NV – Havenlaan 2 – 1080 Brussels – Belgium – VAT BE 0462.920.226 – RLP Brussels –
Member of the KBC group – securitiesservices.kbc.be
<VDecember2024>
```

Internal

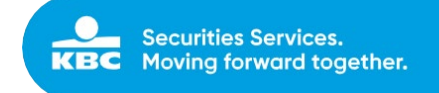

#### Place of custody

A list of all possible places of custody will be shown; the client can select a specific place of custody.

#### Place of trade

A list of all possible places of trade will be shown; the client can select a specific place of trade.

#### Currency

A list of all currencies will be shown; the client can select a specific currency in the list or type the currency code.

#### Ticker

In this field, the client can look for a ticker code.

Based on one or more of these search criteria, a list of securities will be shown.

| Securities Services Online   Account | s • Cash Movement | s ▼Orders ▼Settlem         | ents 🗸 Sign    |                            |                      |                    |              |                     |  |
|--------------------------------------|-------------------|----------------------------|----------------|----------------------------|----------------------|--------------------|--------------|---------------------|--|
|                                      | Create O          | rder                       |                |                            |                      | for client         |              | *                   |  |
|                                      | 1) Find and se    | elect financial instrument | 2 Fill in or   | ler form (3) Create Orde   | fr                   |                    |              |                     |  |
|                                      | Find financial in | strument                   |                |                            |                      |                    |              | <u> </u>            |  |
|                                      | ISIN              | MIC                        |                | Name PFIZER                |                      | Internal code      |              | Security group      |  |
|                                      | Place of custody  | tody 💌                     | Place of trade | ade 🔻                      | Currency<br>- select | ×                  | Ticker       |                     |  |
|                                      | RESET             |                            |                |                            |                      |                    |              | SEARCH              |  |
|                                      | ISIN              | Security Name              | Туре           | МІС                        |                      | Market Description | Price Curre  | ncy Last price date |  |
|                                      | US7170811035      | PFIZER INC                 | Share          | SWISS EXCHANGE             |                      | Zurich             | 28.8000 CHF  | 2016-03-31          |  |
|                                      | US7170811035      | PFIZER INC                 | Share          | DEUTSCHE BOERSE AG         |                      | Frankfurt          | 26.3350 EUR  | 2016-04-01          |  |
|                                      | US7170811035      | PFIZER INC                 | Share          | NASDAQ OMX NORDIC          |                      | Stockholm          | 241.0000 SEK | 2016-04-01          |  |
|                                      | US7170811035      | PFIZER INC                 | Share          | NEW YORK STOCK EXCHANGE, I | NC.                  | New York           | 30.0400 USD  | 2016-04-01          |  |

# 6.1.2 Fill in order form

After choosing the correct security, the client will have to fill in the order form to create the order.

| 1 Find and select financial instrument | 2 Fill in order form 3 Create Order      |                                |  |  |  |
|----------------------------------------|------------------------------------------|--------------------------------|--|--|--|
| l in good till date market order       |                                          |                                |  |  |  |
| ISIN                                   | BE0974258874                             |                                |  |  |  |
| Security name                          | BEKAERT NV                               |                                |  |  |  |
| Operation *                            | Buy                                      |                                |  |  |  |
|                                        | ☑ Use Best Execution                     |                                |  |  |  |
| Order type *                           | Good Till Date market order              | <b>v</b>                       |  |  |  |
| Place Of trade *                       | NYSE EURONEXT - EURONEXT BRUSSELS (XBRU) |                                |  |  |  |
| Quantity *                             | 10                                       |                                |  |  |  |
| Currency client *                      | EUR                                      | Available cash: 215,650.70 EUR |  |  |  |
| Validity date *                        |                                          |                                |  |  |  |
| Decision maker                         | Y                                        |                                |  |  |  |
| Shortselling indicator                 | Y                                        |                                |  |  |  |
| External reference                     | EXTERNAL REFERENCE                       |                                |  |  |  |
|                                        | RESET                                    | CREATE ORDER                   |  |  |  |

#### In the input screen, all mandatory fields are market with \*.

Internal

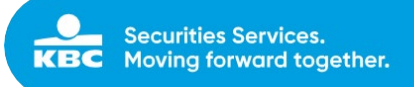

#### Fields order form:

#### ISIN

Filled in automatically based on the security.

#### Security Name

Filled in automatically based on the security.

#### Operation

Buy or Sell / Subscribe or Redeem (for OTC funds).

#### Use Best Execution

The client can select Best Execution or not.

#### Order Type

The client can select the Order Type in a list of possible Order Types.

#### Place of trade

Filled in automatically, based on the security and Best Execution indicator.

#### Quantity or Amount

Quantity or amount to be filled in. It's only possible to create orders in amounts for OTC Funds if orders in amounts are allowed for the security and transfer agent.

#### Limit price

The client can fill in a limit price (only for limit order).

#### **Decision Maker**

The field will be pre-filled with the possible decision makers for this account, according to the Mifid II regulation. The client can choose the decision maker based upon this.

#### Shortselling Indicator

In case a Sell is chosen, the client can choose a Shortselling indicator according to the Mifid II regulation.

#### Settlement Currency

The client can select the currency he wants the order to be booked in. The available currencies are listed; these are currencies in which the client has opened a cash account.

#### Validity Date

The client can select a validity date. The default Validity Date is the last business day of the next month, but the client can choose any other date. For OTC funds (redemption/subscription), the validity date will be fixed at 1 year.

#### **External Reference**

The client can add his own reference (optional, only capital letters).

After completing the order form, the order can be created ("register order" button), simulated ("simulate order" button) or the screen can be cleared ("reset" button).

### 6.1.3 Simulate order

The client can simulate the order and all costs involved by clicking on the "create order" button. An overview of all transaction details and fees will be shown.

Also the Ex-Ante Cost projection is shown in this screen and available to download as pdf file. Attention! The Ex-Ante Cost Projection provides an estimate of the cost for buy/sell orders, this can be different from the effective costs that will be applied.

3 Create Order

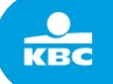

1 Find and select financial instrument

| Order to create |              |
|-----------------|--------------|
| Operation       | Buy          |
| Best Execution  | Yes          |
| Order Type      | Market order |
| Validity        | One Day      |
| Quantity        | 10           |
| Currency Client | EUR          |

2 Fill in order form

| Transaction Overview |              |
|----------------------|--------------|
|                      |              |
| Gross:               | 238.2000 EUR |
| Gross Exchange:      | 238.2000 EUR |
| Gross Settlement:    | 238.2000 EUR |
| Brokerage Fee:       | 15.0000 EUR  |
| Stamp Duty:          | 0.8300 EUR   |
| Net Exchange:        | 254.0300 EUR |
| Net:                 | 254.0300 EUR |
|                      |              |

#### Security

| Name Share | BEKAERT NV        |
|------------|-------------------|
| lsin       | BE0974258874      |
| Market     | Euronext Brussels |
| Price      | 23.82             |
| Currency   | EUR               |
|            |                   |

#### Ex-Ante Cost Projection

|                                             | On sale after 1 ye | ar     |
|---------------------------------------------|--------------------|--------|
| Charges paid for investment services        | 31.86 EUR          | 13.38% |
| One-off charges VAT included                | 0.00 EUR           | 0.00%  |
| Recurring charges VAT included              | 0.20 EUR           | 0.08%  |
| Recurring charges - KBC Securities Services | 0.00 EUR           | 0.00%  |
| Recurring charges - Asset manager           | 0.20 EUR           | 0.08%  |
| Transaction charges                         | 31.66 EUR          | 13.29% |
| Brokerage fees - KBC Securities Services    | 30.00 EUR          | 12.59% |
| Brokerage fees - Asset manager              | 0.00 EUR           | 0.00%  |
| Stock exchange fees and taxes               | 1.66 EUR           | 0.70%  |
| Exchange rate margin                        | 0.00 EUR           | 0.00%  |
| Charges for related services VAT included   | 0.00 EUR           | 0.00%  |
| Incidental charges VAT included             | 0.00 EUR           | 0.00%  |
| Product charges                             | 0.00 EUR           | 0.00%  |
| One-off charges                             | 0.00 EUR           | 0.00%  |
| Ongoing charges                             | 0.00 EUR           | 0.00%  |
| Transaction charges                         | 0.00 EUR           | 0.00%  |
| Incidental charges                          | 0.00 EUR           | 0.00%  |
| Third-party payments                        | 0.00 EUR           | 0.00%  |
| Total charges including taxes               | 31.86 EUR          | 13.38% |

i KBC Securities Services is legally obliged to give you, before placing an order, an overview of the possible impact that costs and taxes might have on the return on your investment in case of different scenarios. This impact is carefully estimated based on the information available to KBC Securities Services at the time the order was placed. Certain costs and taxes (corporate actions costs, external transfer costs and costs and taxes related to dividends) are not included. The exchange rate margin used is an estimate based on the current exchange rate. Your order will of course be executed at the price of the moment of execution.

DOWNLOA EX-ANTE SIMULATION CREATE OR

# 6.1.4 Register order

After registration of the order (create order button in the above screen), the client gets an overview of the order, with an overview of the transaction details and fees.

```
KBC Bank NV – Havenlaan 2 – 1080 Brussels – Belgium – VAT BE 0462.920.226 – RLP Brussels –
Member of the KBC group – securitiesservices.kbc.be
<VDecember2024>
```

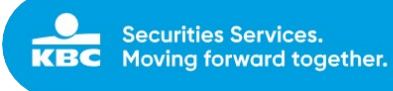

| 1 Find and select financial instrument | 2 Fill in order form 3 Create 0 | rder                 |
|----------------------------------------|---------------------------------|----------------------|
| Order to create                        |                                 | Transaction Overview |
| Operation                              | Buy                             | Gross:               |
| Best Execution                         | Yes                             | Gross Exchange:      |
| Order Type                             | Market order                    | Gross Settlement:    |
| Validity                               | Good Till Date                  | Brokerage Fee:       |
| Validity Date                          | 2019-04-30                      | Stamp Duty:          |
| Quantity                               | 10                              | Net Exchange:        |
| Currency Client                        | EUR                             | Net:                 |

| Transaction Overview |              |
|----------------------|--------------|
|                      |              |
| Gross:               | 222.8000 EUR |
| Gross Exchange:      | 222.8000 EUR |
| Gross Settlement:    | 222.8000 EUR |
| Brokerage Fee:       | 15.0000 EUR  |
| Stamp Duty:          | 0.7800 EUR   |
| Net Exchange:        | 238.5800 EUR |
| Net:                 | 238.5800 EUR |
|                      |              |

Security

| Name Share | BEKAERT NV        |
|------------|-------------------|
| Isin       | BE0974258874      |
| Market     | Euronext Brussels |
| Price      | 22.28             |
| Currency   | EUR               |

#### Ex-Ante Cost Projection

|                                                 | On sale after 1 ye | ear    |
|-------------------------------------------------|--------------------|--------|
| Fees paid for investment services               | 31.74 EUR          | 14.25% |
| One-off fees VAT included                       | 0.00 EUR           | 0.00%  |
| Recurring fees VAT included                     | 0.18 EUR           | 0.08%  |
| Recurring fees KBC - Securities Services        | 0.00 EUR           | 0.00%  |
| Recurring fees - Asset manager                  | 0.18 EUR           | 0.08%  |
| Transaction fees                                | 31.56 EUR          | 14.17% |
| Broker's fees - KBC Securities Services         | 30.00 EUR          | 13.46% |
| Broker's fees - Asset manager                   | 0.00 EUR           | 0.00%  |
| Belgian and foreign stock exchange market taxes | 1.56 EUR           | 0.70%  |
| Exchange rate margin                            | 0.00 EUR           | 0.00%  |
| Fees for ancillary services VAT included        | 0.00 EUR           | 0.00%  |
| Incidental fees VAT included                    | 0.00 EUR           | 0.00%  |
| Fees paid for investment products               | 0.00 EUR           | 0.00%  |
| One-off fees                                    | 0.00 EUR           | 0.00%  |
| Recurring fees                                  | 0.00 EUR           | 0.00%  |
| Transaction fees                                | 0.00 EUR           | 0.00%  |
| Incidental fees                                 | 0.00 EUR           | 0.00%  |
| Distribution fees                               | 0.00 EUR           | 0.00%  |
| Total fees including taxes                      | 31.74 EUR          | 14.25% |

i KBC Securities Services is legally obliged to give you, before placing an order, an overview of the possible impact that costs and taxes might have on the return on your investment in case of different scenarios. This impact is carefully estimated based on the information available to KBC Securities Services at the time the order was placed. Certain costs and taxes (corporate actions costs, external transfer costs and costs and taxes related to dividends) are not included. The exchange rate margin used is an estimate based on the current exchange rate. Your order will of course be executed at the price of the moment of execution.

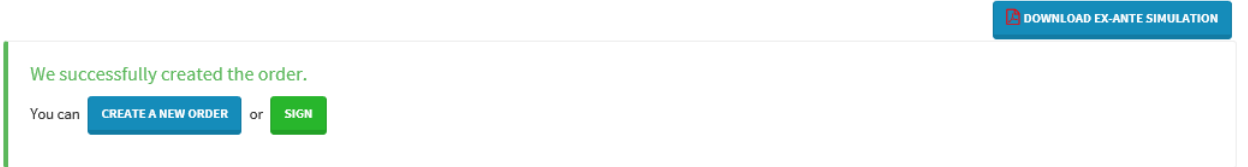

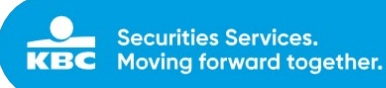

# 6.1.5 Sign order

After validating the order, it will have to be signed in the "sign" screen by the same user or another user (if the 4-eyes principle has been set up for this client). After signing the order, it will automatically be routed to KBC Securities Services backend system for further processing. Sign screen: see 4.1.

## 6.1.6 Orderbook

In the order book, the client can see all orders for his accounts, regardless of the source (created via SSO or manually by KBC Securities Services).

By default, clients will see all pending of the selected account for the last month, but he can filter on a series of search criteria.

#### Possible search criteria:

| Orderbook                      |                        |                 | for client     | ▼ 6321000 - DOE-DOE  |                    |
|--------------------------------|------------------------|-----------------|----------------|----------------------|--------------------|
| Orders 0                       |                        |                 |                |                      | III DOWNLOAD XLS   |
| ISIN CODE                      | Order status select    | Currency select | Place Of Trade | Security Type select | External Reference |
| Date from                      | to                     | Amount from     | to             | Order Type           | Validity Type      |
| 12/11/2017                     | to date                | 0               |                | select               | ✓ - select ✓       |
| Cancelled Orders 🗹 Pending Ord | ders 🔲 Executed Orders |                 |                |                      |                    |
|                                |                        |                 |                |                      |                    |

#### ISIN

In this field, the user can input the ISIN-code of the security.

#### Order Status

The client can select a status.

#### Currency

A list of all currencies will be shown; the client can select a specific currency in the list or type the currency code.

#### Place of trade

A list of all possible places of trade will be shown; the client can select a specific place of trade.

#### Security Type

A list of all possible Security Types will be shown; the client can select a specific security Group.

#### **External Reference**

The client can search on his own reference.

#### Date From/To

The client can filter on input date.

#### Amount From – Amount to

In this numerical field, the client can fill in the amount.

Order Type The client can filter on Order Type.

#### Validity Type

The client can filter on Validity Type.

Additionally, the client can select the following orders:

- Cancelled orders
- Pending orders
- Executed orders

# 7 Static data

# 7.1.1 Standing Instructions

Via the Standing Instructions module it is possible to register/edit client's standing instructions for corporate actions (DRIP – Dividend Reinvestment and DVOP – Dividend Option).

| KBC<br>Secreties Services | Securities Services Online |                                                                                                    | • Orders • Settlements                                                                                      |                                                                                                    |                                                                                                    |                                                                                                    |
|---------------------------|----------------------------|----------------------------------------------------------------------------------------------------|----------------------------------------------------------------------------------------------------|----------------------------------------------------------------------------------------------------|----------------------------------------------------------------------------------------------------|----------------------------------------------------------------------------------------------------|
|                           |                            | KBC SECURI                                                                                                    | TIES SERVIC                                                                                                 | Standing instructions                                                                                                    |                                                                                                    |                                                                                                    |
|                           |                            | KBC Securities Services p<br>wealth managers, asset<br>outsource, partially or o<br>standards so the custom<br>driving our proposition. | provides the infrastructu<br>managers, private ban<br>completely, their servici<br>mer can focus on their l | re to run <b>global brokerag</b><br>kers and family offices. V<br>ng processes. We take co<br>business and their clients | e and custody operations. V<br>Vith our BPO model we offer<br>are of the increasing regulat<br>c. Quality of service, market | We offer this full value chain to institutional clients,<br>r a solution to financial institutions that want to<br>isons, more complex products and higher quality<br>intelligence, price and strategic commitment are |

Currently, standing instructions can only be registered/edited for individual client accounts. Any standing instruction that has already been set up in our back-office system will be visible in SSO:

| Standing Instruction for Corporate Actions | for client 🔹 |          |
|--------------------------------------------|--------------|----------|
| Create Standing Instructions for           |              |          |
| DRIP (Dividend Reinvestment):              | CASH- Cash   |          |
| DVOP (Dividend Option):                    | CASH-Cash    |          |
| RESET                                      |              | REGISTER |

If the client account does not have a standing instruction yet, the fields will be blank:

| DRIP (Dividend Reinvestment): * | • |
|---------------------------------|---|
| DVOP (Dividend Option): *       | T |

#### 3 options are available: cash, securities and market default

| KBC<br>Securities Services | Securities Services Online    | ← Accounts                                                           | ← Cash Movements | ← Orders | ➡ Settlements | ← Static data | ✓ Sign | ← Product |          |
|----------------------------|-------------------------------|----------------------------------------------------------------------|------------------|----------|---------------|---------------|--------|-----------|----------|
|                            |                               |                                                                      |                  |          |               |               |        |           |          |
| Create St                  | anding Instructions for       |                                                                      |                  |          |               |               |        |           |          |
|                            | DRIP (Dividend Reinvestment): | <mark>ASH - Cash</mark><br>IKTD - Market Default<br>ECU - Securities |                  |          |               |               |        |           |          |
|                            | DVOP (Dividend Option):       | A2H - C92H                                                           |                  |          |               |               |        |           |          |
| RESET                      |                               |                                                                      |                  |          |               |               |        |           | REGISTER |

Clients can explicitly elect to always receive the market default, thus avoiding the need to ever send us their election for DRIP or DVOP events. In this case the Market Default ("MKTD") option has to be selected. If standing instructions are registered via SSO, they need to be registered both for DRIP (Dividend Reinvestment) and DVOP (Dividend Option).

When standing instructions are modified, but not registered yet, the 'reset' button can be used to go back to the initial situation.

Upon registration of a new standing instruction, a warning message will indicate that the end client's standing instruction will only be applicable for FUTURE corporate actions.

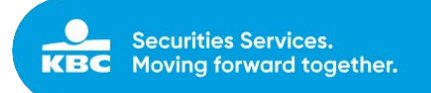

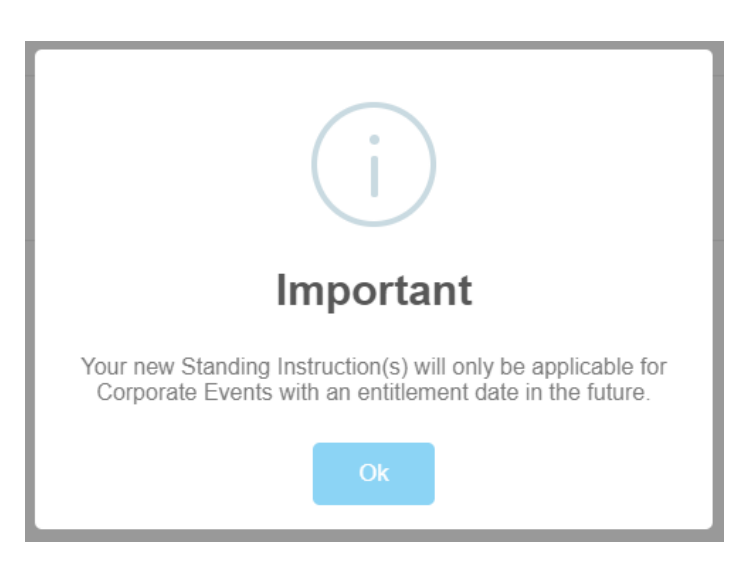

!! Careful !! For corporate actions with short deadlines, notifications will be sent before entitlement date. It will not be possible to register/edit standing instructions in SSO for these events. Standing instructions for a corporate event are downloaded upon creation of the notification. Therefore, once a notification has been received, it is no longer possible to register/edit standing instructions for this specific event.

## 7.1.2 Sign Standing Instructions

When standing instructions are modified and registered via the 'register' button, they will have to be signed in the sign module. Other standing instructions can be registered before signing.

| We succ                      | cessfully registered the S                          | Standing Instruction(s).                         |                                                 |                               |
|------------------------------|-----------------------------------------------------|--------------------------------------------------|-------------------------------------------------|-------------------------------|
| You can                      | REGISTER NEW STANDING INST                          | RUCTION OF SIGN                                  |                                                 |                               |
| e 🔊 🖉 https://bpo-a          | pprel <b>kbc2s.com</b> toSign/standing-instructions |                                                  | <ul> <li>- A C ∫ Senth</li> </ul>               | – 6 ×<br>ନ- ଜୁଡ଼              |
| Securities Services Online [ | ities Services Online • Accounts • (                | Cash Movements ← Orders ← Settlements ← Static o | lata <b>→ Sign →</b> Product <b>→</b> Reporting | Logout                        |
| Standing Ir                  | nstructions ready to sign 🕤                         |                                                  | Orders<br>Forex                                 | *                             |
|                              |                                                     |                                                  | Cash movements<br>Technical Cash movements      |                               |
| Select All                   | From Client                                         |                                                  | Settlements Standing Instructions               | SIGN 0 TRANSACTION(S) Created |
|                              |                                                     |                                                  | DRIP: SECU 2019-07-17 - 11:32:41                | 001310589                     |
|                              |                                                     |                                                  | DVOP: SECU 2019-07-17 - 11:32:41                | 001310589                     |
|                              |                                                     |                                                  | DRIP: MKTD 2019-07-17 - 11:33:13                | 001310589                     |

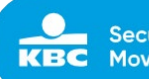

# 8 Sign

In SSO, all instructions (orders, forex, cash movements and settlement instructions) will have to be signed by digipass. If the 4-eyes principle has been set up, another user will have to sign the instructions. If the 4-eyes principle has <u>not</u> been set up, a user can sign his own instructions.

In the sign screen, the user can sign instructions individually or in bulk. When signing orders or cash movements, all validation rules will be checked again (user authorities, account setup, sufficient cash and securities, security open for trading ...)

There is a sign screen for:

- Orders
- Forex
- Cash movements
- Settlement Instructions
- Plans
- Standing Instructions

# 8.1 Sign orders

### 8.1.1 View

All orders or cancellations of orders that have been created by any user will have to be signed in the "sign screen".

By default, all orders that need to be signed will be shown. Additionally, a filter can be used to filter on the user who created the order.

| KBC<br>Securities | Securities Servic | es Online | + Accounts   | → Cash Movements → Orders   | + Settlements | → Sign  |                      |          | Logout                               |
|-------------------|-------------------|-----------|--------------|-----------------------------|---------------|---------|----------------------|----------|--------------------------------------|
| Orde              | ers ready to s    | ign 🕦     |              |                             |               |         | Created by           | select   | Ŧ                                    |
| ÷                 | Operation         | Account   | ISIN         | Name                        |               | Туре    | Market               | Quantity | SIGN 0 TRANSACTION(S) Amount Created |
| 🗆 🗘 i             | SUBSCRIBE         | 9451410   | LU0338621724 | PERINVEST ASIA DIVIDEND EQU | IT.A EUR      | OtcFund | Fondsen BANK DEGROOF | EUR      | 5,000.0000                           |
|                   |                   |           |              |                             |               |         |                      |          |                                      |

# 8.1.2 Actions

The following actions are possible:

- View details order - Cancel registration
- SIGN 1 TRANSACTION(S)
  - Sign order(s)

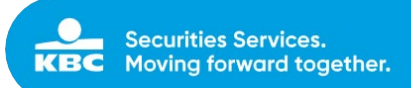

### 8.1.2.1 View details order

Before signing the order, the user can check all details of the order.

| KBC | Securities Servic | es Online | + Accounts   | + Cash Movements | + Orders    | + Settlements | + Sign  | + Client | Ready to sign order<br>EUR                                                                                                    | r for OtcFund PERINVEST ASIA DIVIDEND EQUIT.A                                                                                            | × |
|-----|-------------------|-----------|--------------|------------------|-------------|---------------|---------|----------|----------------------------------------------------------------------------------------------------|----------------------------------------------------------------------------------------------------|---|
| Ord | ers ready to s    | ign 🕦     |              |                  |             |               |         |          | Cancelled:<br>Client:                                                                                                    | false<br>9451410                                                                                                    |   |
| 4   | Operation         | Account   | ISIN         | Name             |             |               | Туре    | Marke    | Created by:<br>Create Date:<br>Modified:<br>Name:                                                                                                    | 2015-12-04:16:12:17<br>false                                                                                                    |   |
|     | SUBSCRIBE         | 9451410   | LU0338621724 | PERINVESTASIA DI | VIDENDEQUIT | AEUR          | OteFund | Fondse   | Order type:<br>Validity:<br>Settle curr:<br>Transaction type:<br>Amount:<br>I SIN:<br>Currency:<br>Place of trade:<br>Place of trade:<br>Place of custody:<br>Cutoff Date: | Market order<br>Good Till Date<br>EUR<br>SUBSCRIBE<br>S000<br>LLU0338621724<br>EUR<br>Fondsen BANK DEGROOF<br>927<br>2015-12-07 14:00:00 |   |

### 8.1.2.2 Cancel registration

The user can reject the order. A pop-up will appear to ask for confirmation of the rejection.

| Reject?                                   |
|-------------------------------------------|
| Are you sure to reject this registration? |
| Cancel Reject                             |

### 8.1.2.3 Sign order

The user can sign the order(s) individually or in bulk. The order(s) to be signed can be selected by the user, the number of selected orders will be shown in the upper right corner.

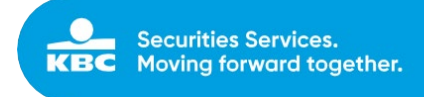

| KBC<br>Securities | Securities Servic | es Online |              |                                    | + Sign  |                      |          |            | Logout                |
|-------------------|-------------------|-----------|--------------|------------------------------------|---------|----------------------|----------|------------|-----------------------|
| Orde              | ers ready to s    | ign 🕦     |              |                                    |         | Created by           | select   |            | •                     |
|                   |                   |           |              |                                    |         |                      |          |            | SIGN 1 TRANSACTION(S) |
| +                 | Operation         | Account   | ISIN         | Name                               | Туре    | Market               | Quantity | Amount     | Created               |
| 🗷 📿 i             | SUBSCRIBE         | 9451410   | LU0338621724 | PERINVESTASIA DIVIDEND EQUIT.A EUR | OtcFund | Fondsen BANK DEGROOF | EUR      | 5,000.0000 |                       |
|                   |                   |           |              |                                    |         |                      |          |            |                       |
|                   |                   |           |              |                                    |         |                      |          |            |                       |
|                   |                   |           |              |                                    |         |                      |          |            |                       |
|                   |                   |           |              |                                    |         |                      |          |            |                       |
|                   |                   |           |              |                                    |         |                      |          |            |                       |
|                   |                   |           |              |                                    |         |                      |          |            |                       |
|                   |                   |           |              |                                    |         |                      |          |            |                       |

For the selected orders, the details will be shown when signing the order by digipass. The user has to fill in the response on his digipass, and sign registration. The orders will be validated one by one, the user will get a message of successful signing or error message in case of validation errors.

| UBSCRIBE 9451410 LU0338621724 PERINVEST ASIA DIVIDEND EQUITA EUR OteFund Fondsen BANK DEGROOF EUR 5,000.0000 uthorize Order(s) 1. To unlock your digipass, press and hold and < at the same challenge: Response: time. F770ps                                                                                                    |      |
|----------------------------------------------------------------------------------------------------|------|
| thorize Order(s)  1. To unlock your digipass, press and hold and ≮ at the same Challenge: Response: time. 577005 bossoacco create Screen Screen Scre  |      |
| 1. To unlock your digipass, press and hold 🖨 and < at the same Challenge: Response:                                                                                                    |      |
|                                                                                                    |      |
| 2. Type in your pincode                                                                                                    |      |
| 3. Fress 2 to choose APPLI 2 4. Enter the challenge code to your digipass.                                                                                                    |      |
| 5. Fill in the response code.                                                                                                    |      |
|                                                                                                    |      |
| Securities Services Online * Accounts * Cash Movements * Orders * Settlements * Sign                                                                                                    | Logo |
| der was successfully signed.                                                                                                    | ×    |
|                                                                                                    |      |
| demonstration of the state of the state of t | *    |
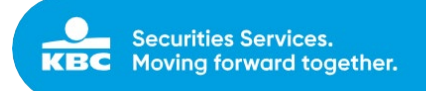

## 8.2 Sign Forex

## 8.2.1 View

All Forex instruction that have been created by any user, will have to be signed in the "sign screen". By default, all Forex instructions that need to be signed will be shown. Additionally, a filter can be used to filter on the user who created the Forex.

| KBC<br>Secrities | Securities Services Online | + Accounts | - Cash Movements | + Orders + Settlements | + Sign       |            |                       |               | Logout   |
|------------------|----------------------------|------------|------------------|------------------------|--------------|------------|-----------------------|---------------|----------|
| Forex            | ready to sign 🧕            |            |                  |                        |              | Created by | select                |               | •        |
| 4                | From Client                |            | Rate             | From                   | To           | Comment    | Date                  | SIGN 0 TRANSA | CTION(S) |
|                  | (9451607)                  |            | 1.08930          | 100.0000 EUR           | 108.9300 USD | test       | 2015-12-04 - 16:34:37 |               |          |
|                  |                            |            |                  |                        |              |            |                       |               |          |

## 8.2.2 Actions

The following actions are possible:

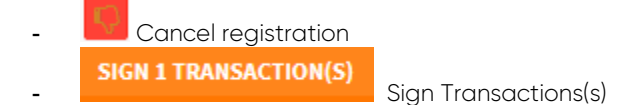

## 8.2.2.1 Cancel registration

The user can reject Forex. A pop-up will appear to ask for confirmation of the rejection.

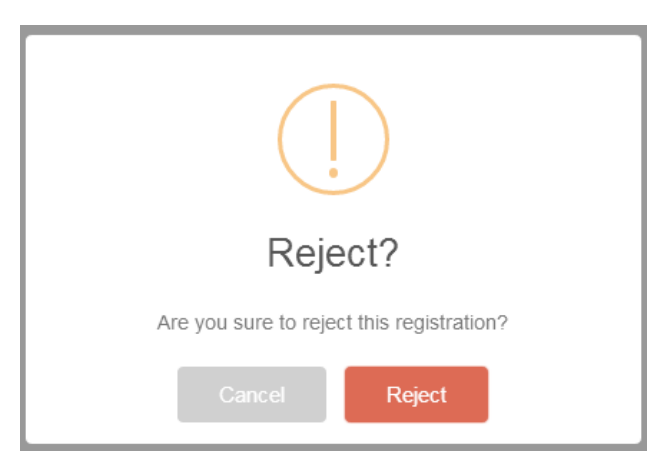

## 8.2.2.2 Sign forex

The user can sign the Forex instructions(s) individually or in bulk. The Forex instruction(s) to be signed can be selected by the user, the number of selected Forex instructions will be shown in the upper right corner.

```
KBC Bank NV – Havenlaan 2 – 1080 Brussels – Belgium – VAT BE 0462.920.226 – RLP Brussels –
Member of the KBC group – securitiesservices.kbc.be
<VDecember2024>
```

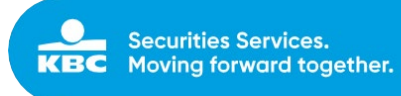

|       | Securities Services Online | + Accounts | - Cash Movements | - Orders - Settlements | + Sign              |            |                       | Logout                |
|-------|----------------------------|------------|------------------|------------------------|---------------------|------------|-----------------------|-----------------------|
| Forex | ready to sign 🧿            |            |                  |                        |                     | Created by | select                | •                     |
| +     | From Client                |            | Rate             | From                   | То                  | Comment    | Date                  | SIGN 2 TRANSACTION(S) |
|       |                            |            | 1.00000          | 100 0000 EUP           | <b>102 0050 001</b> | tert       | 2015-12-04 - 16:34:37 |                       |
| R 🖒   | 9451607)                   |            | 1.06950          | 100.0000 EOK           | 106,9300 030        | test       | 2010 12 04 1000404    |                       |

For the selected Forex instruction(s), the details will be shown when signing the Forex instruction(s) by digipass. The user has to fill in the response on his digipass, and sign registration. The Forex instructions will be validated one by one; the user will get a message of successful signing or error message in case of validation errors.

|                      | orex 👩                                                                    |                  |                        |              |            |                       |                  |             |
|----------------------|---------------------------------------------------------------------------|------------------|------------------------|--------------|------------|-----------------------|------------------|-------------|
| F                    | rom Client                                                                | Rate             | From                   | То           | Comment    | Date                  | Created          |             |
|                      | (9451607)                                                                 | 1.08930          | 100.0000 EUR           | 108.9300 USD | test       | 2015-12-04 - 16:34:37 |                  |             |
|                      | (9451607)                                                                 | 0.13379          | 100.0000 DKK           | 13.3800 EUR  | test 2     | 2015-12-04 - 16:35:48 |                  |             |
| thorize              | • Forex                                                                   |                  |                        |              |            |                       |                  |             |
| 1. To                | o unlock your digipass, press and hold 🚔 a                                | nd 🔇 at the same | Challenge:             | Response:    |            |                       |                  |             |
| 2. Ty                | me.<br>ype in your pincode                                                |                  | 625513                 | Respon       | ise        | s                     | IGN REGISTRATION |             |
| 3. Pr                | ress 2 to choose APPLI 2                                                  |                  |                        |              |            |                       |                  |             |
| 4. Er                | nter the challenge code to your digipass.                                 |                  |                        |              |            |                       |                  |             |
|                      |                                                                           |                  |                        |              |            |                       |                  |             |
|                      |                                                                           |                  |                        |              |            |                       |                  |             |
| Secu                 | urities Services Online - Accounts                                        | - Cash Movements | ≁Orders +Settlements   | - Sign       |            |                       |                  | Logout      |
| Secu                 | urities Services Online - Accounts                                        | • Cash Movements | + Orders + Settlements | +Sign        |            |                       |                  | Logout<br>× |
| Secu<br>were<br>X re | urities Services Online - Accounts<br>successfully signed.<br>ady to sign | - Cash Movements | • Orders • Settlements | - Sign       | Created by | select                |                  | Logout<br>× |

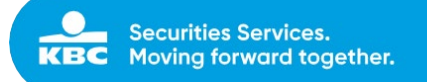

## 8.3 Sign Cash movements

## 8.3.1 View

All cash movements that have been created by any user, will have to be signed in the "sign screen". By default, all cash movements that need to be signed will be shown. Additionally, a filter can be used to filter on the user who created the cash movement.

| Securities Securities | Services Online | - Accounts | ← Cash Movements |           | <ul> <li>✓ Settlements</li> </ul> |             |           |            |        |              |         | Logout                |
|-----------------------|-----------------|------------|------------------|-----------|-----------------------------------|-------------|-----------|------------|--------|--------------|---------|-----------------------|
| Cash movem            | ents ready to   | sign 🕦     |                  |           |                                   |             |           | Created by | select |              |         | •                     |
|                       |                 |            |                  |           |                                   |             |           |            |        |              |         | SIGN 0 TRANSACTION(S) |
| Select All            | From Client     |            | Account          | Beneficia | iry                               | Beneficiary | y account | Туре       |        | Amount       | Created |                       |
| - 🖸 🚺                 | DOE JOHN        |            | 9451768-401      | TEST      |                                   |             |           | Externa    | I      | 100.0000 EUR |         |                       |

## 8.3.2 Actions

The following actions are possible:

- View details cash movement
   Cancel registration
- SIGN 1 TRANSACTION(S)
  Sign cash movement(s)

## 8.3.3 View details cash movement

Before signing the cash movement, the user can check all details of the cash movement.

| Securities Servi | <b>ces Online</b> ← Accounts ← Ca | ash Movements | Orders      Settlements |                     |                   | Ready to sign c<br>JOHN                               | ash movement from DOE 🛛 🗙                                  |
|------------------|-----------------------------------|---------------|-------------------------|---------------------|-------------------|-------------------------------------------------------|------------------------------------------------------------|
| Cash movements   | s ready to sign 👔                 |               |                         |                     | Created by select | From:<br>From account:<br>Created by:<br>Create Date: | DOE JOHN (9451768)<br>9451768 401<br>2017-07-04 : 13:43:33 |
| Select All       | From Client                       | Account       | Beneficiary             | Beneficiary account | Туре              | Amount:<br>Currency:<br>Comment:                      | 100<br>EUR                                                 |
|                  | DOE JOHN                          | 9451768-401   | TEST                    |                     | External          | Client To:<br>Client To Name:<br>Address:<br>City:    | TEST                                                       |
|                  |                                   |               |                         |                     |                   | BIC:<br>Country:<br>Type:                             | KREDBEBB<br>001<br>External Unlinked                       |

## 8.3.4 Cancel registration

The user can reject the cash movement. A pop-up will appear to ask for confirmation of the rejection.

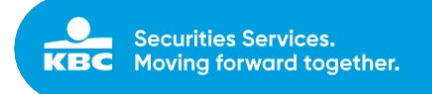

| (!)                                       |
|-------------------------------------------|
| Reject?                                   |
| Are you sure to reject this registration? |
| Cancel Reject                             |

## 8.3.5 Sign cash movement

The user can sign the cash movement(s) individually or in bulk. The cash movement(s) to be signed can be selected by the user, the number of selected cash movements will be shown in the upper right corner.

| Securities         | rities Services Online 🚽 | Accounts - Cash Mover  | nents + Orders | + Settlements + Sign |            |         |                        | Logout                |
|--------------------|--------------------------|------------------------|----------------|----------------------|------------|---------|------------------------|-----------------------|
| Cash mo            | vements ready to si      | gn 😰                   |                |                      | Created by | -select |                        | *                     |
|                    |                          | 0.001107               |                |                      | 1.2011     |         |                        | SIGN 2 TRANSACTION(S) |
| *<br>• 📢 🚹         | From Client              | Account<br>9451607-401 | Beneficiary    | Beneficiary account  | Type       | nal     | Amount<br>100.0000 EUR | Created               |
| ⊻ <mark>Ç</mark> i |                          | 9451607-401            |                | 945                  | Intern     | al      | 100.0000 EUR           |                       |

For the selected cash movement(s), the details will be shown when signing the cash movement(s) by digipass. The user has to fill in the response on his digipass, and sign registration. The cash movements will be validated one by one; the user will get a message of successful signing or error message in case of validation errors.

| KBC<br>Securities     | Securities Services Online                                                                                                    | + Accounts                  | + Cash Moverner  | nts <del>-</del> Orders | - Settlements | + Sign                |            |          |             |         | Logout |
|-----------------------|----------------------------------------------------------------------------------------------------|-----------------------------|------------------|-------------------------|---------------|-----------------------|------------|----------|-------------|---------|--------|
| Sign                  | Cash Movements 🧿                                                                                                    |                             |                  |                         |               |                       |            |          |             |         |        |
| 4                     | From Client                                                                                                    | Account                     | То               |                         | Account       |                       | Туре       | Amount   | Curr        | Created |        |
|                       |                                                                                                    | 401                         |                  |                         | BE            |                       | External   | 100.0000 | EUR         |         |        |
|                       |                                                                                                    | 401                         |                  |                         | 945:          |                       | Internal   | 100.0000 | EUR         |         |        |
| Autho                 | orize Cash Movement                                                                                                    |                             |                  |                         |               |                       |            |          |             |         | ×      |
| 1<br>2<br>3<br>4<br>5 | L. To unlock your digipass, press an<br>time.<br>2. Type in your pincode<br>3. Press 2 to choose <b>APPLI 2</b><br>4. Enter the challenge code to your<br>5. Fill in the response code. | d hold 角 and 🔇<br>digipass. | at the same      | Challenge:<br>943101    |               | Response:<br>Response |            |          | SIGN REGIST | TRATION |        |
| CBC St                | ecurities Services Online                                                                                                    | → Accounts                  | + Cash Movements | + Orders                | - Settlements | ∗ Sign                |            |          |             |         | Logout |
| Cash m                | ovements were successfully signed.                                                                                                    |                             |                  |                         |               |                       |            |          |             |         | ×      |
| Cash r                | novements ready to s                                                                                                    | sign                        |                  |                         |               |                       | Created by | select   |             |         | ~      |

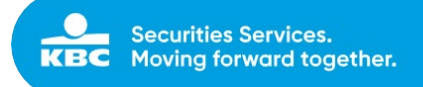

## 8.4 Sign Plans

## 8.4.1 View

All plans (saving plans or income plans) that have been created by any user, will have to be signed in the "sign screen" by a different user.

By default, all plans that need to be signed will be shown.

| Securities Secu | rities Services On                          | line + Acco | ounts - Ca | sh Movements 🔹 | Orders - Settle | ements <del>-</del> Sign |      |           |              | Logout                |  |  |  |  |
|-----------------|---------------------------------------------|-------------|------------|----------------|-----------------|--------------------------|------|-----------|--------------|-----------------------|--|--|--|--|
| Plans rea       | Plans ready to sign (a) Created by -select- |             |            |                |                 |                          |      |           |              |                       |  |  |  |  |
| 4               | Account                                     | Status      | Туре       | Start Date     | End Date        | Next Execution           | Name | Frequency | Amount       | SIGN 0 TRANSACTION(S) |  |  |  |  |
| • 🖓 i           | 9451607-000                                 | NEW         |            | 2015-11-17     |                 |                          | TEST | Monthly   | 250.0000 EUR |                       |  |  |  |  |
| i 🖓 i           | 9451607-000                                 | NEW         |            | 2015-11-17     |                 |                          | NAAM | Monthly   | 500.0000 EUR |                       |  |  |  |  |
| 0 🗘 i           | 9451768-000                                 | ACTIVE      |            | 2015-10-22     |                 | 2015-12-22               | TEST | Monthly   | 250.0000 EUR |                       |  |  |  |  |

## 8.4.2 Actions

The following actions are possible:

View details plan
 Cancel registration
 SIGN 1 TRANSACTION(S)
 Sign plan(s)

## 8.4.2.1 View details plan

Before signing the plan, the user can check all details of the plan.

| Se         | curities Services Onl | line + Accounts + C | ash Movements 🔹 👻 Orders | - Settlement | s 👻 Sign | - Client Acceptance | → Pla | Ready to sign                | plan                                                                     |                    | ×              |
|------------|-----------------------|---------------------|--------------------------|--------------|----------|---------------------|-------|------------------------------|--------------------------------------------------------------------------|--------------------|----------------|
| Plans rea  | ady to sign 👩         |                     |                          |              |          | Create              | d by  | INVESTMENT F                 | LAN                                                                      |                    |                |
|            |                       |                     |                          |              |          |                     |       | Created by:<br>Create Date:  | 2018-11-28:14:02:23                                                      |                    |                |
| Select All | Account               | Status              | Туре                     | Start Date   | End Date | Next Execution      | Nai   | Client:<br>name:             | 9451099                                                                  |                    |                |
|            | 9451099-000           |                     | INVESTMENT               | 2018-12-05   |          | 2018-12-05          | INV   | Frequency:<br>Status:        | 1000 EUR<br>Monthly                                                      |                    |                |
|            | 9451099-000           | SUSPENDED           | INVESTMENT               | 2018-12-05   |          | 2018-12-05          | INV   | Start Date:<br>End Date:     | 2018-12-05                                                               |                    |                |
|            | 9451099-000           |                     | INVESTMENT               | 2018-12-05   |          | 2018-12-05          | INV   | Next Execution               |                                                                          |                    |                |
|            | 9451099-000           |                     | INCOME                   | 2018-12-05   |          | 2018-12-05          | 1P1   | 151N                         | Name                                                                     | Amount             | %              |
|            | 9451099-000           |                     | INVESTMENT               | 2018-12-05   |          | 2018-12-05          | INV   | LU0694355214                 | TREETOP GLOB. SIC DYNAMIC -AH EUR-K                                      | 500 EUR            | 50.00          |
|            | 9451099-000           |                     | INVESTMENT               | 2018-12-05   |          |                     | ABO   | LU1229301061<br>LU0694355487 | TREETOP GLOBAL CONSERVATIVE A EUR<br>TREETOP GLOB. SIC BALANCED-AH EUR-K | 250 EUR<br>250 EUR | 25.00<br>25.00 |

## 8.4.2.2 Cancel registration

The user can reject the plan. A pop-up will appear to ask for confirmation of the rejection.

```
KBC Bank NV – Havenlaan 2 – 1080 Brussels – Belgium – VAT BE 0462.920.226 – RLP Brussels –
Member of the KBC group – securitiesservices.kbc.be
<VDecember2024>
```

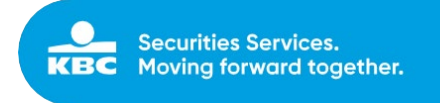

| Reject?                                   |
|-------------------------------------------|
| Are you sure to reject this registration? |
| Cancel Reject                             |

## 8.4.2.3 Sign plan

The user can sign the plans(s) individually or in bulk. The plan(s) to be signed can be selected by the user, the number of selected plans will be shown in the upper right corner.

| Securities Secu | urities Services Onl | line - Acco | unts - Ca | sh Movements 🛛 👻 | Orders - Settle | ments - Sign   |            |           |              | Logout                           |
|-----------------|----------------------|-------------|-----------|------------------|-----------------|----------------|------------|-----------|--------------|----------------------------------|
| Plans re        | ady to sign 👩        |             |           |                  |                 |                | Created by | select    |              | *                                |
| +               | Account              | Status      | Туре      | Start Date       | End Date        | Next Execution | Name       | Frequency | Amount       | SIGN 3 TRANSACTION(S)<br>Created |
| 2 🗘 主           | 9451607-000          | NEW         |           | 2015-11-17       |                 |                | TEST       | Monthly   | 250.0000 EUR |                                  |
| 2 🗘 主           | 9451607-000          | NEW         |           | 2015-11-17       |                 |                | NAAM       | Monthly   | 500.0000 EUR |                                  |
| 2 🖓 i           | 9451768-000          | ACTIVE      |           | 2015-10-22       |                 | 2015-12-22     | TEST       | Monthly   | 250.0000 EUR |                                  |

For the selected plan(s), the details will be shown when signing the plan(s) by digipass. The user has to fill in the response on his digipass, and sign registration. The plan(s) will be validated one by one, the user will get a message of successful signing or error message in case of validation errors.

| n Mar                                                            | idates <sup>3</sup>                                                                                                   |                                                     |                            |                          |               |          |                           |           |                   |            |   |
|------------------------------------------------------------------|----------------------------------------------------------------------------------------------------|-----------------------------------------------------|----------------------------|--------------------------|---------------|----------|---------------------------|-----------|-------------------|------------|---|
| ent                                                              | Status                                                                                                    | Туре                                                | Start Date                 | End Date                 | Next E        | ١        | Plan Name                 | Frequency | Amount            | Created By |   |
| 1607                                                             | NEW                                                                                                    |                                                     | 2015-11-17                 |                          |               |          | TEST                      | Monthly   | 250.0000 EUR      |            |   |
| 1607                                                             | NEW                                                                                                    |                                                     | 2015-11-17                 |                          | -             |          | NAAM                      | Monthly   | 500.0000 EUR      |            |   |
| 1768                                                             |                                                                                                    |                                                     | 2015-10-22                 |                          | 2015-12-22    |          | TEST                      | Monthly   | 250.0000 EUR      |            |   |
| iorize Pla                                                       | ans                                                                                                    |                                                     |                            |                          |               |          |                           |           |                   |            |   |
|                                                                  |                                                                                                    |                                                     |                            |                          |               |          |                           |           |                   |            |   |
| time.<br>2. Type<br>3. Press<br>4. Enter<br>5. Fill in           | in your pincode<br>2 to choose APPL<br>the challenge cod<br>the response code                                         | <b>l 2</b><br>le to your digipa<br>e.               | 55.                        | 366465                   |               |          | Response                  |           | SIGN REGISTRATION |            |   |
| time.<br>2. Type<br>3. Press<br>4. Enter<br>5. Fill in<br>Securi | in your pincode<br>2 to choose APPL<br>the challenge cod<br>the response code<br>tiles Services O                     | 12<br>le to your digipa<br>e.<br>nline → Acc        | 55.<br>counts - Cash Moves | 366465<br>ments - Orders | : - Settlemer | nts - Si | Response<br><sup>gn</sup> |           | SIGN REGISTRATION |            | L |
| time.<br>2. Type<br>3. Press<br>4. Enter<br>5. Fill in<br>Securi | in your pincode<br>2 to choose APPL<br>the challenge cod<br>the response code<br>ttes Services O<br>cessfully signed. | <b>12</b><br>le to your digipa<br>e.<br>nline - Acc | ss.<br>counts - Cash Mover | 366465<br>ments •Orders  | - Settlemer   | nts - Si | Response                  |           | SIGN REGISTRATION |            |   |

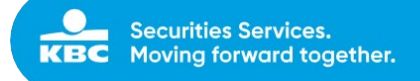

## 8.5 Sign Technical cash movements

## 8.5.1 View

All technical cash movements that have been created by any user, will have to be signed in the "sign screen".

By default, all instructions that need to be signed will be shown. Additionally, a filter can be used to filter on the user who created the movement.

| KEC Secu | rities Services Online | Accounts      Cash Mo | oversents • Orders | <ul> <li>✓ Settlements</li> <li>✓ Sign</li> <li>✓ Clier</li> </ul> | nt Acceptance • Plans |            |              |                  | Logrut |
|----------|------------------------|-----------------------|--------------------|--------------------------------------------------------------------|-----------------------|------------|--------------|------------------|--------|
| Technica | al cash movements      | ready to sign 👩       |                    |                                                                    | Created by            | - select - |              |                  | *      |
|          |                        |                       |                    |                                                                    |                       |            |              | SIGN 0 TRANSACTI | 08(5)  |
| +        | From Client            | Account               | Beneficiary        | Beneficiary account                                                | Туре                  |            | Amount       | Created          |        |
|          |                        |                       |                    | 54 581                                                             | Stock exchange tax    |            | 500.0000 EUR |                  |        |
| 🗆 👽 🚯    |                        |                       |                    | 941                                                                | VAT                   |            | 500.0000 EUR |                  |        |

## 8.5.2 Actions

The following actions are possible:

- Cancel registration
SIGN 1 TRANSACTION(S)
- Sign Transactions(s)

## 8.5.2.1 Cancel registration

The user can reject a technical cash movement. A pop-up will appear to ask for confirmation of the rejection.

| KBC  | Securities Services Online • Acc | counts - Cash Move | nents • Orders | Settlements + Sign + (         | Client Acceptance • Plans |              | Logout              |
|------|----------------------------------|--------------------|----------------|--------------------------------|---------------------------|--------------|---------------------|
| Tech | nnical cash movements rea        | idy to sign 👩      |                |                                | Created by                | - select     | *                   |
| +    | From Client                      | Account            | Beneficiary    | Beneficiary account            | Туре                      | Amount       | State Transactions; |
|      | 8                                | 995 450            |                |                                | ax                        | 500.0000 EUR |                     |
|      | 8                                | 99, ,51            |                | (]                             |                           | 500.0000 EUR |                     |
|      |                                  |                    |                | Reject?                        |                           |              |                     |
|      |                                  |                    |                | Are you sure to reject this re | egistration?              |              |                     |
|      |                                  |                    |                | Cancel                         | eject                     |              |                     |

## 8.5.2.2 Sign Technical cash movement

The user can sign the instructions(s) individually or in bulk. The instruction(s) to be signed can be selected by the user, the number of selected Forex instructions will be shown in the upper right corner.

```
KBC Bank NV – Havenlaan 2 – 1080 Brussels – Belgium – VAT BE 0462.920.226 – RLP Brussels –
Member of the KBC group – securitiesservices.kbc.be
<VDecember2024>
```

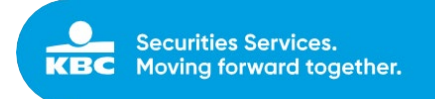

| KBC Sec    | urities Services Online | • Accounts • Cash )    | Movements • Orders | <ul> <li>◆ Settlements</li> <li>◆ Sign</li> <li>◆ Of</li> </ul> | ient.Acceptance • Plans |             | Logout                |
|------------|-------------------------|------------------------|--------------------|-----------------------------------------------------------------|-------------------------|-------------|-----------------------|
| Technic    | al cash movements       | ready to sign <b>(</b> | 9                  |                                                                 | Created by              | - select -  | •                     |
|            |                         |                        |                    |                                                                 |                         |             | SIGN 2 TRANSACTION(S) |
| +          | From Client             | Account                | Beneficiary        | Beneficiary account                                             | Туре                    | Amou        | nt Created            |
| 2 🖸 🚯      |                         | 95                     | -450               | 9450050 - 581                                                   | Stock exchange tax      | 500.0000 EU | R                     |
| <b>V V</b> |                         | 991                    | -451               | 9450050 - 581                                                   | VAT                     | 500.0000 EU | R                     |

For the selected instruction(s), the details will be shown when signing the instruction(s) by digipass. The user has to fill in the response on his digipass, and sign registration. The instructions will be validated one by one; the user will get a message of successful signing or error message in case of validation errors.

| -                 |                                                                                            |                              |                   |               |                   |                     |            | ~        |            |          |        |
|-------------------|--------------------------------------------------------------------------------------------|------------------------------|-------------------|---------------|-------------------|---------------------|------------|----------|------------|----------|--------|
| KBC               | Securities Services Online                                                                 | <ul> <li>Accounts</li> </ul> | Cash Movements    | • Orders • Se | ettlements 🗣 Sign | Client Acceptance   | • Plans    |          |            |          | Logout |
| Sign              | n Cash Movements 👩                                                                         |                              |                   |               |                   |                     |            |          |            |          |        |
| +                 | From Client                                                                                | Account                      | То                | Account       | Туре              | 6                   |            | Amount   | Curr       | Created  |        |
|                   |                                                                                            |                              | 99, 450           | 9450050 - 581 | Stoc              | k exchange tax      |            | 500.0000 | EUR        |          |        |
|                   |                                                                                            |                              | 995451            | 9450050 - 581 | WAT               |                     |            | 500.0000 | EUR        |          |        |
| Sign              | Cash Movement(s)                                                                           |                              |                   |               |                   |                     |            |          |            |          | ×      |
|                   | 1. To unlock your digipass, press and                                                      | d hold 角 and 🗲 a             | at the same time. | Challenge:    |                   | Response:           |            |          |            |          |        |
|                   | <ol> <li>Type in your pincode</li> <li>Press 2 to choose APPLI 2</li> </ol>                |                              |                   | 957456        |                   | Response            |            |          | SIGN REGIS | STRATION |        |
|                   | <ol> <li>Enter the challenge code to your d</li> <li>Fill in the response code.</li> </ol> | figipass.                    |                   |               |                   |                     |            |          |            |          |        |
| •                 | Securities Services Online                                                                 | - áccounts                   | - Cach Movements  | = Orders = Se | attlamante – Sim  | - Client Accentance | - Plane    |          |            |          | Lagout |
| KBC<br>Securities | Securities Services Online                                                                 | • Accounts                   | • commovements    | • orders • se | etterienen • 5ign | • chemineceptinec   | • T turis  |          |            |          | Logour |
| Tech              | nnical cash movement                                                                       | ts ready to                  | sign              |               |                   |                     | Created by | select   |            |          | *      |
| Cash              | novements were successfully signed                                                         | d.                           |                   |               |                   |                     |            |          |            |          | ×      |

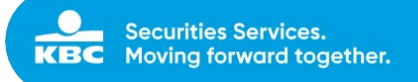

## 8.6 Sign Settlement Instructions

## 8.6.1 View

All settlement instructions that have been created by any user, will have to be signed in the "sign screen". By default, all settlement instructions that need to be signed will be shown. Additionally, a filter can be used to filter on the user who created the instruction.

| Settleme   | ent inst | ruction | s ready to sign 👩 |             |              |              | Created by | select     |            | <b>*</b>              |
|------------|----------|---------|-------------------|-------------|--------------|--------------|------------|------------|------------|-----------------------|
| Select All | Tuno     | Action  | Sondor reference  | Account     | Ponoficiano  | ICIN         | Quantity   | Amount TD  | SD.        | SIGN 0 TRANSACTION(S) |
|            | Type     | Action  | Sender reference  | Account     | beneficially | IJIN         | Quantity   | Amount     | 30         | Place of custody      |
| 🗆 😲 主      | RFP      | cancel  | TESTCOMMENT1      | 8450535-000 |              | AU000000BEN6 | 100.0000   | 2017-06-14 | 2017-06-14 | Sydney                |
| 🗆 📢 🚺      | RFP      |         |                   | 6321000-000 | 8450535000   | FR0010208488 | 15.0000    | 2017-06-08 | 2017-06-12 | Euronext Paris        |
| 🗆 😲 i      | DFP      |         |                   | 6321110-000 | 6321000000   | BE0003797140 | 10.0000    | 2017-06-19 | 2017-06-21 | Germany Deutsche Bank |

## 8.6.2 Actions

The following actions are possible:

View details settlement instruction
 Cancel registration
 SIGN 1 TRANSACTION(S)
 Sign settlement instruction(s)

## 8.6.2.1 View details settlement instruction

Before signing the settlement instruction, the user can view all details concerning this instruction.

| KBC Securities | ecurities Ser | vices Onli | ne • Accounts    | ← Cash Movements | ← Orders ← Se | ettlements <b>→</b> Sign |            | Ready to sign settlemen                             | t settlementInstruction                            |
|----------------|---------------|------------|------------------|------------------|---------------|--------------------------|------------|-----------------------------------------------------|----------------------------------------------------|
| Select A       | l Type        | Action     | Sender reference | Account          | Beneficiary   | ISIN                     | Quantity   |                                                     |                                                    |
| I 🖓 i          | RFP           | cancel     | TEST             | 6321844-000      |               | BE0003764785             | 5.0000     | Trade Details                                       |                                                    |
| - 🖓 🖬          | RFP           |            |                  | 6321000-000      | 8450535000    | FR0010208488             | 15.0000    | Client:<br>Created by:                              | 00<br>00<br>TEST LISED                             |
| Qi             | RFP           |            |                  | 6321110-000      |               | GB0031348658             | 10.0000    | Create Date:                                        | 2017-12-12:16:04:18                                |
|                | RFP           |            |                  | 6321110-000      |               | CNE00000R36              | 10.0000    | Name:<br>Settlement type:                           | External settlement                                |
| Qi             | RVP           |            |                  | 6321110-000      |               | BE0003797140             | 10.0000    | settlementInstruction type:                         | Receive free of payment                            |
|                | RFP           |            |                  | 6321000-000      |               | FR0010208488             | 10.0000    | ISIN:                                               | BE0974258874                                       |
| - <b>Q</b>     | DFP           | cancel     | 000038773383     | 6321110-000      |               | BE0003797140             | 10.0000    | Place of custody:<br>Sender reference:              | Euroclear Belgium                                  |
|                | RVP           |            |                  | 6321000-000      |               | XS0875304189             | 1,000.0000 | Safekeeping account:                                |                                                    |
|                | RFP           | cancel     | TEST             | 6321844-000      |               | BE0003764785             | 5.0000     | Quantity:                                           | 25 (UNIT)                                          |
|                | RVP           |            |                  | 6321000-000      |               | BE0974258874             | 10.0000    | Trade date:<br>Settlement date:                     | 2017-12-11                                         |
|                | DFP           | cancel     | 000038975688     | 6321000-000      |               | US46428Q1094             | 100.0000   | Settlement Details                                  |                                                    |
|                | DFP           |            |                  | 6321000-000      | 6321110000    | FR0010208488             | 100.0000   | Place of settlement:                                | CIKBBEBB                                           |
|                | DFP           |            |                  | 6321000-000      |               | BE0974258874             | 100.0000   | Receiving/Delivering agent:<br>Receiving/Delivering | DEAG - BIC - CEKOCZPP -<br>DECU - BIC - KREDBEBB - |
|                | DFP           |            |                  | 6321000-000      | 6321110000    | BE0974258874             | 10.0000    | custodian:                                          | DECO DIC INCEDEED.                                 |

## 8.6.2.2 Cancel registration

Reject? Are you sure to reject this registration? Cancel Reject

The user can reject the settlement instruction. A pop-up will appear to ask for confirmation of the rejection.

## 8.6.2.3 Sign settlement instruction

The user can sign the instruction(s) individually or in bulk. The settlement instruction(s) to be signed can be selected by the user, the number of selected settlement instructions will be shown in the upper right corner.

| Settleme   | Settlement instructions ready to sign 👩 |        |                  |             |             |              |          | sele   | ect        |            | •                                      |
|------------|-----------------------------------------|--------|------------------|-------------|-------------|--------------|----------|--------|------------|------------|----------------------------------------|
| Select All | Туре                                    | Action | Sender reference | Account     | Beneficiary | ISIN         | Quantity | Amount | TD         | SD         | SIGN 2 TRANSACTION(S) Place of custody |
| 🗸 📢 🚺      | RFP                                     | cancel | TESTCOMMENT1     | 8450535-000 |             | AU000000BEN6 | 100.0000 |        | 2017-06-14 | 2017-06-14 | Sydney                                 |
| 🗹 📢 🧵      | RFP                                     |        |                  | 6321000-000 | 8450535000  | FR0010208488 | 15.0000  |        | 2017-06-08 | 2017-06-12 | Euronext Paris                         |

For the selected settlement instruction(s), the details will be shown when signing the cash movement(s) by the selected sign method (digipass/4 eyes). The instructions will be validated one by one; the user will get a message of successful signing or error message in case of validation errors.

| Settlement instructions ready to sign 🧿          | Created by | select | * |
|--------------------------------------------------|------------|--------|---|
|                                                  |            |        |   |
| Settlement instruction were successfully signed. |            |        | × |

# 8.7 Sign Standing Instructions

## 8.7.1 View

When standing instructions are modified and registered via the 'register' button, they will have to be signed in the sign module. Other standing instructions can be registered before signing.

| ittins Services                                                                                                    |                                                                                                    |                                                                       |                                                    |                          |                 |                                                                                                    |                                                                                       |              |                                                                        |
|----------------------------------------------------------------------------------------------------|----------------------------------------------------------------------------------------------------|-----------------------------------------------------------------------|----------------------------------------------------|--------------------------|-----------------|----------------------------------------------------------------------------------------------------|---------------------------------------------------------------------------------------|--------------|------------------------------------------------------------------------|
| reate Standing                                                                                                    | Instructions for                                                                                                    |                                                                       |                                                    |                          |                 |                                                                                                    |                                                                                       |              |                                                                        |
| DRIP (D                                                                                                    | Dividend Reinvestment):                                                                                                    | CASH - Cash                                                           |                                                    |                          |                 |                                                                                                    |                                                                                       |              |                                                                        |
|                                                                                                    |                                                                                                    | MKTD - Market Defaul<br>SECU - Securities                             | lt                                                 |                          |                 |                                                                                                    |                                                                                       |              |                                                                        |
| D                                                                                                    | OVOP (Dividend Option):                                                                                                    | C/GH - Casil                                                          |                                                    |                          |                 |                                                                                                    |                                                                                       |              |                                                                        |
| RESET                                                                                                    |                                                                                                    |                                                                       |                                                    |                          |                 |                                                                                                    |                                                                                       |              | REGISTER                                                               |
|                                                                                                    | acctinity radiet                                                                                                    | $\alpha \alpha \alpha + \alpha \infty$                                | andıng İnefri                                      | iction(c)                |                 |                                                                                                    |                                                                                       |              |                                                                        |
| ou can                                                                                                    | REGISTER NEW ST                                                                                                    | ANDING INSTRU                                                         | CTION OF SI                                        | ICTION(S).               |                 |                                                                                                    |                                                                                       |              |                                                                        |
| ou can                                                                                                    | REGISTER NEW ST                                                                                                    | anding instruc                                                        | anding Instru                                      | ICTION(S).               |                 |                                                                                                    | ~ ⊕ C Search                                                                          | -            | -<br>p-                                                                |
| Ye succe<br>You can                                                                                                    | elack.com/tdign/tanding-instruction                                                                                                    | anding instruc                                                        | anding Instru                                      | Iction(s).               |                 |                                                                                                    | - ≜ C Search                                                                          | -            | (<br>                                                                  |
| iou can                                                                                                    | REGISTER NEW ST                                                                                                    | a<br>• Accounts • Cash                                                | Anding Instru<br>CTION or SI                       | GN<br>• Settlement       | s • Static data | •Sign •Prod                                                                                                    | - ≜ Ċ] Search<br>luct - Reg                                                           | porting      | - c<br>.p]                                                             |
| Maper/hor-appr     Maper/hor-appr     Securitie     Securitie     Securitie     Anding Ins                                            | REGISTER NEW ST                                                                                                    | ANDING INSTRUC                                                        | n Movements                                        | GN<br>Settlement         | s • Static data | • Sign • Prod<br>Orders                                                                                                    | - @ C ∫ Sauch<br>luct - Rep                                                           | orting       | - α<br>β+                                                              |
| Maps//bo-spre- tes Sarves Online (L., >     Securitie     Sarves Sarves Sarves Sarves                                                 | REGISTER NEW ST                                                                                                    | a<br>ANDING INSTRUC<br>ANDING INSTRUC<br>ACCOUNTS Cash<br>to sign ()  | Anding Instru<br>CTION or Si<br>Movements • Orders | GN<br>• • Settlement     | s • Static data | •Sign •Prod<br>Orders<br>Forex                                                                                             | - ≜ C] Seach                                                                          | porting      | (p)                                                                    |
| Maps//bo-spre-     Maps//bo-spre-     Servers Online (L. >     Servers Online (L. >     Servers Online (L. >     Servers Online (L. > | REGISTER NEW ST                                                                                                    | ANDING INSTRUC<br>ANDING INSTRUC<br>Accounts Cash<br>to sign ()       | ANDING INSTRU<br>CTION OF SI                       | GN<br>• • Settlement     | s • Static data | •Sign •Prod<br>Orders<br>Forex<br>Cash movements<br>Technical Cash m                                                       | - @ C] Sunch<br>luct → Rep                                                            | porting      | (<br>,0 )<br>1                                                         |
| iou can                                                                                                    | REGISTER NEW ST                                                                                                    | a<br>ANDING INSTRUC<br>ANDING INSTRUC<br>ACCOUNTS Cash<br>to sign (3) | Anding Instru<br>CTION or Si                       | GN<br>SN<br>• Settlement | s • Static data | <ul> <li>→ Sign → Prod</li> <li>Orders</li> <li>Forex.</li> <li>Cash movements</li> <li>Settlements</li> </ul>             | <ul> <li>- a d ∫ Sauch</li> <li>uct</li> <li>- Rep</li> <li>ovements</li> </ul>       | -<br>porting | - c<br>- p - 1<br>Sign o transaction                                   |
| ect All                                                                                                    | REGISTER NEW ST<br>Medicamentalignetanding instruction<br>is Decision structure<br>es Services Online<br>structions ready<br>From client                                                                                                    | a<br>ANDING INSTRUC<br>ANDING INSTRUC<br>ACCOUNTS Cash<br>to sign (3) | Anding Instru<br>CTION or Si                       | GN<br>SS<br>Settlement   | s • Static data | ✓ Sign ✓ Prod<br>Orders<br>Forex<br>Cash movements<br>Technical Cash m<br>Settlements<br>Standing Instruct                 | <ul> <li>- a d ] Sauch</li> <li>uct → Rep</li> <li>overnents</li> <li>ions</li> </ul> | porting      | - C<br>P+<br>SIGN 9 TRANSACTIO<br>Created                              |
| iou can                                                                                                    | REGISTER NEW ST<br>REGISTER NEW ST<br>REGISTER ST<br>REGISTER ST<br>REGIST<br>REGISTER ST<br>REGISTER ST<br>REG | a<br>• Accounts • Cash<br>to sign 3                                   | Anding Instru<br>CTION or Si                       | GN<br>• • Settlement     | s • Static data | • Sign • Prod<br>Orders<br>Forex<br>Cash movements<br>Technical Cash m<br>Settlements<br>Standing Instruct<br>DRIP: SECU 2 | • @ C] Search<br>luct                                                                 |              | - α<br>β-1<br><b>SIGN ο TRANSACTIO</b><br><b>Created</b><br>001310589  |
| Maps//boo-appre- tics Service Online [L. >     Securitie anding Ins                                                                   | essrully regist<br>REGISTER NEW ST<br>et Machacementalizer transforger standing enstruction<br>ess Services Online<br>etructions ready<br>From Client                                                                                                    | a<br>• Accounts • Cash<br>to sign 3                                   | n Movements • Orders                               | GN<br>• Settlement       | s • Static data | Sign      Prod Orders Forex Cash movements Technical Cash m Settlements Standing instruct DRIP; SECU 20 DVOP; SECU 20      | • @ C] Surch<br>luct • Rep<br>overnents<br>lons<br>019-07-17 - 11:<br>019-07-17 - 11: |              | - ρ -<br>β -<br>SIGN ο TRAHSACTIO<br>Created<br>001310589<br>001310589 |

## 8.7.2 Actions

The following actions are possible:

- Cancel registration
SIGN 1 TRANSACTION(S)
- Sign settlement instruction(s)

## 8.8 Sign BPO Management Updates

## 8.8.1 View

## 8.8.1.1 Product universe

When product is add/delete to/from product universe (Product universe submodule) via 'add'/'delete' button, these changes has to be signed in the sign module. Other product universe changes can be updated before signing.

| Please, do not forget to sign the addition or removal of the product in the sign scored:         For financial instrument() in your product universe:         Image: Security Score Report Score Report Score Re                                                                                          | SSARCI<br>(BNMDEV01) Logout |
|----------------------------------------------------------------------------------------------------|-----------------------------|
| INST       EXE         INST       EXE code       Scartify Hame       BPO Hame       Instrument Type       Carrency       Place of Trade         INST       INST       EXE code       Scartify Hame       BPO Hame       Instrument Type       Carrency       Place of Trade         INST       INST       EXE code       Scartify Hame       BPO Hame       Instrument Type       Carrency       Place of Trade         INST       INST       EXE code       Scartify Hame       BPO Hame       INSTRUMENT Code       INSTRUMENT Code <th>SEARCH<br/>(BNMDEVOI) Logout</th>                                                                                                    | SEARCH<br>(BNMDEVOI) Logout |
| INN EB   INN EB   INN EB   INN EB   INN EB   INN EB   INN EB   INN EB   INN EB   INN EB   INN EB   INN EB   INN EB   INN EB   INN EB   INN EB   INN EB   INN EB   INN EB   INN EB   INN EB   INN EB   INN INN   INN INN                                                                                                    | STARCH<br>(BNMDEV01) Logout |
| INTOCOMENSAGE     ISIN        ISIN   ISIN   ISIN   ISIN   ISIN   ISIN   ISIN   ISIN   ISIN   ISIN   ISIN   ISIN   ISIN   ISIN   ISIN   ISIN   ISIN   ISIN   ISIN   ISIN   ISIN   ISIN   ISIN   ISIN   ISIN   ISIN   ISIN   ISIN   ISIN   ISIN   ISIN   ISIN   ISIN   ISIN   ISIN   ISIN   ISIN    ISIN   ISIN   ISIN   ISIN   ISIN   ISIN   ISIN   ISIN   ISIN   ISIN   ISIN   ISIN   ISIN   ISIN   ISIN   ISIN   ISIN   ISIN   ISIN   ISIN   ISIN   ISIN   ISIN   ISIN   ISIN   ISIN   ISIN   ISIN   ISIN   ISIN   ISIN   ISIN   ISIN   ISIN   ISIN   ISIN   ISIN   ISIN   ISIN   ISIN   IS                                                                                                    | SEARCH<br>(BNMDEV01) Logout |
| ISIN       EBI-code       Security Name       BD Name       Instrument Type       Currency       Pace of Trade            AT0000744499       005022001       VEBUND AG A       SHARES       EUR       Viens         We successfully added the product to your product universe.       Versue       Strate of Strate       Strate                                                                                                    | (BNMDEV01) Logout           |
| Image: Security is and the product to your product universe.       Image: Security is and the product to your product universe.       Image: Security is and the product to your product universe.       Image: Security is and the product from your universe.       Image: Security is and the product from your universe.       Image: Security is and the product fr                                                                                                    | (BNMDEV01) Logout           |
| AT 0000744499       005212501       VERBUND AGA       SHARES       EUR       Venna         We successfully added the product to your product universe.       Wu successfully added the product to your product universe.       We successfully added the product to your product universe.       We successfully added the product to your product universe.       We successfully added the product to your product universe.       We successfully added the product to your product universe.       Statistic data       Sign       Product       BPO Management       Created by                                                                                                    | (BNMDEV01) Logout           |
| We successfully added the product to your product universe.<br>You can all of a KENNY ANDTHER PRODUCT HIGH YOUR UNIVERSE of Sea<br>Securities Services Online Accounts Cash Movements Orders Settlements Static data Sign Product BPO Management<br>BPO Management updates ready to sign To Cash Movements Orders Settlements Static data Sign Product BPO Management Updates Central Advances Settlements Static data Sign Product BPO Management Updates Central Advances Settlements Static data Sign Product BPO Management Updates Central Advances Settlements Static data Sign Product BPO Management Updates Central Advances Settlements Static data Sign Product BPO Management Updates Central Advances Settlements Static Sign Product BPO Management Updates Central Advances Settlements Static Sign Product BPO Management Updates Central Advances Settlements Static Settlements Static S | (BNMDEV01) Logout           |
| Select All         ISIN         ERI         Security name         BPO Name         In         BPO Management Updates         Currency         Place of Trade         CreatedBy         CreatedBy         CreateBy         CreateBy         CreateBy         CreateBy         CreateBy         CreateBy         CreateBy         CreateBy         CreateBy         CreateBy         CreateBy         CreateBy         CreateB                                                                                                    | • TRANSACTION(S)            |
| IU01223798900         1223798900         MLIF WORLD HEALTHSCIENCE CAP         WED 4(7) \$127         INVESTMENT FUNDS BE CAPITALIZATION         USD         Investment Funds KBL         BINMDEV01         2023-07-06         1613221           ID         BE0044331593         094331001         VALUE SQUARE FD EQUITY SELECT C.K         New try/for the test 444         INVESTMENT FUNDS BE CAPITALIZATION         EUR         Fondern RBC Devia         BINMDEV01         2023-07-06         1433544                                                                                                    | Fime Action                 |
| 6 BE0948331591 0948331001 VALUE SQUARE FD EQUITY SELECT C K New try for the test 444 INVESTMENT FUNDS BE CAPITALIZATION EUR Fondsen RBC Dexia BNMDEV01 2023-07-06 14:35:54                                                                                                    | Nod                         |
|                                                                                                    | Nod                         |
| BE0946331991 0946331001 VALUE SQUARE FD EQUITY SELECT C K New try for the test 444 INVESTMENT FUNDS BE CAPITALIZATION EUR Fondsen RBC Dexia BINDEV01 2023-07-06 14:36044                                                                                                    | Nod                         |
| 🖸 LU1481505755 1041887001 ABN AMRO SIC-PARNUS E.EQ.A-EUR-K test INVESTMENT FUNDS BE CAPITALIZATION EUR Investment Funds Vestima BINMDEV01 2023-07-06 15:24:08                                                                                                    | Nod                         |
| 🔇 LU1481515755 1041887001 ABN AMRO SIC-PARILUS E.EQ.A-EUR-K test INVESTMENT FUNDS BE CAPITALIZATION EUR Investment Funds Vestima BIAMDEV01 2023-07-06 15:23:05                                                                                                    | Nod                         |
| 🛛 LU1461505755 1041887001 ABN AMRO SIC-PARNLYS E.EQ.A-EUR-K test INVESTMENT FUNDS BE CAPITALIZATION EUR Investment Funds Vestima BIANDEV01 2023-07-06 15:27/02                                                                                                    | Nod                         |
|                                                                                                    | Nod                         |
|                                                                                                    | Nod                         |
|                                                                                                    | Nod                         |
| Contract Contract Contrect Contract Contract Contract Contract Contract Contract Contre             | _                           |
|                                                                                                    | Nod                         |
| Image: Control Control                               | Nod                         |

## 8.8.1.2 Product update

When product is updated (Product Update submodule) via 'update values' button, these changes has to be signed in the sign module. Other product update changes can be updated before signing.

| KBC<br>Securitien Services | Securities Services Online           |         |  |  | <b>▼</b> Sign | • Product | → BPO Management | В | NMDEV01 (BNMDEV01) | Logout |
|----------------------------|--------------------------------------|---------|--|--|---------------|-----------|------------------|---|--------------------|--------|
| Find a f                   | inancial instrument via ISIN or ERI: |         |  |  |               |           |                  |   |                    | /      |
| ISIN<br>ISI                | N                                    | ERI     |  |  |               |           |                  |   | SEARCH             |        |
| We su<br>You can           | ccessfully created an update.        | or SIGN |  |  |               |           |                  |   |                    |        |

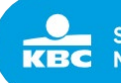

| KBC S      | ecurities Service | s Online 🛛 🗸 | Accounts                          | - Settlements - Static   | data <b>•Sign •</b> Product <b>•</b> BPO Manag                 | jement     |                          |           |              | BNMDEV01 (BNMDF | EV01) Logout |
|------------|-------------------|--------------|-----------------------------------|--------------------------|----------------------------------------------------------------|------------|--------------------------|-----------|--------------|-----------------|--------------|
| ВРО Ма     | nagement u        | pdates rea   | ady to sign 💿                     |                          | Orders<br>Forex<br>Cash movements                              | Created by | - select                 |           |              |                 | -            |
| Solort All | ICIM              | EDI          | Corurity name                     | RDO Name                 | Settlements<br>Standing Instructions<br>BPO Management Updates | Currency   | Disco of Trado           | CroatedBy | CreationBata | SIGN 0 TRANS    | SACTION(S)   |
|            | LU0122379950      | 1223799000   | MLIIF WORLD HEALTHSCIENCE CAP     | WED 6/7 1517             | INVESTMENT FUNDS BE CAPITALIZATION                             | USD        | Investment Funds KBL     | BNMDEV01  | 2023-07-05   | 16:32:21        | Mod          |
|            | LU1481505755      | 1041887001   | ABN AMRO SICPARN.US E.EQ.A-EUR-K  | test                     | INVESTMENT FUNDS BE CAPITALIZATION                             | EUR        | Investment Funds Vestima | BNMDEV01  | 2023-07-06   | 15:24:48        | Nod          |
|            | LU1481505755      | 1041887001   | ABN AMRO SICPARN.US E.EQ.A-EUR-K  | test                     | INVESTMENT FUNDS BE CAPITALIZATION                             | EUR        | Investment Funds Vestima | BNMDEV01  | 2023-07-06   | 15:25:05        | Mod          |
| . 🖓        | LU1481505755      | 1041887001   | ABN AMRO SICPARN.US E.EQ.A-EUR-K  | test                     | INVESTMENT FUNDS BE CAPITALIZATION                             | EUR        | Investment Funds Vestima | BNMDEV01  | 2023-07-06   | 15:27:02        | Nod          |
|            | LU1481505755      | 1041887001   | ABN AMRO SICPARN.US E.EQ.A-EUR-K  | test                     | INVESTMENT FUNDS BE CAPITALIZATION                             | EUR        | Investment Funds Vestima | BNMDEV01  | 2023-07-06   | 15:27:09        | Nod          |
|            | LU0122379950      | 1223799000   | MLIIF WORLD HEALTHSCIENCE CAP     | WED 6/7 1517             | INVESTMENT FUNDS BE CAPITALIZATION                             | USD        | Investment Funds KBL     | BNMDEV01  | 2023-07-07   | 08:07:33        | Mod          |
|            | BE0941243520      | 0941243001   | ALIAXIS NV                        | BPO testing B            | SHARES                                                         | EUR        | Brussels Public Sales    | BNMDEV01  | 2023-07-07   | 08:12:18        | Mod          |
| □ 👽        | BE0003793107      | 0003793001   | AB INBEV                          | BPO testing B            | SHARES                                                         | EUR        | Euronext Brussels        | BNMDEV02  | 2023-07-10   | 14:20:22        | Mod          |
| - 🖓        | AT0000746409      | 0065215001   | VERBUND AG A                      |                          | SHARES                                                         | EUR        | Vienna                   | BNMDEV01  | 2023-07-11   | 08:55:58        | ADD          |
| . 🖓        | BE0948331591      | 0948331001   | VALUE SQUARE FD EQUITY SELECT C K | New try for the test 444 | INVESTMENT FUNDS BE CAPITALIZATION                             | EUR        | Fondsen RBC Dexia        | BNMDEV01  | 2023-07-11   | 09:18:38        | Mod          |

## 8.8.2 Actions

For both (Product universe, Product Update), following actions are possible:

Cancel registration SIGN 1 TRANSACTION(S)

Sign BPO Management update(s)

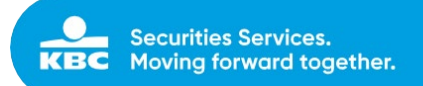

# 9 Plans (Investment and Income Plans)

## 9.1 Overview

In the Plan overview, the client can see all plans of a specific selected account, regardless of the source (created via SSO, manually by KBC Securities Services or via the Client Portal). By default, client will see all plans of the selected account, but he can filter on some search criteria for the selected account.

| Securities Securities Securities | ervices Online 🛛 🗕 Accou    | nts 👻 Cash Movements | <ul> <li>◆ Orders</li> <li>◆ Settlements</li> </ul> | s ◆ Sign ◆ Client Acceptance   | e <b>▼</b> Plans                            |
|----------------------------------|-----------------------------|----------------------|-----------------------------------------------------|--------------------------------|---------------------------------------------|
|                                  |                             |                      |                                                     |                                | Overview                                    |
|                                  |                             |                      |                                                     |                                | Create Investment Pla<br>Create Income Plan |
| Securities Se                    | ervices Online  - Accounts  | ← Cash Movements ←   | • Orders • Settlements •                            | • Sign • Client Acceptance • P | Plans                                       |
|                                  |                             |                      |                                                     |                                | Logout                                      |
| Investment an                    | d income plans              |                      | for clien                                           | Search client                  |                                             |
| No client selected.              |                             |                      |                                                     |                                |                                             |
|                                  |                             |                      |                                                     |                                | 1                                           |
| Name                             | Amount                      | Currency             | Fund                                                |                                |                                             |
| PLAN NAME                        | from                        |                      | ~                                                   |                                |                                             |
|                                  | to                          |                      |                                                     |                                |                                             |
| ☐ Active plans ☐ Ca              | ncelled plans 🗌 Suspended p | lans                 |                                                     |                                |                                             |
| RESET                            |                             |                      |                                                     |                                | SEARCH                                      |

#### Name

The client can enter a name in order to filter on the name of the investment or income plan.

#### Amount

The client can search for a plan between or equal to a range of 2 amounts (from - to).

#### Currency

A list of all currencies will be shown; the client can select a specific currency in the list or type the currency code.

#### Fund

The client can enter a fund name in order to filter by fund.

Additionally, the client can select the following plans:

- Active Plans
- Cancelled Plans
- Suspended Plans

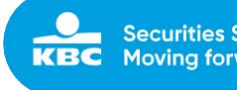

| Securi         | ties | Services Onli   | ne • Account | s 👻 Cash Mov | vements - | Orders • S | ettlements 🗸 S | ign <b>▼</b> Client A | cceptance     | ✓ Plans               |         | Logout |
|----------------|------|-----------------|--------------|--------------|-----------|------------|----------------|-----------------------|---------------|-----------------------|---------|--------|
| Investmer      | nt a | nd incom        | e plans      |              |           |            |                | f                     | or client     | ▼ 9451099 ·           |         |        |
|                |      |                 |              |              |           |            |                |                       |               |                       |         | 1      |
| Name           |      |                 | Amount       |              |           | Curren     | Fund           |                       |               |                       |         |        |
| PLAN NAME      |      |                 | from         | to           |           | -          | ~              |                       |               |                       |         |        |
| Active plans   |      | Cancelled plans | Suspended    | plans        |           |            |                |                       |               |                       |         |        |
| RESET          |      |                 |              |              |           |            |                |                       |               |                       |         | SEARCH |
| 2 plans found  |      |                 |              |              |           |            |                |                       |               |                       |         | ĵ      |
|                |      |                 |              |              |           |            |                |                       |               |                       |         |        |
| 4              | Id   | Status          | Start        | End          | Name      | Amount     | Securities     |                       |               |                       |         | Туре   |
| i / ▶   <br>() | 74   | SUSPENDED       | 2018-12-05   | 0001-01-01   | INV PLAN  | 1,000 EUR  | TREETOP SEQUO  | DIA EQUITY B USD,     | TREETOP GLO   | BAL OPPORTUNITIES B   | USD     | SAVING |
|                | 75   | ACTIVE          | 2018-12-05   | 0001-01-01   | IP TEST   | 500 EUR    | TREETOP GL.SIC | SEQUOIA EQAH I        | EUR-K, TREETO | DP GLOB.SIC TR.GL.DYN | AMIC-DH | INCOME |

#### 9.1.1 **Actions**

In the overview screen following actions are possible depending on the user's authority rights:

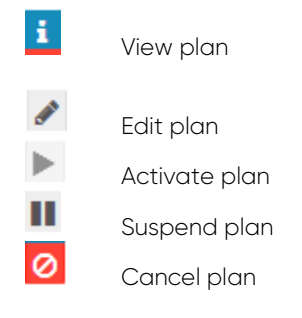

#### View plan 9.1.1.1

The client can view more details of the plan via the button **i**.

| KBC<br>Securities Services | Securi               | ities | Services Onli   | ne – Accounts                 | s 👻 Cash Mov | ements 🗸 🗸 | Orders   | ✓ Settlements  | <b>▼</b> Sign | ← Client Acce   | eptance  | Plan Details                                                                   |         |                                                           |         | ×     |
|----------------------------|----------------------|-------|-----------------|-------------------------------|--------------|------------|----------|----------------|---------------|-----------------|----------|--------------------------------------------------------------------------------|---------|-----------------------------------------------------------|---------|-------|
| Inve                       | estmer               | nt a  | nd incom        | e plans                       |              |            |          |                |               | for             | client   | INCOME PLAN                                                                    | IP TEST |                                                           |         |       |
| Name<br>PLAN               | I NAME<br>tive plans |       | Cancelled plans | Amount<br>from<br>Suspended p | lans         |            | CL       | urrency<br>- V | Fund          |                 |          | Client:<br>Amount:<br>Frequency:<br>Start Date:<br>End Date:<br>Next Execution | Name    | 9451099<br>500 EUR<br>Monthly<br>2018-12-05<br>2018-12-05 | Amount  | %     |
|                            |                      |       |                 |                               |              |            |          |                |               |                 |          | LU0257173335                                                                   | TREETOF | GL.SIC SEQUOIA EQAH EUR-K                                 | 250 EUR | 50.00 |
| 2 plans                    | found                |       |                 |                               |              |            |          |                |               |                 |          | LU0694355305                                                                   | TREETOF | GLOB.SIC TR.GL.DYNAMIC-DH D                               | 250 EUR | 50.00 |
| 4                          |                      | Id    | Status          | Start                         | End          | Name       | Amount   | Securiti       | es            |                 |          |                                                                                |         |                                                           |         |       |
|                            | ► II                 | 74    | SUSPENDED       | 2018-12-05                    | 0001-01-01   | INV PLAN   | 1,000 EU | IR TREETO      | P SEQUOIA EQ  | UITY B USD, TRI | EETOP    |                                                                                |         |                                                           |         |       |
| 1                          | ► II                 | 75    | ACTIVE          | 2018-12-05                    | 0001-01-01   | IP TEST    | 500 EUR  | TREETO         | P GL.SIC SEQU | IOIA EQAH EUR   | R-K, TRE |                                                                                |         |                                                           |         |       |

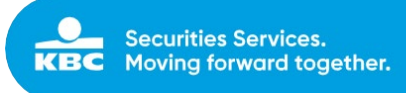

#### 9.1.1.2 Edit Plan

The client can edit () following data in a plan. More details on each field can be found in section 9.2 'Create investment plan' and section 9.3 'Create income plan'. A modified plan has to be signed by a different user in order to be confirmed. More details on the signing of

a plan can be found in section 4.

- Name \_
- Comment -
- Amount \_
- Currency -
- Frequency ('Running') \_
- Start Date ('From') -
- End Date ('To') \_
- Selected Funds (delete a fund, add a fund) -

| dit Inve                                                                    | estment plan                                                                                                  |                               |                     |                        |                                                    |                      |                | for client                                                                                                    | • 9451099                                                                                                    |                                               |
|-----------------------------------------------------------------------------|----------------------------------------------------------------------------------------------------|-------------------------------|---------------------|------------------------|----------------------------------------------------|----------------------|----------------|----------------------------------------------------------------------------------------------------|----------------------------------------------------------------------------------------------------|-----------------------------------------------|
| Name                                                                        | INV PLAN                                                                                                    |                               | Cash ac             | count                  | 9451099 404 000 EUR                                | R                    | ~              | Securities                                                                                                    | Models                                                                                                    |                                               |
| Comment                                                                     | 123                                                                                                    |                               | Security ac         | count                  | 9451099 - TRADING A                                | ACC. IN CUSTO        |                | ISIN                                                                                                    | Name                                                                                                    | Curren                                        |
|                                                                             |                                                                                                    |                               |                     |                        |                                                    |                      |                | + LU06943                                                                                                    | 55214 TREETOP GLOB. SIC DYNAMIC -AH EUR-K                                                                                                    | EUR                                           |
| Amount                                                                      | 1000 E                                                                                                    | UR#                           |                     |                        |                                                    |                      |                | + LU06943                                                                                                    | 5487 TREETOP GLOB. SIC BALANCED-AH EUR-K                                                                                                    | EUR                                           |
|                                                                             |                                                                                                    |                               |                     |                        |                                                    |                      |                | + LU03058                                                                                                    | 2035 TREETOP CV SIC CONVERJINT,-CH GBP-K                                                                                                    | GBP                                           |
| numler                                                                      | Quarterlu V                                                                                                   | from 05/12/2018               |                     |                        | to Enddate                                         |                      |                | + LU06943                                                                                                    | 5560 TREETOP GLOB. SIC BALANCED-DH EUR-D                                                                                                    | EUR                                           |
| on and a second                                                             | Quarterly 🔽                                                                                                   | 1011 03/12/2010               |                     |                        | to End date                                        |                      |                | + LU03384                                                                                                    | 00046 TREETOP GLOBAL OPPORTUNITIES C GBP                                                                                                    | GBP                                           |
|                                                                             |                                                                                                    |                               |                     |                        |                                                    |                      |                | + LU06751                                                                                                    | 16062 TREETOP PORT-SIC PATRIM.CONSERP-K                                                                                                    | EUR                                           |
|                                                                             |                                                                                                    |                               |                     |                        |                                                    |                      |                |                                                                                                    |                                                                                                    |                                               |
| → Next n                                                                    | un date is <b>2018-12-05</b> .                                                                                |                               |                     |                        |                                                    |                      |                | + LU06943                                                                                                    | 5305 TREETOP GLOB.SIC TR.GL.DYNAMIC-DH D                                                                                                    | EUR                                           |
| → Next n                                                                    | un date is <b>2018-12-05</b> .                                                                                |                               |                     |                        |                                                    |                      |                | + LU06943                                                                                                    | 55305 TREETOP GLOB.SIC TR.GL.DYNAMIC-DH D<br>17697 TREETOP SEQUOIA EQUITY C GBP                                                                                                    | EUR                                           |
| → Next n<br>Selecte                                                         | un date is 2018-12-05.<br>ed funds                                                                            | ISIN                          |                     | Currency               | Amount                                             | Percenta             | ge             | <ul> <li>LU06943</li> <li>LU02858</li> <li>LU05644</li> </ul>                                                                                            | 5305 TREETOP GLOB.SIC TR.GL.DYNAMIC-DH D<br>17697 TREETOP SEQUOIA EQUITY C GBP<br>19937 PERINVEST HARBOUR US EQUITY A USD                                                                                                    | EUR<br>GBP<br>USD                             |
| <ul> <li>Next.n</li> <li>Selector</li> <li>TREETOR</li> </ul>               | in date is 2018-12-05.<br>ed funds<br>DP SEQUOIA EQUITY B USD                                                 | ISIN<br>LU025                 | 7174143             | Currency<br>USD        | Amount<br>600.00 EUR                               | Percenta<br>60       | ge<br>%        | <ul> <li>LU06943</li> <li>LU02858</li> <li>LU05644</li> <li>LU05644</li> </ul>                                                                           | 15305 TREETOP GLOBLSIC TR.GLDYNAMIC-DH D<br>17697 TREETOP SEQUOIA EQUITY C GBP<br>19937 PERINVEST HARBOUR US EQUITY A USD<br>10273 PERINVEST HARBOUR US EQUITY B EUR                                                                                                    | EUR<br>GBP<br>USD<br>EUR                      |
| <ul> <li>Next n</li> <li>Selecte</li> <li>TREETO</li> <li>TREETO</li> </ul> | in date is <b>2018-12-05</b> .<br><b>ed funds</b><br>DP SEQUOIA EQUITY B USD<br>DP GLOBAL OPPORTUNITIES B USD | ISIN<br>LU025                 | 7174143             | Currency<br>USD        | Amount<br>600.00 EUR                               | Percenta<br>60<br>40 | <b>5</b>       | <ul> <li>LU069433</li> <li>LU02858</li> <li>LU026444</li> <li>LU056444</li> <li>LU056444</li> <li>LU056444</li> </ul>                                    | 15305         TREETOP GLOB.SIC TR.GL.DYNAMIC-DH D           17697         TREETOP SEQUIOLA EQUITY C GBP           19937         PERINVEST HARBOUR US EQUITY A USD           19273         PERINVEST HARBOUR US EQUITY B EUR           19037         PERINVEST HARBOUR US EQUITY G GBP                                                           | EUR<br>GBP<br>USD<br>EUR<br>GBP               |
| Selector                                                                    | an date is 2018-12-05.<br>ed funds<br>DP SEQUOIA EQUITY B USD<br>DP GLOBAL OPPORTUNITIES B USD                | <b>ISIN</b><br>LU025<br>LU083 | 7174143<br>8394058  | Currency<br>USD<br>USD | Amount<br>600.00 EUR<br>400.00 EUR                 | Percenta<br>60<br>40 | ge<br>%        | <ul> <li>LU06943;</li> <li>LU02858;</li> <li>LU05644;</li> <li>LU05644;</li> <li>LU05644;</li> <li>LU05644;</li> <li>LU05644;</li> </ul>                 | 15305         TREETOP GLOB.SIC TR.GL.DYNAMIC-DH D           17697         TREETOP SEQUIOLA EQUITY C GBP           19937         PERINVEST HARBOUR US EQUITY A USD           19273         PERINVEST HARBOUR US EQUITY B EUR           19403         PERINVEST HARBOUR US EQUITY C GBP           19434         TREETOP PATRIMOINE INTERNAT.P EUR | EUR<br>GBP<br>USD<br>EUR<br>GBP<br>EUR        |
| Next n     Selecte     TREETO     TREETO                                    | in date is 2018-12-05.<br>ed funds<br>DP SEQUON EQUITY B USD<br>DP GLOBAL OPPORTUNITIES B USD                 | ISIN<br>LU025<br>LU033        | 7174143<br>88394058 | Currency<br>USD<br>USD | Amount<br>600.00 EUR<br>400.00 EUR<br>1,000.00 EUR | Percenta<br>60<br>40 | ge<br>76<br>76 | <ul> <li>LU06943;</li> <li>LU02858</li> <li>LU05644;</li> <li>LU05644;</li> <li>LU05644;</li> <li>LU05644;</li> <li>LU05644;</li> <li>LU0671;</li> </ul> | 15305 TREETOP GLOBLSIC TR.GLDYNAMIC-DH D<br>17697 TREETOP SEQUIOLA EQUITY C GBP<br>19937 PERINVEST HARBOUR US EQUITY A USD<br>199273 PERINVEST HARBOUR US EQUITY BEUR<br>19030 PERINVEST HARBOUR US EQUITY C GBP<br>15841 TREETOP PATRIMOINE INTERNAT.P EUR<br>13335 TREETOP GL.SIC SEQUOIA EQAH EUR K                                          | EUR<br>GBP<br>USD<br>EUR<br>GBP<br>EUR<br>EUR |

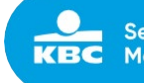

| Securities Services      | irities Se   | ervices Online 🗸 Ac    | counts 🗢 Cash Movem | ents 🗸 Orders | - Settlements | ▼Sign ▼     | Client Acceptance 🛛 🗣 P | Plans           |                  |                         |              |     |
|--------------------------|--------------|------------------------|---------------------|---------------|---------------|-------------|-------------------------|-----------------|------------------|-------------------------|--------------|-----|
| Edit Inve                | stmen        | nt plan                |                     |               |               |             |                         |                 |                  |                         |              |     |
| We success<br>You can cr | Sfully m     | odified the plan.      |                     |               |               |             |                         |                 |                  |                         |              |     |
|                          | Name         | INV PLAN               |                     |               |               |             | Cash account            | 9451099 404 000 | ) EUR            |                         | ~            | ]   |
| Con                      | mment        | 123                    |                     |               |               |             | Security account        | 9451099 - TRADI | NG ACC. IN CUSTO | DY (AVAILABLE POSITION) | $\checkmark$ | ]   |
| Ar                       | mount        | 1500                   |                     | EUR≠          |               |             |                         |                 |                  |                         |              |     |
| running                  | Quarterly    |                        |                     | from 05/:     | 12/2018       |             |                         | to End date     |                  |                         |              |     |
| → Next rur               | n date is 20 | 018-12-05.             |                     |               |               |             |                         |                 |                  |                         |              |     |
|                          | Selected     | l funds                |                     |               | ISI           | IN          | Curre                   | ency A          | mount            | Perce                   | ntage        |     |
| <b>a</b>                 | TREETOP      | P SEQUOIA EQUITY B USD |                     |               | LU            | J0257174143 | USD                     | 7               | 50.00 EUR        | 50                      | 96           |     |
| <b>0</b>                 | TREETOP      | P GLOBAL OPPORTUNITIES | B USD               |               | LU            | 10338394058 | USD                     | 4               | 50.00 EUR        | 30                      | %            |     |
| Ċ.                       | TREETOP      | P GLOBAL OPPORTUNITIES | S C GBP             |               | LU            | 10338400046 | GBP                     | 3               | 00.00 EUR        | 20                      | %            |     |
|                          |              |                        |                     |               |               |             |                         | 1               | ,500.00 EUR      | 100%                    |              |     |
|                          |              |                        |                     |               |               |             |                         |                 |                  | Calculations a          | re indicativ | ve. |
|                          |              |                        |                     |               |               |             |                         |                 |                  | MODIFY INVEST           | MENT PLAN    |     |

#### 9.1.1.3 **Activate Plan**

The client can activate ( ) a plan that previously has been suspended. An activated plan has to be signed by a different user in order to be confirmed. More details on the signing of a plan can be found in section 4.

| Secur<br>Securities Services | ities | Services Onl    | ine – Accoun   | ts 		 ▼ Cash Mo | vements • | Orders •  | Settlements | ✓ Sign       | ✓ Client   | Acceptance    | <b>-</b> Pla | ns            |           | Logout |
|------------------------------|-------|-----------------|----------------|-----------------|-----------|-----------|-------------|--------------|------------|---------------|--------------|---------------|-----------|--------|
| Investme                     | nt a  | nd incom        | e plans        |                 |           |           |             |              |            | for client    | *            | 9451099 -     |           |        |
|                              |       |                 |                |                 |           |           |             |              |            |               |              |               |           | 1      |
| Name<br>PLAN NAME            |       |                 | Amount<br>from | to              |           | Currer    | ncy 🗸       | Fund         |            |               |              |               |           |        |
| Active plans                 |       | Cancelled plans | Suspended      | plans           |           |           |             |              |            |               |              |               |           |        |
| RESET                        |       |                 |                |                 |           |           |             |              |            |               |              |               |           | SEARCH |
| 2 plans found                |       |                 |                |                 |           |           |             |              |            |               |              |               |           | ]      |
| 4                            | Id    | Status          | Start          | End             | Name      | Amount    | Securiti    | es           |            |               |              |               |           | Туре   |
| i / ► II                     | 74    | SUSPENDED       | 2018-12-05     | 0001-01-01      | INV PLAN  | 1,000 EUR | TREETO      | P SEQUOIA E  | QUITY B US | D, TREETOP GI | OBAL O       | PPORTUNITIES  | S B USD   | SAVING |
|                              | 75    | ACTIVE          | 2018-12-05     | 0001-01-01      | IP TEST   | 500 EUR   | TREETO      | P GL.SIC SEC | QUOIA EQAI | HEUR-K, TREE  | TOP GLC      | B.SIC TR.GL.D | YNAMIC-DH | INCOME |

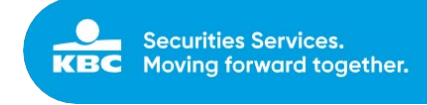

| Investment and income plans     Investment and income plans                                                                                                    | Inter His Sector                                                  | Services Online                                                    |                                                    | iments • Orders   | ◆ Settlements ◆ Sign ◆ Clier                                       | t Acceptance  • Plans |                              | Logout        |
|----------------------------------------------------------------------------------------------------|-------------------------------------------------------------------|--------------------------------------------------------------------|----------------------------------------------------|-------------------|--------------------------------------------------------------------|-----------------------|------------------------------|---------------|
| New Aeed   Packhand Image     New Image     New Image    <                                                                                                    | Investment a                                                      | nd income p                                                        | Jans                                               |                   |                                                                    |                       | for client • 9451099         | ×             |
| Charles Services Online       Activate dian          Securities Services Online        Activate dian             Activate dian           Activate dian        Activate dian        Activate dian           Activate dian                    Activate dian         Activate dian           Activate dian                                                                                                    | Name<br>PLAN NAME                                                 |                                                                    | from                                               | to                | Curre                                                              | scy Fund              |                              |               |
| 2 plans found     i     i <td>Active plans</td> <td>Cancelled plans [</td> <td>] Suspended plans</td> <td></td> <td></td> <td></td> <td></td> <td>SEARCH</td>                                                                                                    | Active plans                                                      | Cancelled plans [                                                  | ] Suspended plans                                  |                   |                                                                    |                       |                              | SEARCH        |
| id Status Statu End     iiii iiiiiiiiiiiiiiiiiiiiiiiiiiiiiiiiiiii                                                                                                    | 2 plans found                                                     | _                                                                  |                                                    |                   | -                                                                  | $\checkmark$          |                              |               |
| Activate this plan?<br>Are you sure? Click "OK" to activate this plan.<br>Are you sure? Click "OK" to activate this plan.<br>Cancel OK<br>Securities Services Online • Accounts • Cash Movements • Orders • Services • Plans<br>Investment and income plans<br>Activated plan "INV PLAN"                                                                                                    | †<br>■ ≠ ► Ⅱ 🗈                                                    | Id Status                                                          | Start 2018-12-05                                   | End<br>0001-01-01 | Name<br>INV PLAN                                                   | U.                    | BAL OPPORTUNITIES B USD      | Type<br>S4/ms |
| Are you sure? Click 'OK' to activate this plan.<br>Cancel OK Cancel OK Investment and income plans Activated plan 'INV FLAN'                                                                                                    |                                                                   | 75 ACTIVE                                                          | 2018-12-05                                         | 0001-01-01        | IP TEST AC                                                         | tivate this plan?     | IP GLOBISIC TRIGLIDYNAMIC-DH | INCOME        |
| Securities Services Online     • Accounts     • Cash Movements     • Orders     • Stellent Acceptance     • Plans     Cong       Investment and income plans     for client     • #451099-     • #451099-                                                                                                    |                                                                   |                                                                    |                                                    |                   | Are you s                                                          | cancel                |                              |               |
| Investment and income plans     for client     • 8451009-       Activated plan 'INV PLAN'     * ***********************************                                                                                                    | Securities                                                        | Services Online                                                    | <ul> <li>✓ Accounts</li> <li>✓ Cash Mov</li> </ul> | rements • Orders  | <ul> <li>◆ Settlements</li> <li>◆ Sign</li> <li>◆ Cliet</li> </ul> | it Acceptance + Plans |                              | Logout        |
| Activated plan 'INV PLAN'                                                                                                    |                                                                   |                                                                    |                                                    |                   |                                                                    |                       |                              |               |
| Proceed to the state page to confirm the transaction.                                                                                                    | Investment a                                                      | ind income                                                         | plans                                              |                   |                                                                    |                       | for client • 9451099 ·       |               |
| 2 plans found                                                                                                    | Activated plan * Proceed to the                                   | INV PLAN'                                                          | plans                                              |                   |                                                                    |                       | for client • 9451099         | ×             |
| Id         Status         Start         End         Name         Amount         Securities         Type                                                                                                    | Activated plan <sup>1</sup><br>Proceed to the Sa<br>2 plans found | INV PLAN <sup>4</sup>                                              | plans                                              |                   |                                                                    |                       | for client • 9451099-        | ×             |
| Image: Second Second | Activated plan * Proceed to the                                   | INV PLAN <sup>1</sup><br>INV PLAN <sup>1</sup><br>M page to confir | plans<br>In the transaction.                       | End               | Name Amount                                                        | Securities            | for client • 9451099-        | Х             |

## 9.1.1.4 Suspend Plan

The client can suspend (<sup>III</sup>) a plan in case the end-customer requires putting a plan on hold for a limited period of time.

. A suspended plan has to be signed by a different user in order to be confirmed. More details on the signing of a plan can be found in section 4.

| Securitie         | es Servic | es Online 🔹 🗸   | ccounts 🗢 Cash Mor | vements • Orders | - Settlements | <b>-</b> Sign | Client Acceptance     Plans                   |                         | Logout          |
|-------------------|-----------|-----------------|--------------------|------------------|---------------|---------------|-----------------------------------------------|-------------------------|-----------------|
| Investment        | and ir    | ncome plans     | Ê                  |                  |               |               |                                               | for client • 9451099    |                 |
|                   |           |                 |                    |                  |               |               |                                               |                         | 1               |
| Name<br>PLAN NAME |           |                 | Amount<br>from     | to               |               |               | Currency Fund                                 |                         |                 |
| Active plans      | ] Cancell | ed plans 🗌 Susp | ended plans        |                  |               |               |                                               |                         |                 |
| RESET             |           |                 |                    |                  |               |               |                                               | _                       | SEARCH          |
| 2 plans found     | _         |                 |                    |                  |               |               | $(\Box)$                                      |                         |                 |
| +                 | Id        | Status          | Start              | End              | Name          |               | $\bigcirc$                                    |                         | Туре            |
|                   | 74        | ACTIVE          | 2018-12-05         | 0001-01-01       | INV PLAN      |               | Suspend this plan?                            | BAL OPPORTUNITIES B USD | SO/NS<br>INCOME |
|                   |           |                 |                    |                  |               | A             | re you sure? Click "OK" to suspend this plan. |                         |                 |
|                   |           |                 |                    |                  |               |               | Cancel OK                                     |                         |                 |

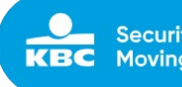

| Securitie      | s Services Online         | Accounts Cash Moven      | nents 👻 Orders           | - Settlements | <ul> <li>◆ Sign</li> <li>◆ Client A</li> </ul> | cceptance + Plan | 5                                                       |                    |                        |                | Logo                             |
|----------------|---------------------------|--------------------------|--------------------------|---------------|------------------------------------------------|------------------|---------------------------------------------------------|--------------------|------------------------|----------------|----------------------------------|
| Investment     | and income pla            | ns                       |                          |               |                                                |                  |                                                         | for client         | ▼ 9451099              |                |                                  |
| Suspended pla  | In 'IP TEST'              | transaction.             |                          |               |                                                |                  |                                                         |                    |                        |                | ×                                |
| 2 plans found  | _                         |                          |                          |               |                                                |                  |                                                         |                    |                        |                |                                  |
| ÷              | Id Status                 | Start                    | End                      | Name          | Amount                                         | Securities       |                                                         |                    |                        |                | Туре                             |
|                | 74 SUSPENDED<br>75 ACTIVE | 2018-12-05<br>2018-12-05 | 0001-01-01<br>0001-01-01 | INV PLAN      | 1,000 EUR<br>500 EUR                           | TREETOP SEQUO    | IA EQUITY B USD, TREETOP GI<br>SEQUOIA EQAH EUR-K, TREE | LOBAL OPPORTUNITIE | ES B USD<br>DYNAMIC-DH |                | SAUTING<br>INCOME                |
|                |                           |                          |                          |               |                                                |                  |                                                         |                    |                        |                |                                  |
| Securities     | Services Online •         | Accounts • Cash Hoverne  | ents • Orders •          | Settlements   | Sign      Client Acc                           | optance • Plans  |                                                         |                    |                        |                | Logout                           |
| Plans ready to | sign                      |                          |                          |               |                                                |                  |                                                         | Created by         | - select               |                | *                                |
| Select All     | Account                   | Status                   | Туре                     |               | Start Date                                     | End Date         | Next Execution                                          | Name               | Frequency              | Amount         | SHCH & TRANSACTION(S)<br>Created |
| - 13 11        | 9451099-000               |                          | INVE                     | STMENT        | 2018-12-05                                     |                  | 2018-12-05                                              | INVPLAN            | Quarterly              | 1,000.0000 FUR |                                  |
|                | 9451099-000               |                          | INCO                     | IME           | 2018-12-05                                     |                  | 2018-12-05                                              | IP TEST            | Monthly                | 500.0000 EUR   |                                  |

#### 9.1.1.5 **Cancel Plan**

The client can cancel/stop (🕗) a plan. Note that a plan with an end date will be closed automatically at the end date.

A manually cancelled/stopped plan has to be signed by a different user in order to be confirmed. More details on the signing of a plan can be found in section 4.

| KRC Securities    | Servic  | es Online 🔹 Ad    | ccounts 🔶 Cash Mov | ements + Orders | <ul> <li>Settlements</li> </ul> | Sign                                          |                              | Logout  |
|-------------------|---------|-------------------|--------------------|-----------------|---------------------------------|-----------------------------------------------|------------------------------|---------|
| Investment a      | nd ir   | ncome plans       |                    |                 |                                 |                                               | for client • 9451099         |         |
|                   |         |                   |                    |                 |                                 |                                               |                              | /       |
| Name<br>PLAN NAME |         |                   | Amount<br>from     | to              |                                 | Currency Fund                                 |                              |         |
| Active plans      | Cancell | led plans 🗌 Suspe | ended plans        |                 |                                 |                                               |                              |         |
| RESET             |         |                   |                    |                 |                                 |                                               | _                            | SEARCH  |
| 2 plans found     | _       |                   |                    |                 |                                 | $\bigcirc$                                    |                              |         |
| ,                 | Id      | Status            | Start              | End             | Name                            |                                               |                              | Туре    |
| 🛯 / Þ II 🚺        | 74      | SUCPENDED         | 2018-12-05         | 0001-01-01      | INV PLAN                        | Cancel this plan?                             | BAL OPPORTUNITIES B USD      | Skites  |
| 🖪 🖉 🕨 🖬 🚺         | 75      | ACTIVE            | 2018-12-05         | 0001-01-01      | IP TEST                         | Cancel this plan?                             | OP GLOB.SIC TR.GL.DYNAMIC-DH | BLCOHE. |
|                   |         |                   |                    |                 |                                 | Are you sure? Click "OK" to cancel this plan. |                              |         |
|                   |         |                   |                    |                 |                                 | Cancel OK                                     |                              |         |
|                   |         |                   |                    |                 |                                 |                                               |                              |         |

| KBC<br>Secretion Services | Securities    | Service | s Online 🔹 🗛                            | ccounts • Cash Mov | ements • Orders | <ul> <li>Settlements</li> </ul> | <ul> <li>◆ Sign</li> <li>◆ Clie</li> </ul> | ent Acceptance • Pla | ans                       |                     |             | Logout |
|---------------------------|---------------|---------|-----------------------------------------|--------------------|-----------------|---------------------------------|--------------------------------------------|----------------------|---------------------------|---------------------|-------------|--------|
| Inve                      | stment a      | nd in   | come plans                              |                    |                 |                                 |                                            |                      |                           | for client          | ▼ 9451099   |        |
| Can<br>Proce              | celled plan ' | INV PLA | IN <sup>*</sup><br>e to confirm the tra | nsaction.          |                 |                                 |                                            |                      |                           |                     |             | ×      |
| 2 plans                   | found         |         |                                         |                    |                 |                                 |                                            |                      |                           |                     |             |        |
| 4                         |               | Id      | Status                                  | Start              | End             | Name                            | Amount                                     | Securities           |                           |                     |             | Туре   |
| 1                         | ► II 🔒        | 74      | SUSPENDED                               | 2018-12-05         | 0001-01-01      | INV PLAN                        | 1,000 EUR                                  | TREETOP SEQU         | JOIA EQUITY B USD, TREETC | OP GLOBAL OPPORTUNI | ITIES B USD | SAVING |

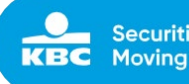

| KBC Securi   | ties Services Online |        | Cash Movements | ← Orders | <ul> <li>✓ Settlements</li> </ul> | ➡ Sign | <ul> <li>✓ Client Acceptance</li> </ul> |          |                |            |            |        | Logout                        |
|--------------|----------------------|--------|----------------|----------|-----------------------------------|--------|-----------------------------------------|----------|----------------|------------|------------|--------|-------------------------------|
| Plans ready  | to sign              |        |                |          |                                   |        |                                         |          |                | Created by | - select - |        | *                             |
| □ Select All | Account              | Status |                |          | Туре                              |        | Start Date                              | End Date | Next Execution | Name       | Frequency  | Amount | SIGN © TRANSACTION(S) Created |
|              |                      |        |                |          |                                   |        |                                         |          |                |            |            |        |                               |

 Image: Second second second

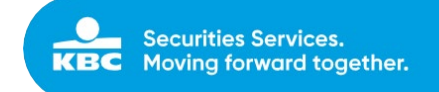

## 9.2 Create Investment Plans

The client can create an investment plan by selecting an end-customer account.

| Securities Services Online      |                | sh Movements 🔹 Order | s • Settlements | <b>▼</b> Sign |          |                                    |                        | Logout |
|---------------------------------|----------------|----------------------|-----------------|---------------|----------|------------------------------------|------------------------|--------|
| Investment and income plan      | ns             |                      |                 |               |          | Overview<br>Create Investment Plan | for client • 9451099 - |        |
|                                 |                |                      |                 |               |          | Create Income Plan                 |                        | 1      |
| Name                            | Amount         |                      |                 |               | Currency | Fund                               |                        |        |
| PLAN NAME                       | from           | to                   |                 |               | · .      |                                    |                        |        |
| Active plans Cancelled plans Su | uspended plans |                      |                 |               |          |                                    |                        |        |

Following fields have to be completed when creating a saving plan.

| Field Name            | Description                                                                                                    | Mandatory/Optional |
|-----------------------|----------------------------------------------------------------------------------------------------|--------------------|
| Name                  | Enter a name of the saving plan.                                                                                                    | Mandatory          |
| Comment               | Enter some specific comments for internal use.                                                                                                    | Optional           |
| Amount                | Enter an amount for the saving plan. This amount is checked on<br>predefined minimum and maximum amounts allowed for a saving<br>plan. A warning is given when the entered amount is not in the<br>range of these minimum and maximum amounts for a plan.                                                                       | Mandatory          |
| Currency              | Select the currency of the amount entered for the saving plan. For<br>end-customers with only 1 currency account (online end-<br>customers) the currency is entered automatically and cannot be<br>changed. For end-customers with more than 1 currency cash<br>account (wealth end-customers), the currency has to be selected | Mandatory          |
| Cash<br>Account       | The cash account is entered automatically when selecting the currency of the plan amount. This field cannot be changed.                                                                                                    | Mandatory          |
| Securities<br>Account | The securities account is filled automatically. This field cannot be changed.                                                                                                    | Mandatory          |
| Running               | Enter the frequency of the saving plan. Possible frequencies depend on the end-customer type (online or Wealth)                                                                                                    | Mandatory          |
| From                  | Enter the start date of the plan.                                                                                                    | Mandatory          |
| То                    | Enter the end date of the plan.                                                                                                    | Optional           |
| Securities            | Select a fund from the list                                                                                                    |                    |
| Models                | Select a model with one or more funds                                                                                                    |                    |
| Percentage            | Enter a percentage of the total plan amount to invest per fund.<br>The sum of percentages for all selected funds in a plan has to be<br>equal to 100. When entering a percentage the amount per fund is<br>calculated automatically.                                                                                            | Mandatory          |

The client can select funds out of a list 'Securities' or a portfolio model 'Models' on the right of the screen. Adding a fund or a model is possible via the button before the fund or the model. Up to 5 funds can be added to the saving plan. A fund can only be added once to the same plan.

## 9.2.1 Selection list 'Securities'

Select a fund from the 'securities' list via<sup>1</sup>. The fund will then be added to the 'selected funds' area. The client can add up to 5 funds.

A selected fund can be removed via the button  $^{ imes}$ 

Complete the percentage for the selected fund(s). Default there is no percentage completed. In this case

the amount of the fund is 0,00. Via the 'mouse over' on the warning button 🔺 the client sees a warning related to the required minimum investment amount of the fund.

| KBC Bank NV - Havenlaan 2 - 1080 Brussels - Belgium - VAT BE 0462.920.226 - RLP Brussels - |
|--------------------------------------------------------------------------------------------|
| Member of the KBC group – securitiesservices.kbc.be                                        |
| <vdecember2024></vdecember2024>                                                            |

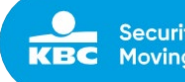

Error messages are shown when

CREATE INVESTMENT PLAN

Create the plan by clicking on the button mandatory fields are not correctly filled in.

A created plan has to be signed by a different user in order to be confirmed. More details on the signing of a plan can be found in section 4.

| reate                                       | e Investment Plan                                                                                                    |                                                                                                    |                                                                                                    | for client                                                                                                    | *                                                                                                    | 9451099 -                                                                                                    | ×                                                                                                    |
|---------------------------------------------|----------------------------------------------------------------------------------------------------|----------------------------------------------------------------------------------------------------|----------------------------------------------------------------------------------------------------|----------------------------------------------------------------------------------------------------|----------------------------------------------------------------------------------------------------|----------------------------------------------------------------------------------------------------|----------------------------------------------------------------------------------------------------|
| Name                                        | PLAN NAME                                                                                                    | Cash account                                                                                                    |                                                                                                    | Securities                                                                                                    | Мо                                                                                                    | 9451099 - MASCETTI ALDO FLORIAN                                                                                                    |                                                                                                    |
| mment                                       | COMMENT                                                                                                    | Security account                                                                                                    | 9451099 - TRADING ACC. IN 🔽                                                                                                    | ISIN                                                                                                    |                                                                                                    | Name                                                                                                    | Currenc                                                                                                    |
|                                             |                                                                                                    |                                                                                                    |                                                                                                    | + LU0694                                                                                                    | 355214                                                                                                    | TREETOP GLOB. SIC DYNAMIC -AH EUR-K                                                                                                    | EUR                                                                                                    |
| unt                                         | Amount CURRENCY-                                                                                                    |                                                                                                    |                                                                                                    | + LU0694                                                                                                    | 355487                                                                                                    | TREETOP GLOB. SIC BALANCED-AH EUR-K                                                                                                    | EUR                                                                                                    |
|                                             |                                                                                                    |                                                                                                    |                                                                                                    | + LU0305                                                                                                    | 892035                                                                                                    | TREETOP CV SIC CONVER.INTCH GBP-K                                                                                                    | GBP                                                                                                    |
|                                             |                                                                                                    |                                                                                                    |                                                                                                    | + LU0694                                                                                                    | 355560                                                                                                    | TREETOP GLOB. SIC BALANCED-DH EUR-D                                                                                                    | EUR                                                                                                    |
| nning                                       | g h                                                                                                    | om Start date                                                                                                    | to End date                                                                                                    | + LU0338                                                                                                    | 400046                                                                                                    | 5 TREETOP GLOBAL OPPORTUNITIES C GBP                                                                                                    | GBP                                                                                                    |
|                                             |                                                                                                    |                                                                                                    |                                                                                                    | + LU0675                                                                                                    | 136062                                                                                                    | 2 TREETOP PORT.SIC PATRIM.CONSERP-K                                                                                                    | EUR                                                                                                    |
|                                             |                                                                                                    |                                                                                                    |                                                                                                    | + LU0257                                                                                                    | 174143                                                                                                    | 3 TREETOP SEQUOIA EQUITY B USD                                                                                                    | USD                                                                                                    |
| o seci                                      | urities selected! Select a security                                                                                    | on the right by clicking the 'plus' b                                                                                                    | button.                                                                                                    | + LU0694                                                                                                    | 355305                                                                                                    | 5 TREETOP GLOB.SIC TR.GL.DYNAMIC-DH D                                                                                                    | EUR                                                                                                    |
|                                             |                                                                                                    |                                                                                                    | Calculations are indicative.                                                                                                    | LU0285                                                                                                    | 817697                                                                                                    | TREETOP SEOUOIA EOUITY C GBP                                                                                                    | GBP                                                                                                    |
|                                             |                                                                                                    |                                                                                                    |                                                                                                    | LU0564                                                                                                    | 489937                                                                                                    | PERINVEST HARBOUR US EQUITY A USD                                                                                                    | USD                                                                                                    |
| ESET                                        |                                                                                                    |                                                                                                    | CREATE INVESTMENT PLAN                                                                                                    |                                                                                                    |                                                                                                    |                                                                                                    |                                                                                                    |
| Securiti<br>e Inve                          | ies Services Online →Accounts →Cas                                                                                     | 1 Movements ← Orders ← Settlements                                                                                                    | <ul> <li>◆Sign          <ul> <li>Client Acceptance</li> <li>◆Plans</li> </ul> </li> </ul>                                                                                                    | for client                                                                                                    | 490273<br>•                                                                                                    | PERINVEST HARBOUR US EQUITY B EUR TEST TRE                                                                                                    | FUR<br>ETOP 1 (RELT                                                                                                 |
| Securiti<br>e Inve                          | ies Services Online → Accounts → Cas<br>estment Plan                                                                   | nMovements → Orders → Settlements                                                                                                    | •Sign •Client Acceptance •Plans                                                                                                    | for client                                                                                                    | 490273<br>•                                                                                                    | 9 PERINVEST HARBOUR US EQUITY B EUR<br>TEST TRE<br>9451099 - MASCETTI ALDO FLORIAN                                                                                                    | EUR                                                                                                    |
| Securiti<br>e Inve<br><sub>Name</sub>       | ies Services Online • Accounts • Cas<br>estment Plan<br>ABC                                                            | Movements • Orders • Settlements<br>Cash account                                                                                                    | Sign      Client Acceptance      Plans  9451099 404 000 EUR                                                                                                    | for client                                                                                                    | 490273<br>• §                                                                                                    | PERINVEST HARBOUR US EQUITY B EUR TEST TRE  M51099 - MASCETTI ALDO FLORIAN                                                                                                    | EUR                                                                                                    |
| ecuriti<br>e Inve<br>lame<br>ment           | ies Services Online • Accounts • Cas<br>estment Plan<br>ABC<br>COMMENT                                                 | 1 Movements • Orders • Settlements<br>Cash account<br>Security account                                                                                                    | Sign      Client Acceptance      Plans  9451099 404 000 EUR  9451099 - TRADING ACC, IN CUSTODY (AVAILABLE)                                                                                                    | for client                                                                                                    | 490273<br>• §                                                                                                    | 8 PERINVEST HARBOUR US EQUITY B EUR<br>TEST TRE<br>951099 - MASCETTI ALDO FLORIMI                                                                                                    | EUR<br>ETOP 1 (RELTT                                                                                                |
| ecuriti<br>e Inve<br>ame<br>nent            | ies Services Online • Accounts • Cas<br>estment Plan<br>ABC<br>COMMENT                                                 | Novements • Orders • Settlements                                                                                                    | Sign      Client Acceptance      Plans  9451099 404 000 EUR  9451099-TRADING ACC. IN CUSTODY (AVAILABLE)                                                                                                    | ← LU0564      for client      Securities Mod      ISIN      LU090435214                                                                                                    | +90273                                                                                                    | PERINVEST HARBOUR US EQUITY B EU     TEST TRE      ASSOBO - MASCETTI ALDO FLORIAN  OP GLOB. SIC DYNAMIC -AH EUR-K                                                                                                    | EUR                                                                                                    |
| ecuriti<br>2 Inve<br>aame<br>ment           | ies Services Online • Accounts • Cas<br>estment Plan<br>ABC<br>COMMENT<br>1000 EUR•                                    | Movements    Orders    Settlements  Cash account  Security account                                                                                                    | Sign      Client Acceptance      Plans      9451099     404     000     EUR      9451099     TRADING ACC, IN CUSTODY (AVAILABLE)                                                                                                    | ← LU0564     for client     Securities Mod     ISIN     LU0694355214     LU0305822035                                                                                                    | 490273<br>v s<br>els<br>Name<br>TREET(                                                                                                    | PERINVEST HARBOUR US EQUITY B EUR      TEST TRE      M451099- MASCETTI ALDO FLORIAN  OP GLOB. SIC DYNAMIC -AH EUR-K  OP CUSIC CONVERINTCH GBP-K                                                                                                    | FUR<br>ETOP 1 (RELTT                                                                                                |
| ecuriti<br>e Inve<br>lame<br>ment           | ies Services Online •Accounts •Cas<br>estment Plan<br>ABC<br>COMMENT<br>1000 EUR+                                      | Movements • Orders • Settlements                                                                                                    | Sign      Client Acceptance      Plans      9451099 404 000 EUR      9451099 - TRADING ACC. IN CUSTODY (AVAILABLE)                                                                                                    |                                                                                                    | 490273<br>estimates to the second second secon | PERINVEST HARBOUR US EQUITY B EU      TEST TRE  M51099 - MASCETTI ALDO FLORIAN  OP GLOB. SIC DYNAMIC -AH EUR-K  OP CV SIC CONVERJINTCH GBP-K  OP GLOB. SIC BALANCED-DH EUR-D                                                                                                    | FUR<br>ETOP 1 (RELTT                                                                                                |
| ecuriti<br>e Inve<br>lame<br>ment<br>ount   | ies Services Online  +Accounts Cas estment Plan ABC COMMENT 1000 EUR+ from from from from from from from from          | Movements   Orders  Settlements  Cash account  Security account  Start date                                                                                                | Sign      Client Acceptance      Plans  9451099 404 000 EUR  9451099 - TRADING ACC. IN CUSTODY (AVAILABLE)  10 End date                                                                                                    | ← LU0564      for client      Securities     Mod      ISIN      LU0984355214      LU0984355560      LU0098435560      LU0098435560      LU0098435560                                                                                                    | 490273                                                                                                    | PERINVEST HARBOUR US EQUITY B EU      TESTTRE      M31099-MASCETTIALDO FLORIAN      DP GLOB. SIC DYNAMIC -AH EUR-K      OP CV SIC CONVERINTCH GBP-K      OP GLOB. SIC BALANCED-DH EUR-D      DP GLOBAL OPPORTUNITIES C GBP                                                                                                    | FUR<br>ETOP 1 (RELTT                                                                                                |
| ecuriti<br>e Inve<br>lame<br>ment<br>ount   | ies Services Online • Accounts • Cas<br>estment Plan<br>ABC<br>COMMENT<br>1000 EUR•                                    | Novements                                                                                                    | Sign      Client Acceptance     Plans  9451099 404 000 EUR  9451099 - TRADING ACC. IN CUSTODY (AVAILABLE)  to End date                                                                                                    |                                                                                                    | ¢90273                                                                                                    | PERINVEST HARBOUR US EQUITY B EUR      TEST TRE      TEST TRE      DP GLOB. SIC DYNAMIC -AH EUR-K      OP GLOB. SIC DYNAMIC -AH EUR-K      OP GLOB. SIC DYNAMIC -AH EUR-K      OP GLOB. SIC BALANCED-DH EUR-D      OP GLOB. SIC BALANCED-DH EUR-D      OP GLOB. SIC BALANCED      OP GLOB. SIC BALANCED-DH EUR-D      OP GLOB. SIC BALANCED-DH EUR-D      OP GLOB. SIC BALANCED-DH EUR-D      OP GLOB. SIC BALANCED-DH EUR-D      OP GLOB. SIC BALANCED-DH EUR-D      OP GLOB. SIC BALANCED-DH EUR-D      OP GLOB. SIC BALANCED-DH EUR-D      OP GLOB. SIC BALANCED-DH EUR-D      OP GLOB. SIC BALANCED-DH EUR-D      OP GLOB. SIC BALANCED-DH EUR-D      OP GLOB. SIC BALANCED-DH EUR-D      OP GLOB. SIC BALANCED-DH EUR-D      OP GLOB. SIC BALANCED      OP GLOB. SIC BALANCED      OP GLOB. SIC BALANCE  | FUR<br>ETOP 1 (RELTT                                                                                                |
| Securiti<br>e Inve<br>Name<br>ment<br>nount | ies Services Online • Accounts • Cas<br>estment Plan<br>ABC<br>COMMENT<br>1000 EUR+<br>from                            | Novements • Orders • Settlements Cash account Cash account Security account Start date ISIN Curren                                                                         | • Sign • Client Acceptance • Plans       9451099 404 000 EUR       9451099 - TRADING ACC, IN CUSTODY (AWAILABLE)       9451099 - TRADING ACC, IN CUSTODY (AWAILABLE)       to     End date                                                                                                    |                                                                                                    | ¢90273                                                                                                    | PERINVEST HARBOUR US EQUITY B EUR      TEST TRE      HS1099 - MASCETTI ALDO FLORIAN      DP GLOB. SIC DYNAMIC -AH EUR-K      OP GLOB. SIC DYNAMIC -AH EUR-K      OP GLOB. SIC BALANCED-DH EUR-D      OP GLOB. SIC BALANCED-DH EUR-D      OP GLOBAL OPPORTUNITIES C GBP      OP FORT.SIC PARIM.CONSER.P-K      OP SEQUOIA EQUITY B USD                                                                                                    | ETOP 1 (RELTT                                                                                                    |
| e Inve<br>ame<br>ment<br>count              | ies Services Online  Accounts Cas estment Plan  ABC  COMMENT  1000  EUR-  from  funds  GIDB SIC BALANCEDLAH EUR.X      | Novements                                                                                                    | • Sign • Client Acceptance • Plans   9451099 404 000 EUR   9451099 - TRADING ACC. IN CUSTODY (AVAILABLE)   9451099 - TRADING ACC. IN CUSTODY (AVAILABLE)     to   End date   Non Euro   900 EUR                                                                                                    |                                                                                                    | 490273                                                                                                    | PERINVEST HARBOUR US EQUITY B EUR     TEST TRE      MS1099 - MASCETTI ALDO FLORIAN      POLOB. SIC DYNAMIC -AH EUR-K      OP GLOB. SIC DYNAMIC -AH EUR-K      OP GLOB. SI | FUR<br>ETOP 1 (RELTT                                                                                                |
| Securiti e Inve weent enount elected f      | ies Services Online • Accounts • Cas<br>estment Plan ABC COMMENT 1000 EUR• from funds GLOB. SIC BALANCED-AH EUR-K      | Novements  Orders Settlements Cash account Cash account Security account Start date ESIN LU0694355487 EUR                                                                  | Sign Client Acceptance Plans  9451099 404 000 EUR  9451099 - TRADING ACC. IN CUSTODY (AVAILABLE)  to End date  ncy Amount Percentage A 0.00 EUR 6                                                                                                    | ← LU0564      for client      Securities Mode      ISIN      LU0984355214      LU098435550      LU098435550      LU0984355305      LU0984355305      LU09845558      LU09845558       LU09845558       L  | 490273                                                                                                    | PERINVEST HARBOUR US EQUITY B EU      TEST TRE      TEST TRE      ASSOBILITATION OF LORIAN      DP GLOB, SIC DYNAMIC -AH EUR-K      OP GLOB, SIC DYNAMIC -AH EUR-K      OP GLOB, SIC TR, GLDYNAMIC -AH EUR-K      OP GLOB, SIC TR, GLDYNAMIC -AH EUR-K      OP SEQUOIA EQUITY B USD      OP SEQUOIA EQUITY B USD      OP SEQUOI |                                                                                                    |
| e Inve<br>Name<br>ment<br>sount             | ies Services Online • Accounts • Cas<br>estment Plan ABC COMMENT 1000 EUR• 1000 from funds GLOB. SIC BALANCED-AH EUR-K | Movements     • Orders     • Settlements       Cash account     Cash account       Start date     Start date       ISIN     Current       LU0694355487     EUR             | <ul> <li>Sign  <ul> <li>Client Acceptance</li> <li>Plans</li> </ul> </li> <li>9451099 404 000 EUR <ul> <li>9451099 - TRADING ACC. IN CUSTODY (AVAILABLE)</li> </ul> </li> <li>9451099 - TRADING ACC. IN CUSTODY (AVAILABLE)</li> <li>9451099 - TRADING ACC. IN CUSTODY (AVAILABLE)</li> <li>9451090 - TRADING ACC. IN CUSTODY (AVAILABLE)</li> <li>9451090 - TRADING ACC. IN CUSTODY (AVAILABLE)</li> <li>9451090 - TRADING ACC. IN CUSTODY (AVAILABLE)</li> <li>9451090 - TRADING ACC. IN CUSTODY (AVAILABLE)</li> <li>9451090 - TRADING ACC. IN CUSTODY (AVAILABLE)</li> <li>9451090 - TRADING ACC. IN CUSTODY (AVAILABLE)</li> <li>9451090 - TRADING ACC. IN CUSTODY (AVAILABLE)</li> <li>9451090 - TRADING ACC. IN CUSTODY (AVAILABLE)</li> <li>9451090 - TRADING ACC. IN CUSTODY (AVAILABLE)</li> <li>9451090 - TRADING ACC. IN CUSTODY (AVAILABLE)</li> <li>9451090 - TRADING ACC. IN CUSTODY (AVAILABLE)</li> <li>945109 - TRADING ACC. IN CUSTODY (AVAILABLE)</li> </ul>                                                                                                    | LU0564     for client     Securities     Mod     ISIN     LU098435520     LU098435520     LU098435560     LU098435560     LU09843560     LU09843560     LU0984560     LU09843560     LU0984560     LU0984560      LU0984560      LU0984560      LU0984560      LU0984560 | 490273                                                                                                    | PERINVEST HARBOUR US EQUITY B EU      TESTTRE      HASCETTIALDO FLORIAN      DP GLOB. SIC DYNAMIC -AH EUR-K      OP CV SIC CONVERINTCH GBP-K      OP CV SIC CONVERINTCH GBP-K      OP GLOB. SIC BALANCED-DH EUR-D      OP GLOB. SIC BALANCED-DH EUR-D      OP GLOB. SIC TRAIL DYNAMIC CH D      PORT.SIC PATRIM.CONSERP-K      OP SUDOLA EQUITY B USD      OP GLOB. SIC TR.GL. DYNAMIC CH D      PORT.SIC PATRIM.CONSERP-K      OP SUDOLA EQUITY C BUP      //EST HARBOUR US EQUITY A USD      //EST HARBOUR US EQUITY A USD      //EST HARBOUR US EQUITY A USD      //EST HARBOUR US EQUITY A USD      //EST HARBOUR US EQUITY A USD      //EST HARBOUR US EQUITY A USD      //EST HARBOUR US EQUITY A USD      //EST HARBOUR US EQUITY A USD      //EST HARBOUR US EQUITY A USD      ////////////////////////////////                                                                                                    | FUR<br>ETOP 1 (RELTT<br>(<br>(<br>)<br>(<br>)<br>(<br>)<br>(<br>)<br>(<br>)<br>(<br>)<br>(<br>)<br>(<br>)<br>(<br>) |
| e Inve<br>ame<br>ment<br>ount               | ies Services Online • Accounts • Cas<br>estment Plan ABC COMMENT 1000 EUR• funds GLOB. SIC BALANCED-AH EUR-K           | Movements     • Orders     • Settlements       Cash account       Security account       Start date       LU0694355487     EUR                                             | <ul> <li>Sign  <ul> <li>Client Acceptance</li> <li>Plans</li> </ul> </li> <li>9451099 404 000 EUR <ul> <li>9451099 - TRADING ACC. IN CUSTODY (AVAILABLE)</li> </ul> </li> <li>9451099 - TRADING ACC. IN CUSTODY (AVAILABLE)</li> <li>040 End date <ul> <li>content</li> <li>content</li> </ul></li></ul> | LUOS64     for client     Securities     Mod     ISIN     LU094355214     LU09435550     LU09435550     LU09435550     LU095435305     LU095435305     LU0257174143     LU095435305     LU025817097     LU025817097     LU025817097     LU025817097     LU025817097     LU056440927                                                                                                    | the second second         | PERINVEST HARBOUR US EQUITY B EUR      test tree      test tree      test      test    | FUR<br>ETOP 1 (RELTT<br>1<br>1<br>1<br>1<br>1<br>1<br>1<br>1<br>1<br>1<br>1<br>1<br>1                               |
| ecuriti<br>e Inve<br>ame<br>nent<br>sunt    | ies Services Online • Accounts • Cas<br>estment Plan ABC COMMENT 1000 EUR+ from from funds GLOB. SIC BALANCED-AH EUR-K | Movements     • Orders     • Settlements       Cash account       Security account       Start date       LU0694355687     EUR                                             | Sign      Client Acceptance     Plans      9451099 404 000 EUR     9451099 - TRADING ACC, IN CUSTODY (AVAILABLE)      10 End date      ncy     Amount     Percentage     0.00 EUR     95     0.00 EUR     10     Calculations are indicative      Calculations are indicative                                                                                                    | LUOS64     for client     Securities     Mod     ISIN     LU0064355214     LU006435550     LU033840046     LU03543066     LU0255174643     LU025517697     LU0285417697     LU0285417697     LU0564489937     LU05644943023     LU0564490430     LU0564490430                                                                                                    | PERINN     PERINN                                                                                                    | PERINVEST HARBOUR US EQUITY B EUR      test tree      test tree      test      test tree      test tree    | ETOP 1 (RELTT                                                                                                    |
| ecuriti<br>e Inve<br>ame<br>ment<br>ount    | ies Services Online • Accounts • Cas<br>estment Plan ABC COMMENT 1000 EUR+ form form funds GLOB. SIC BALANCED-AHEUR-K  | I Movements     • Orders     • Settlements       Cash account     Security account       Start date     Security account       ISIN     Current       LU0694255487     EUR | • Sign • Client Acceptance • Plans   9451099 404 000 EUR   9451099 - TRADING ACC, IN CUSTODY (AVAILABLE)   9451099 - TRADING ACC, IN CUSTODY (AVAILABLE)   0   0   End date     ncy   Amount   Percentage   0.00 EUR   0.00 EUR   Calculations are indicative                                                                                                    | LU0564     for client     Securities Mod     ISIN     LU096435550     LU03542005     LU038400046     LU067513662     LU0259174143     LU069435305     LU0259174143     LU056449937     LU056449937     LU0564490430     LU05541997     LU0554391767     LU056490430     LU0554391767     LU056490430     LU0554391767     LU0554391767     LU05543917     LU05543917     LU05543917     LU05543917     LU05543917     LU05543917     LU05543917     LU05543917     LU05543917     LU05543917     LU0554391     LU05543917     LU0554391     LU0554391     LU055439     LU055439      LU055439     LU055439      LU055439      LU055439      LU055439    | 490273                                                                                                    | PERINVEST HARBOUR US EQUITY B EUR      test tree      test tree      test      test tree      test      t  | FUR<br>ETOP 1 (RELTI                                                                                                |

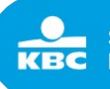

| ter terden | ties Services Unline     • Accounts | G Cash Movem | lents ♥ Orders ♥ Se | ettiements 🔻 S | ign 👻 Client Acceptai | ice • Plans                  |            |        |                                     | Log      |
|------------|-------------------------------------|--------------|---------------------|----------------|-----------------------|------------------------------|------------|--------|-------------------------------------|----------|
| Create Inv | restment Plan                       |              |                     |                |                       |                              | for clie   | nt     | ▼ 9451099·                          |          |
| Name       | ABC                                 |              |                     | Cash account   | 9 404 000 EUR         | •                            | Securities | Models | 5                                   |          |
| Comment    | COMMENT                             |              | Se                  | curity account | 9451099 - TRADING ACC | . IN CUSTODY (AVAILABLE      | ISIN       |        | Name                                | Currency |
|            |                                     |              |                     |                |                       |                              | + LU069435 | 55214  | TREETOP GLOB. SIC DYNAMIC -AH EUR-K | EUR      |
| Amount     | 1000                                | EUR+         |                     |                |                       |                              | + LU030589 | 2035   | TREETOP CV SIC CONVER.INTCH GBP-K   | GBP      |
|            |                                     |              |                     |                |                       |                              | + LU069435 | 55560  | TREETOP GLOB. SIC BALANCED-DH EUR-D | EUR      |
|            |                                     |              |                     |                | 10 100 100            |                              | 1U033840   | 00046  | TREETOP GLOBAL OPPORTUNITIES C GBP  | GBP      |
| running    |                                     | from Star    | t date              |                | to End date           |                              | + LU067513 | 86062  | TREETOP PORT.SIC PATRIM.CONSERP-K   | EUR      |
|            |                                     |              |                     |                |                       |                              | + LU025717 | 74143  | TREETOP SEQUOIA EQUITY B USD        | USD      |
| Select     | ted funds                           |              | ISIN                | Currenc        | y Amount              | Percentage                   | + LU069435 | 5305   | TREETOP GLOB.SIC TR.GL.DYNAMIC-DH D | EUR      |
| TREET      | OP GLOB. SIC BALANCED-AH EUR-K      |              | LU0694355487        | EUR            | 500.00 EUR            | 50 96                        | + LU028581 | 17697  | TREETOP SEQUOIA EQUITY C GBP        | GBP      |
| TREET      | OP GLOB.SIC OPPORTUNAH EUR-K        |              | LU0338386468        | EUR            | 500.00 EUR            | 50 96                        | + LU056448 | 39937  | PERINVEST HARBOUR US EQUITY A USD   | USD      |
|            |                                     |              |                     |                |                       |                              | + LU056449 | 00273  | PERINVEST HARBOUR US EQUITY B EUR   | EUR      |
|            |                                     |              |                     |                | 1,000.00 EUR          | 200%                         | + LU056449 | 90430  | PERINVEST HARBOUR US EQUITY C GBP   | GBP      |
|            |                                     |              |                     |                |                       | Calculations are indicative. | + LU067513 | 35841  | TREETOP PATRIMOINE INTERNAT.P EUR   | EUR      |
| RESET      |                                     |              |                     |                |                       | CREATE INVESTMENT PLAN       | + LU025717 | 73335  | TREETOP GL.SIC SEQUOIA EQAH EUR-K   | EUR      |
|            |                                     |              |                     |                |                       |                              | LU033839   | 94058  | TREETOP GLOBAL OPPORTUNITIES B USD  | USD      |

## 9.2.2 Selection list 'Models'

Select a model from the 'Models' list via<sup>1</sup>. The fund will then be added to the 'selected funds' area. The client can add up to 5 funds. A fund can only be added once to the same plan.

A selected fund can be removed via the button

The percentage per fund is completed automatically. In case the minimum amount per fund is not OK a warning ('mouse over' on the warning button (A)) is shown to change the percentage per fund or to change the plan amount. It is ofcourse also possible to remove a selected fund via the button

Create the plan by clicking on the button . Error messages are shown when mandatory fields are not correctly filled in.

A created plan has to be signed by a different user in order to be confirmed. More details on the signing of a plan can be found in section 4.

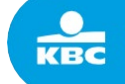

| eatel     | nvestment Plan                             |                                   |                                 | for client • 9451099 -                                    |
|-----------|--------------------------------------------|-----------------------------------|---------------------------------|-----------------------------------------------------------|
| Name      | ABC                                        | Cash account                      | 9451099 404 000 EUR             | Securities Models                                         |
| mment     | COMMENT                                    | Security account                  | 9451099 - TRADING ACC. IN CUSTC | Model Name                                                |
|           |                                            |                                   |                                 | + Conservative Patrimo                                    |
| nount     | 1000 EUR+                                  |                                   |                                 | LU1229301061 TREETOP GLOBAL CONSERVATIVE A EUR            |
|           |                                            |                                   |                                 | Balanced Patrimonial                                      |
| nning     | from                                       | start date                        | to End date                     | LU0694355487 TREETOP GLOB. SIC BALANCED-AH EUR-K          |
| 0         |                                            |                                   |                                 | 🛨 Growth Patrimonial                                      |
|           |                                            |                                   |                                 | LU0694355214 TREETOP GLOB. SIC DYNAMIC -AH EUR-K          |
| o securit | ies selected! Select a security on the rig | ht by clicking the 'plus' button. |                                 | LU0694355487 TREETOP GLOB. SIC BALANCED-AH EUR-K          |
|           |                                            |                                   |                                 | + Dynamic Patrimonial                                     |
|           |                                            |                                   | Calculations are indicative.    | LU0694355214 TREETOP GLOB, SIC DYNAMIC -AH EUR-K          |
|           |                                            |                                   |                                 |                                                           |
| SET       |                                            |                                   | CREATE INVESTMENT PLAN          | Balanced II                                               |
| SET       |                                            |                                   | CREATE INVESTMENT PLAN          | Balanced II BE6275981817 TREETOP BEV WORLD EQUITY INDEX A |

| reate l | Investment Plan          | 8       |                 |            |    |                  |              |            | for client      | • 9451099 -                         |      |
|---------|--------------------------|---------|-----------------|------------|----|------------------|--------------|------------|-----------------|-------------------------------------|------|
| Name    | ABC                      |         | Car             | sh account | 94 | 51099 404 000 EU | JR           | ~          | Securities      | Models                              |      |
| Comment | COMMENT                  |         | Securi          | ty account | 94 | 51099 - TRADING  | ACC. IN CU   | JSTC       | Model Name      |                                     |      |
|         |                          |         |                 |            |    |                  |              |            | 🛨 Conserva      | tive Patrimo                        |      |
| Amount  | 500                      | EUR₩    |                 |            |    |                  |              |            | LU1229301061    | TREETOP GLOBAL CONSERVATIVE A EUR   | 100% |
|         |                          |         |                 |            |    |                  |              |            | <b>Balanced</b> | Patrimonial                         |      |
| running | ~                        | from    | Start date      |            | to | End date         |              |            | LU0694355487    | TREETOP GLOB. SIC BALANCED-AH EUR-K | 100% |
|         |                          |         |                 |            |    |                  |              |            | Growth P        | atrimonial                          |      |
| 1000    |                          |         | 1022.0          | 12.000 X X |    | 00004301400      | 102800000    |            | LU0694355214    | TREETOP GLOB. SIC DYNAMIC -AH EUR-K | 50%  |
| Select  | ted funds                |         | ISIN            | Currency   |    | Amount           | Percer       | ntage      | LU0694355487    | TREETOP GLOB, SIC BALANCED-AH EUR-K | 50%  |
| TREET   | OP GLOB. SIC DYNAMIC -AH | EUR-K   | LU0694355214    | EUR        |    | 250.00 EUR       | 50           | 96         | + Dynamic       | Patrimonial                         |      |
| TREET   | OP GLOBAL CONSERVATIVE   | EAEUR   | LU1229301061    | EUR        | A  | 125.00 EUR       | 25           | 96         | LU0694355214    | TREETOP GLOB, SIC DYNAMIC -AH EUR-K | 100% |
|         |                          |         | 111000-0075-007 | 511B       | ٨  |                  | - 26         | 06         | <b>Balanced</b> | н                                   |      |
| TREET   | OP GLOB. SIC BALANCED-A  | H EUR-K | LU0694355487    | EUR        | -  | 125.00 EUR       | 25           | 70         | BE6275981817    | TREETOP BEV WORLD EQUITY INDEX A    | 20%  |
|         |                          |         |                 |            |    | 500.00 EUR       | 100%         |            | LU0694355214    | TREETOP GLOB. SIC DYNAMIC -AH EUR-K | 20%  |
|         |                          |         |                 |            |    | Calcul           | ations are i | ndicative. | LU1229301061    | TREETOP GLOBAL CONSERVATIVE A EUR   | 60%  |
|         |                          |         |                 |            |    |                  |              |            | Growth II       |                                     |      |
| RESET   |                          |         |                 |            |    | CREAT            | E INVESTMEN  | NT PLAN    | PE6175001017    | TREETOR REV WORLD FOUNTY INDEX A    | (m)  |

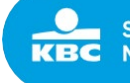

Securities Services. KBC Moving forward together.

| Create  | Investment Plan                |                  |           |                   |                         | for client  | *         | 9451095                          |      |
|---------|--------------------------------|------------------|-----------|-------------------|-------------------------|-------------|-----------|----------------------------------|------|
| Name    | ABC                            | Cas              | h account | 9451099 404 000 E | UR 🔽                    | Securities  | Model     | s                                |      |
| Comment | COMMENT                        | Securit          | y account | 9451099 - TRADING | S ACC. IN CUSTC         | Model Name  |           |                                  |      |
|         | $\sim$                         |                  |           |                   |                         | + Conserv   | ative Pat | rimo                             |      |
| Amount  | 1000                           | EUR₩             |           |                   |                         | LU122930106 | 1 TRE     | TOP GLOBAL CONSERVATIVE A EUR    | 100% |
|         |                                |                  |           |                   |                         | + Balance   | d Patrimo | onial                            |      |
| running |                                | from Start date  |           | to End date       |                         | LU069435548 | 7 TRE     | ETOP GLOB. SIC BALANCED-AH EUR-K | 100% |
| running |                                | indir Start date |           | Lind date         |                         | Growth      | Patrimon  | ial                              |      |
|         |                                |                  |           |                   |                         | LU069435521 | 4 TREI    | TOP GLOB. SIC DYNAMIC -AH EUR-K  | 50%  |
| Selec   | cted funds                     | ISIN             | Currency  | y Amount          | Percentage              | LU069435548 | 7 TRE     | TOP GLOB. SIC BALANCED-AH EUR-K  | 50%  |
| 1 TREE  | TOP GLOB. SIC DYNAMIC -AH EUR- | LU0694355214     | EUR       | 500.00 EUR        | 50 %                    | 🛨 Dynamic   | : Patrimo | nial                             |      |
| TREE    | TOP GLOBAL CONSERVATIVE A EUF  | LU1229301061     | EUR       | 250.00 EUR        | 25 %                    | LU069435521 | 4 TREI    | TOP GLOB. SIC DYNAMIC -AH EUR-K  | 100% |
|         |                                |                  |           |                   |                         | 🛨 Balance   | d 11      |                                  |      |
| TREE    | TOP GLOB. SIC BALANCED-AH EUR  | -K LU0694355487  | EUR       | 250.00 EUR        | 25 %                    | BE627598181 | 7 TRE     | ETOP BEV WORLD EQUITY INDEX A    | 20%  |
|         |                                |                  |           | 1,000.00 EUR      | 100%                    | LU069435521 | 4 TRE     | TOP GLOB. SIC DYNAMIC -AH EUR-K  | 20%  |
|         |                                |                  |           | Calcul            | lations are indicative. | LU122930106 | 1 TRE     | ETOP GLOBAL CONSERVATIVE A EUR   | 60%  |
|         |                                |                  |           | -                 |                         | + Growth    | ii ii     |                                  |      |
| RESET   |                                |                  |           | CREAT             | E INVESTMENT PLAN       | BE627598181 | 7 TRE     | TOP BEV WORLD EQUITY INDEX A     | 2555 |

#### Create Investment Plan

| We success<br>You can CR                | Sfully crea | ated the plan.             |      |            |              |                  |     |                               |               |            |           |
|-----------------------------------------|-------------|----------------------------|------|------------|--------------|------------------|-----|-------------------------------|---------------|------------|-----------|
| Nan                                     | me Al       | BC                         |      |            |              | Cash account     | t 9 | 451099 404 000 EUR            |               |            | •         |
| Comme                                   | ent         | OMMENT                     |      |            |              | Security account | t 9 | 451099 - TRADING ACC. IN CUST | ODY (AVAILABL | E POSITI   |           |
| Amou                                    | unt 10      | 000                        | EUR₩ |            |              |                  |     |                               |               |            |           |
| running M                               | Monthly     |                            | from | 05/12/2018 |              |                  | to  | End date                      |               |            |           |
| S                                       | TREETOP GL  | LOB, SIC DYNAMIC -AH EUR-K |      |            | LU0694355214 | E                | UR  | 500.00 EUR                    |               | 50         | %         |
| tin tin tin tin tin tin tin tin tin tin | TREETOP GL  | LOBAL CONSERVATIVE A EUR   |      |            | LU1229301061 | E                | UR  | 250.00 EUR                    |               | 25         | 96        |
| т                                       | TREETOP GL  | LOB. SIC BALANCED-AH EUR-K |      |            | LU0694355487 | E                | UR  | 250.00 EUR                    |               | 25         | 96        |
|                                         |             |                            |      |            |              |                  |     | 1,000.00 EUR                  | l             | 100%       |           |
|                                         |             |                            |      |            |              |                  |     |                               | Calculation   | ns are înc | dicative. |
| RESET                                   |             |                            |      |            |              |                  |     |                               | CREATE INV    | ESTMENT    | PLAN      |

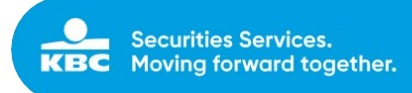

# 9.3 Create Income Plans

The client can create an income plan by selecting an end-customer account.

| Cash Novements • Settlements • Sign • Client Acceptance                      | • Plans                                        |                  | Logout  |
|------------------------------------------------------------------------------|------------------------------------------------|------------------|---------|
| Investment and income plans                                                  | Overview for client                            | • 9451099        |         |
|                                                                              | Create Income Plan                             |                  | /       |
|                                                                              |                                                |                  |         |
| Securities Services Online ~ Accounts ~ Cash Movements ~ Orders ~ Settlement | s + Sign + Client Acceptance + Plans           |                  | Logout  |
| Securities Services Online - Accounts - Cash Movements - Orders - Settlement | s +Sign +ClientAcceptance +Plans<br>for client | - select account | - Logou |

Following fields have to be completed when creating an income plan.

| Field Name         | Description                                                                                                    | Mandatory/Optional |
|--------------------|----------------------------------------------------------------------------------------------------|--------------------|
| Name               | Enter a name of the income plan.                                                                                                    | Mandatory          |
| Comment            | Enter some specific comments for internal use.                                                                                                    | Optional           |
| Amount             | Enter an amount for the income<br>plan. This amount is checked on<br>predefined minimum and<br>maximum amounts allowed for<br>an income plan. A warning is<br>given when the entered amount<br>is not in the range of these<br>minimum and maximum amounts<br>for a plan.                                                                         | Mandatory          |
| Currency           | Select the currency of the<br>amount entered for the saving<br>plan. For end-customers with<br>only 1 currency account (online<br>end-customers) the currency is<br>entered automatically and<br>cannot be changed. For end-<br>customers with more than 1<br>currency cash account (wealth<br>end-customers), the currency<br>has to be selected | Mandatory          |
| Cash Account       | The cash account is entered<br>automatically when selecting the<br>currency of the plan amount.<br>This field cannot be changed.                                                                                                    | Mandatory          |
| Securities Account | The securities account is filled<br>automatically. This field cannot<br>be changed.                                                                                                    | Mandatory          |
| Running            | Enter the frequency of the saving<br>plan. Possible frequencies<br>depend on the end-customer<br>type (online or Wealth)                                                                                                    | Mandatory          |
| From               | Enter the start date of the plan.                                                                                                    | Mandatory          |
| То                 | Enter the end date of the plan.                                                                                                    | Optional           |
| Securities         | Select a fund from the list. This<br>list is limited to the holdings in<br>the securities account of the<br>end-customer.                                                                                                    |                    |
| Percentage         | Enter a percentage of the total plan amount to invest per fund.                                                                                                    | Mandatory          |

KBC Bank NV – Havenlaan 2 – 1080 Brussels – Belgium – VAT BE 0462.920.226 – RLP Brussels – Member of the KBC group – securitiesservices.kbc.be

<VDecember2024>

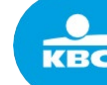

| The sum of percentages for all    |
|-----------------------------------|
| selected funds in a plan has to   |
| be equal to 100. When entering    |
| a percentage the amount per       |
| fund is calculated automatically. |

The client can select funds out of a list 'Securities' on the right of the screen.

Select a fund from the 'securities' list via. The fund will then be added to the 'selected funds' area. The client can add up to 5 funds. A fund can only be added once to the same plan.

A selected fund can be removed via the button  $^{ imes}$  .

Complete the percentage for the selected fund(s). Default there is no percentage completed. In this case

the amount of the fund is 0,00. Via the 'mouse over' on the warning button 🔺 the client sees a warning related to the required minimum sell amount of the fund.

CREATE INCOME PLAN

. Error messages are shown when mandatory

Create the plan by clicking on the button fields are not correctly filled in.

A created plan has to be signed by a different user in order to be confirmed. More details on the signing of a plan can be found in section 4.

| Securit                                                                                        | ties Services Online                                                                                     | + Accounts                                     | → Cash Movements                                            | → Orders → Set                                                                    | ttlements 👻 S                                                             | Sign 🚽 Client Acceptance                                                   | ★ Plans |                                                                                                    |                                                                                                    | _                                                                                 |                                                                                                    | Logout                                                                              |
|------------------------------------------------------------------------------------------------|----------------------------------------------------------------------------------------------------|------------------------------------------------|-------------------------------------------------------------|-----------------------------------------------------------------------------------|---------------------------------------------------------------------------|----------------------------------------------------------------------------|---------|----------------------------------------------------------------------------------------------------|----------------------------------------------------------------------------------------------------|-----------------------------------------------------------------------------------|----------------------------------------------------------------------------------------------------|-------------------------------------------------------------------------------------|
| Create In                                                                                      | ncome Plan                                                                                               |                                                |                                                             |                                                                                   |                                                                           |                                                                            |         | for client                                                                                                    | 9451771 - DOE JOHN                                                                                                    |                                                                                   |                                                                                                    | •                                                                                   |
| Name                                                                                           | PLAN NAME                                                                                                |                                                |                                                             | Cash Account                                                                      |                                                                           | ,                                                                          |         |                                                                                                    |                                                                                                    |                                                                                   |                                                                                                    | × CLOSE                                                                             |
| Comment                                                                                        | COMMENT                                                                                                  |                                                |                                                             | Security Account                                                                  | 9451771 - TRA                                                             | DING ACC. IN CUSTODY (                                                     | ,       | Securities                                                                                                    |                                                                                                    |                                                                                   |                                                                                                    |                                                                                     |
| Amount                                                                                         | · · ·                                                                                                    | CURRENCY                                       |                                                             |                                                                                   |                                                                           |                                                                            |         | ISIN                                                                                                    | Name                                                                                                    | Quantity                                                                          | Value                                                                                                    | Currency                                                                            |
|                                                                                                | Amount                                                                                                   | CORRENCT                                       |                                                             |                                                                                   |                                                                           |                                                                            |         | + LU0564490430                                                                                                    | PERINVEST HARBOUR US EQUITY C GBP                                                                                                    | 889.746                                                                           | 119323.84                                                                                                    | GBP                                                                                 |
|                                                                                                |                                                                                                    |                                                |                                                             |                                                                                   |                                                                           |                                                                            |         | + LU0221833386                                                                                                    | TREETOP CONVERTIBLE PAC B USD                                                                                                    | 197.041                                                                           | 64132.9                                                                                                    | USD                                                                                 |
|                                                                                                |                                                                                                    |                                                |                                                             |                                                                                   |                                                                           |                                                                            |         | + LU1229301061                                                                                                    | TREETOP GLOBAL CONSERVATIVE A EUR                                                                                                    | 22.615                                                                            | 2198.63                                                                                                    | EUR                                                                                 |
| running                                                                                        | •                                                                                                    | trom                                           | Start Date                                                  |                                                                                   | to End Dat                                                                | te                                                                         |         | + LU0694355214                                                                                                    | TREETOP GLOBAL DYNAMIC A EUR                                                                                                    | 4.709                                                                             | 684.12                                                                                                    | EUR                                                                                 |
|                                                                                                |                                                                                                    |                                                |                                                             |                                                                                   |                                                                           |                                                                            | -       | + LU0257173335                                                                                                    | TREETOP SEQUOIA EQUITY A EUR                                                                                                    | 1169.317                                                                          | 167773.6                                                                                                    | EUR                                                                                 |
|                                                                                                |                                                                                                    |                                                |                                                             |                                                                                   |                                                                           |                                                                            |         | + LU0257174143                                                                                                    | TREETOP SEQUOIA EQUITY B USD                                                                                                    | 956.937                                                                           | 141837.2                                                                                                    | USD                                                                                 |
| No securitie                                                                                   | es selected! Select a security                                                                           | on the right by o                              | clicking the 'plus' butto                                   | n.                                                                                |                                                                           |                                                                            |         | + BE6275981817                                                                                                    | TREETOP WORLD EQUITY INDEX A                                                                                                    | 0.746                                                                             | 662.22                                                                                                    | EUR                                                                                 |
| RESET FORM                                                                                     |                                                                                                    |                                                |                                                             |                                                                                   |                                                                           | CREATE INCOME PLAN                                                         |         |                                                                                                    |                                                                                                    |                                                                                   |                                                                                                    |                                                                                     |
|                                                                                                |                                                                                                    |                                                |                                                             |                                                                                   |                                                                           |                                                                            |         |                                                                                                    |                                                                                                    |                                                                                   |                                                                                                    |                                                                                     |
| securiti                                                                                       | ies Services Online                                                                                      | <del>▼</del> Accounts                          | <del>-</del> Cash Movements                                 | ≁ Orders → Set                                                                    | tlements <del>v</del> S                                                   | ign 🗸 Client Acceptance                                                    | + Plans |                                                                                                    |                                                                                                    |                                                                                   |                                                                                                    | Logout                                                                              |
| Securiti<br>Create Ind                                                                         | ies Services Online<br>come Plan                                                                         | <del>-</del> Accounts                          | → Cash Movements                                            | → Orders → Set                                                                    | tlements 👻 S                                                              | sign → Client Acceptance                                                   | + Plans | for client                                                                                                    | 9451771 - DOE JOHN                                                                                                    |                                                                                   |                                                                                                    | Logout                                                                              |
| Securiti<br>oritis<br>Create Inc<br>Name                                                       | ies Services Online<br>come Plan                                                                         | ← Accounts                                     | → Cash Movements                                            | ✓ Orders ✓ Set<br>Cash Account                                                    | ttlements → S<br>9451771 404 0                                            | iign - Client Acceptance<br>00 978 EUR                                     | + Plans | for client [                                                                                                    | 9451771 - DOE JOHN                                                                                                    |                                                                                   |                                                                                                    | × CLOSE                                                                             |
| Create Inc<br>Name<br>Comment                                                                  | ies Services Online<br>come Plan<br>ABC<br>COMMENT                                                       | → Accounts                                     | → Cash Movements                                            | <ul> <li>→ Orders → Set</li> <li>Cash Account</li> <li>Becunty Account</li> </ul> | + S<br>9451771404 00<br>9451771 - TRA                                     | ign + Client Acceptance<br>00972EUR<br>DING ACC. IN CUSTODY (              | → Plans | for client (                                                                                                    | 9451771 - DOE JOHN                                                                                                    |                                                                                   |                                                                                                    | × CLOSE                                                                             |
| Create Inc<br>Name<br>Comment                                                                  | come Plan ABC COMMENT                                                                                    | - Accounts                                     | → Cash Movements                                            | - Orders - Set<br>Cash Account<br>Security Account                                | 9451771 404 0<br>9451771 - TRA                                            | iign → Client Acceptance<br>00978 EUR<br>DING ACC. IN CUSTODY (            | + Plans | for client<br>Securities                                                                                                    | 9451771 - DOE JOHN<br>Name                                                                                                    | Quantity                                                                          | r Value                                                                                                    | <ul> <li>Logout</li> <li>*</li> <li>Currency</li> </ul>                             |
| Securiti<br>Create Inc<br>Name<br>Comment<br>Amount                                            | Ies Services Online<br>come Plan<br>ABC<br>COMMENT<br>500                                                | + Accounts                                     | - Cash Movements                                            | - Orders - Set<br>Cash Account<br>Security Account                                | 9451771 404 00<br>9451771 - TRA                                           | tign → Client Acceptance<br>00978 EUR<br>DING ACC. IN CUSTODY (            | - Plans | for client                                                                                                    | 9451771 - DOE JOHN<br>Name<br>PERINVEST HARBOUR US EQUITY C GBP                                                                                                    | Quantity<br>889.746                                                               | 7 Value<br>119323.84                                                                                                    | Currency     GBP                                                                    |
| Create Inc<br>Name<br>Comment<br>Amount                                                        | ies Services Online<br>come Plan<br>ABC<br>COMMENT<br>500                                                | + Accounts                                     | - Cash Movements                                            | - Orders - Set<br>Cash Account<br>Security Account                                | tlements + S<br>9451771 404 00<br>9451771 - TRA                           | iign - Client Acceptance<br>00 978 EUR<br>DING ACC. IN CUSTODY (           | - Plans | for client                                                                                                    | 9451771 - DOE JOHN<br>Name<br>PERINVEST HARBOUR US EQUITY C GBP<br>TREETOP CONVERTIBLE PAC B USD                                                                                                    | Quantity<br>889.746<br>197.041                                                    | 7 Value<br>119323.04<br>64132.9                                                                                                    | Logout     *                                                                        |
| Securiti<br>Create Ind<br>Name<br>Comment<br>Amount                                            | Ies Services Online<br>come Plan<br>ABC<br>COMMENT<br>500                                                | + Accounts                                     | + Cash Movements                                            | ✓ Orders ✓ Set<br>Cash Account<br>Security Account                                | ttlements → S<br>9451771 404 0<br>9451771 - TRA                           | iign + Client Acceptance<br>00 978 EUR<br>DING ACC. IN CUSTODY (           | → Plans | for client<br>Securities<br>ISIN<br>↓ LU0564490430<br>↓ LU0221833386<br>↓ LU0221833386<br>↓ LU0221833386<br>↓ LU0221833386<br>↓ LU022183386                                                                               | 9451771 - DOE JOHN<br>9451771 - DOE JOHN<br>Name<br>PERINVEST HARBOUR US EQUITY C GBP<br>TREETOP CONVERTIBLE PAC B USD<br>TREETOP GLOBAL CONSERVATIVE A EUR                                                                                          | Quantity<br>889.746<br>197.041<br>22.615                                          | <ul> <li>Value</li> <li>119323.04</li> <li>64132.9</li> <li>2198.63</li> </ul>                                                     | Currency<br>GBP<br>USD<br>EUR                                                       |
| Securiti<br>Create Inc<br>Name<br>Comment<br>Amount                                            | ies Services Online<br>come Plan<br>ABC<br>COMMENT<br>500<br>Quarterly                                   | + Accounts<br>EUR+                             | + Cash Movements<br>05/10/2015                              | Orders      Set     Cash Account     Security Account                             | tlements - S<br>9451771 404 0<br>9451771 - TRA<br>to End Dat              | iign + Client Acceptance<br>00978 EUR<br>DING ACC. IN CUSTODY (<br>10      | → Plans | for client                                                                                                    | Name<br>PERINVEST HARBOUR US EQUITY C GBP<br>TREETOP CONVERTIBLE PACE B USD<br>TREETOP GLOBAL CONSERVATIVE A EUR<br>ment to the plan, <sup>VYAMICA EUR</sup>                                                                                         | Quantity<br>889.746<br>197.041<br>22.615<br>4.709                                 | <ul> <li>Value</li> <li>119323.04</li> <li>64132.9</li> <li>2198.63</li> <li>684.12</li> </ul>                                     | Logout<br>*<br>* CLOSE<br>Currency<br>GBP<br>USD<br>EUR<br>EUR                      |
| Securiti<br>ortho<br>Name<br>Comment<br>Amount                                                 | ies Services Online<br>come Plan<br>ABC<br>COMMENT<br>500<br>Quarterly                                   | + Accounts<br>EUR+<br>from                     | + Cash Movements<br>05/10/2015                              | - Orders - Set                                                                    | tlements - 5<br>94517714040<br>9451771-TRA<br>to End Dat                  | tign + Client Acceptance<br>00578 EUR<br>DING ACC. IN CUSTODY (<br>1<br>te | - Plans | for client<br>Securities ISIN   LU0564490430   LU022183386   LU1225901061                                                                                                    | Name PERINVEST HARBOUR US EQUITY C GBP TREETOP CONVERTIBLE PAC B USD TREETOP COLONERWITVE A EUR ment to the plan                                                                                                    | Quantity<br>889.746<br>197.041<br>22.615<br>4.709<br>1169.317                     | <ul> <li>Value</li> <li>11932.84</li> <li>64132.9</li> <li>2198.63</li> <li>684.12</li> <li>167773.6</li> </ul>                    | Logout<br>*<br>* CLOSE<br>Currency<br>GBP<br>USD<br>EUR<br>EUR<br>EUR<br>EUR        |
| Securiti<br>orthin<br>Create Inc<br>Name<br>Comment<br>Amount                                  | ies Services Online<br>come Plan<br>ABC<br>COMMENT<br>500<br>Quarterly                                   | + Accounts                                     | - Cash Movements<br>05/10/2015                              | - Orders - Set<br>Cash Account<br>Security Account                                | tilementa + 5<br>9451771 404 00<br>9451771 - TRA<br>to End Dat            | iign + Client Acceptance<br>00972 EUR<br>DING ACC. IN CUSTODY ( •          | v Plans | for client [<br>Securities<br>ISIN<br>▲ LU0564490430<br>▲ LU02183386<br>LU022930161<br>LU022930161<br>LU0227173355<br>▲ LU025717443                                                                                       | Name PERINVEST HARBOUR US EQUITY C GBP TREETOP CONVERTIBLE PAC B USD TREETOP GLOBAL CONSERVATIVE A EUR TREETOP SEQUOIA EQUITY A EUR TREETOP SEQUOIA EQUITY A USD                                                                                     | Quantity<br>889.746<br>197.041<br>22.615<br>4.709<br>1169.317<br>956.937          | <ul> <li>Value</li> <li>119323.84</li> <li>64132.9</li> <li>2198.63</li> <li>684.12</li> <li>167773.6</li> <li>141837.2</li> </ul> | Logout                                                                              |
| Securitie<br>Create Inc<br>Name<br>Comment<br>Amount<br>running                                | ies Services Online<br>come Plan<br>ABC<br>COMMENT<br>500<br>Quarterly                                   | Accounts      EUR      from  on the right by c | - Cash Movements<br>05/10/2015<br>licking the 'plus' buttor |                                                                                   | tiements - 5<br>9451771 404 0<br>9451771 - TRA<br>to End Dat              | iign + Client Acceptance<br>00 978 EUR<br>DING ACC. IN CUSTODY (           | - Plans | for client           Securities           ISIN           ↓           LU0564490430           ↓           LU02183386           ↓           LU025173335           ↓           LU025717443           ▶           BE6275981817 | Name PERINVEST HARBOUR US EQUITY C GBP TREETOP GLOBAL CONSERVATIVE A EUR TREETOP GLOBAL CONSERVATIVE A EUR TREETOP SEQUOIA EQUITY A EUR TREETOP SEQUOIA EQUITY BUSD TREETOP WORLD EQUITY INDEX A                                                     | Quantity<br>889,746<br>197,041<br>22,615<br>4,709<br>1169,317<br>956,937<br>0,746 | Value<br>119323.84<br>64132.9<br>2198.63<br>684.12<br>167773.6<br>141837.2<br>662.22                                               | Logout<br>*<br>* CLOSE<br>Currency<br>GBP<br>USD<br>EUR<br>EUR<br>EUR<br>EUR<br>EUR |
| Securiti<br>Create Inc<br>Name<br>Comment<br>Amount<br>running                                 | ies Services Online<br>come Plan<br>ABC<br>COMMENT<br>500<br>Quarterly<br>sselected: Select a security   | + Accounts                                     | - Cash Movements<br>05/10/2015<br>licking the 'plus' buttor | Orders      Set     Cash Account     Security Account                             | <ul> <li>4451771-4040</li> <li>9451771-TRA</li> <li>to End Dat</li> </ul> | client Acceptance                                                          | - Plans | for client         [           Securities                                                                                                    | AMATE<br>PERINVEST HARBOUR US EQUITY C GBP<br>TREETOP CONVERTIBLE PAC B USD<br>TREETOP GLOBAL CONSERVATIVE A EUR<br>TREETOP SEQUOIA EQUITY A EUR<br>TREETOP SEQUOIA EQUITY B USD<br>TREETOP WORLD EQUITY INDEX A                                     | Quantity<br>883.746<br>197.041<br>22.615<br>4.709<br>1169.317<br>956.937<br>0.746 | Y Value<br>119323.84<br>64132.9<br>2198.63<br>684.12<br>167773.6<br>141837.2<br>662.22                                             | Currency<br>GBP<br>USD<br>EUR<br>EUR<br>EUR<br>USD<br>EUR                           |
| Securiti<br>Create Inc<br>Name<br>Comment<br>Amount<br>Irunning<br>No securitie:<br>RESET FORM | ies Services Online<br>come Plan<br>ASC<br>COMMENT<br>500<br>Quarterly<br>ss selected! Select a security | + Accounts                                     | - Cash Movements<br>05/10/2015                              | - Orders - Set                                                                    | 11ementa + 5<br>94517714040<br>9451771-TRA<br>to End Dat                  | Calculations are indicativ                                                 | - Plans | for client [<br>Securities<br>ISIN<br>↓ LU0554490430<br>↓ LU0221833061<br>↓ LU0251374143<br>↓ LU0257174143<br>↓ BE6275961817                                                                                              | Name<br>PERINVEST HARBOUR US EQUITY C GBP<br>TREETOP CONVERTIBLE PAC B USD<br>TREETOP GLOBAL CONSERVATIVE A EUR<br>TREETOP GLOBAL CONSERVATIVE A EUR<br>TREETOP SEQUOIA EQUITY A EUR<br>TREETOP SEQUOIA EQUITY B USD<br>TREETOP WORLD EQUITY INDEX A | Quantity<br>889.746<br>197.041<br>22.615<br>4.709<br>1169.317<br>956.937<br>0.746 | Value<br>119323.84<br>64132.9<br>2198.63<br>684.12<br>167773.6<br>141837.2<br>662.22                                               | Currency<br>GBP<br>USD<br>EUR<br>EUR<br>EUR<br>EUR<br>EUR<br>EUR<br>EUR             |

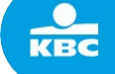

| cuce m    | come Plan                   |      |              |                  |                        |                           | for client           | 9451771 - DOE JOHN                       |               |           |             |
|-----------|-----------------------------|------|--------------|------------------|------------------------|---------------------------|----------------------|------------------------------------------|---------------|-----------|-------------|
| Name      | ABC                         |      |              | Cash Account     | 9451771 404 000 978 EU | R 🔻                       |                      |                                          |               |           | <b>X</b> CL |
| omment    | COMMENT                     |      |              | Security Account | 9451771 - TRADING AC   | C. IN CUSTODY (           | Securities           |                                          |               |           |             |
| Amount    | 500                         | FUD- |              |                  |                        |                           | ISIN                 | Name                                     | Quantity      | Value     | Curre       |
|           | 500                         | EOR¢ |              |                  |                        |                           | + LU0564490430       | PERINVEST HARBOUR US EQUITY C GBP        | 889.746       | 119323.84 | 6 GBP       |
|           |                             |      |              |                  |                        |                           | + LU0221833386       | TREETOP CONVERTIBLE PAC B USD            | 197.041       | 64132.9   | USD         |
|           |                             |      |              |                  |                        |                           | + LU0694355214       | TREETOP GLOBAL DYNAMIC A EUR             | 4.709         | 684.12    | EUR         |
| nning     | Quarterly 🔻                 | from | 05/10/2015   |                  | to End Date            |                           | + LU0257173335       | TREETOP SEQUOIA EQUITY A EUR             | 1169.317      | 167773.6  | EUR         |
|           |                             |      |              |                  |                        |                           | + LU0257174143       | TREETOP SEQUOIA EQUITY B USD             | 956.937       | 141837.2  | USD         |
| Selected  | l funds                     |      | ISIN         | Currency         | Amount                 | Percentage                | ➡ BE6275981817       | TREETOP WORLD EQUITY INDEX A             | 0.746         | 662.22    | EUR         |
| TREETO    | P GLOBAL CONSERVATIVE A EUR |      | LU1229301061 | EUR              | A 0.00 EUR             |                           |                      |                                          |               |           |             |
|           |                             |      |              |                  | The amount of eve      | ery security should be at | least 50 EUR. Change | the total amount of money or increase th | ne percentage | e. )      |             |
|           |                             |      |              |                  | Calcu                  | lations are indicative.   |                      |                                          |               | _         |             |
| ESET FORM |                             |      |              |                  |                        | CREATE INCOME PLAN        |                      |                                          |               |           |             |
| COLITION  |                             |      |              |                  |                        |                           |                      |                                          |               |           |             |

| Securities |                              |      |              |           |                 |                |                 |     |              |                                   |          |           |          |
|------------|------------------------------|------|--------------|-----------|-----------------|----------------|-----------------|-----|--------------|-----------------------------------|----------|-----------|----------|
| Create In  | ncome Plan                   |      |              |           |                 |                |                 |     | for client   | 9451771 - DOE JOHN                |          |           | *        |
| Name       | ABC                          |      | Cas          | Account   | 9451771 404 000 | 978 EUR        | ¥               |     |              |                                   |          |           | * CLOSE  |
| Comment    | COMMENT                      |      | Securi       | y Account | 9451771 - TRADI | ING ACC. IN CU | JSTODY (        |     | Securities   |                                   |          |           |          |
|            |                              |      |              |           |                 |                |                 |     | ISIN         | Name                              | Quantity | Value     | Currency |
| Amount     | 500                          | EUR+ |              |           |                 |                |                 |     | LU0564490430 | PERINVEST HARBOUR US EQUITY C GBP | 889.746  | 119323.84 | GBP      |
|            |                              |      |              |           |                 |                |                 |     | LU0221833386 | TREETOP CONVERTIBLE PAC B USD     | 197.041  | 64132.9   | USD      |
|            |                              |      |              |           |                 |                |                 |     | LU0694355214 | TREETOP GLOBAL DYNAMIC A EUR      | 4.709    | 684.12    | EUR      |
| running    | Quarterly 🔻                  | from | 05/10/2015   |           | to End Date     |                |                 | - E | LU0257173335 | TREETOP SEQUOIA EQUITY A EUR      | 1169.317 | 167773.6  | EUR      |
|            |                              |      |              |           |                 |                |                 | E   | LU0257174143 | TREETOP SEQUOIA EQUITY B USD      | 956.937  | 141837.2  | USD      |
| Select     | ed funds                     |      | ISIN         | Currency  | Amount          | Р              | ercentage       |     | BE6275981817 | TREETOP WORLD EQUITY INDEX A      | 0.746    | 662.22    | EUR      |
| TREET      | OP GLOBAL CONSERVATIVE A EUR |      | LU1229301061 | EUR       | 500.00 EUR      |                | 100 %           |     |              |                                   |          |           |          |
|            |                              |      |              |           | 500.00 EUR      | E              | 100%            |     |              |                                   |          |           |          |
|            |                              |      |              |           |                 | Calculations   | are indicative. |     |              |                                   |          |           |          |
| RESET FORM | I                            |      |              |           |                 | CREATE         | E INCOME PLAN   |     |              |                                   |          |           |          |

| KBC<br>Securities | Securit           | ies Services On   | ine + A     | ccounts | → Cash Movements | + Orders      | → Settlement | s <del>v</del> Sign | + Client Acceptance        | + Plans | S             |                                     |          |           | Logou    |
|-------------------|-------------------|-------------------|-------------|---------|------------------|---------------|--------------|---------------------|----------------------------|---------|---------------|-------------------------------------|----------|-----------|----------|
| Cre               | ate In            | come Plan         |             |         |                  |               |              |                     |                            |         | for client    | 9451771 - DOE JOHN                  |          |           | *        |
| We<br>You         | succes:<br>can CR | Sfully registered | d the plan  |         |                  |               |              |                     |                            |         |               |                                     |          |           |          |
|                   | Name              | ABC               |             |         |                  | Cash Acco     | unt 9451     | 771 404 000 972     |                            |         |               |                                     |          |           | × CLOSE  |
| Co                | mment             | COMMENT           |             |         |                  | Security Acco | unt 9451     | 771 - TRADING       | ACC. IN CUSTODY (          |         | Securities    |                                     |          |           |          |
|                   |                   |                   |             |         |                  |               |              |                     |                            |         | ISIN          | Name                                | Quantity | Value     | Currency |
| A                 | mount             | 500               |             | EUR+    |                  |               |              |                     |                            |         | + LU056449043 | 0 PERINVEST HARBOUR US EQUITY C GBP | 889.746  | 119323.84 | GBP      |
|                   |                   |                   |             |         |                  |               |              |                     |                            |         | + LU022183338 | 6 TREETOP CONVERTIBLE PAC B USD     | 197.041  | 64132.9   | USD      |
|                   |                   |                   |             |         |                  |               |              |                     |                            |         | + LU069435521 | 4 TREETOP GLOBAL DYNAMIC A EUR      | 4.709    | 684.12    | EUR      |
| run               | nning             | Quarterly         | •           | from    | 05/10/2015       |               | to           | End Date            |                            |         | + LU025717333 | 5 TREETOP SEQUOIA EQUITY A EUR      | 1169.317 | 167773.6  | EUR      |
|                   |                   |                   |             |         |                  |               |              |                     |                            |         | + LU025717414 | 3 TREETOP SEQUOIA EQUITY B USD      | 956.937  | 141837.2  | USD      |
|                   | Selecte           | ed funds          |             |         | ISIN             | c             | urrency A    | mount               | Percentage                 |         | + BE627598181 | 7 TREETOP WORLD EQUITY INDEX A      | 0.746    | 662.22    | EUR      |
| ÷                 | TREETO            | DP GLOBAL CONSER  | ATIVE A EUF | 2       | LU12293010       | 61 E          | UR 5         | 0.00 EUR            | 100 %                      |         |               |                                     |          |           |          |
| -                 |                   |                   |             |         |                  |               | 56           | 0.00 EUR            | 100%                       |         |               |                                     |          |           |          |
|                   |                   |                   |             |         |                  |               |              |                     |                            |         |               |                                     |          |           |          |
|                   |                   |                   |             |         |                  |               |              | Ca                  | lculations are indicative. |         |               |                                     |          |           |          |
| RE                | SET FORM          |                   |             |         |                  |               |              |                     | CREATE INCOME PLAN         |         |               |                                     |          |           |          |
|                   |                   |                   |             |         |                  |               |              |                     |                            |         |               |                                     |          |           |          |
|                   |                   |                   |             |         |                  |               |              |                     |                            |         |               |                                     |          |           |          |
|                   |                   |                   |             |         |                  |               |              |                     |                            |         |               |                                     |          |           |          |

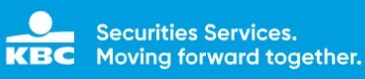

# **10 Settlement Instructions**

## 10.1 General principles

- All instructions that are entered in SSO will follow a **4-eye principle**: first one user enters the instruction details. The system stores the instruction in a waiting room. Then a user needs to check and authorize the instruction before it is delivered to the back-end of KBC Securities Services. The same 4-eyes principle also applies to cancelling an instruction. Information about who created and who authorized an instruction is available in the instruction follow-up overviews.
- **Cancel instructions are not shown** as a separate instruction. Only New instruction will be shown, with status "Cancel Pending" or "Cancelled".
- Archived settlement instructions cannot be viewed in SSO. A settlement instruction will be archived 3 months after settlement or cancellation.
- **Basic validations** are performed during instruction creation. The full SI validation is performed only when the instruction is delivered to TPS.
- Changes in instruction data are sent to the front-end using a **push mechanism**. This means that the user will have up-to-date information about the status of his instructions, without having to refresh manually.
- When creating an internal settlement instruction, only one instruction is needed.

## 10.2 Overview

In the overview, all settlement instructions of the client are shown, regardless of where they have been created: via Swift, SSO or manually by KBC Securities Services.

By default, all open settlement instructions are visible. Open instructions are settlement instructions that are not settled or have not been cancelled. The instructions are ranked by input date, which means that the most recent settlement instructions are at the top.

| Secu      | irities Se | ervices Onli | ine  | + Accounts + Cas | h Movemen | ts + Orders          | * Settlements | + Sign            |               |         |       |                          |                   |         |
|-----------|------------|--------------|------|------------------|-----------|----------------------|---------------|-------------------|---------------|---------|-------|--------------------------|-------------------|---------|
| e Settle  | ment Inst  | ructions 10  |      |                  |           |                      |               |                   |               |         |       |                          |                   |         |
| tetus     |            |              | Se   | ender reference  |           | ISIN                 |               | Account           |               |         |       |                          |                   |         |
| Open      |            | •            |      | SENDER REFERENCE |           | ISIN                 |               | 9451607 -         |               |         |       |                          |                   |         |
| reated b  | у          |              |      |                  |           | Instruction type     |               |                   |               |         | Place | of custody               |                   |         |
| -selec    | user ~     |              |      |                  | •         | -select instruction  | type-         |                   |               | ٠       | - 5   | elect place of custody - |                   |         |
| uantity f | rom        |              | to   |                  |           |                      |               | Amount from       |               |         | to    |                          | Currency          |         |
| 0         |            |              |      |                  |           |                      |               | 0                 |               |         | -     |                          | - select currency |         |
| ade dat   | + from     |              | to   |                  |           |                      |               | Settlement date f | rom           |         | to    |                          |                   |         |
| dd/MM/    | inni       |              |      | dd/MM/yyyy       |           |                      |               | dd/MM/59597       |               |         | dd/l  | MM/yyyy                  |                   |         |
|           | Туре       | Status       | Held | Sender reference | Account   | ISIN                 | Quantity      | Amount            | TD            | SD      |       | Place of custody         | Created           | On      |
|           | Type       | Status       | Held | Sender reference | Account   | ISIN<br>RE0003876936 | Quantity      | Amount            | TD 2015-11-16 | SD 2015 | 1.10  | Place of custody         | Created           | On 2015 |
|           |            |              |      |                  |           |                      |               |                   |               |         |       |                          |                   |         |
|           | DFP        | Validated    |      | TESTFBSS0281010  | 9451607   | LU0012006317         | 400.0000      |                   | 2015-10-27    | 2015-1  | 10-28 | BANK DEGROOF LU          |                   | 2015-   |
| 1         | RVP        | Validated    |      | TESTFBSS028103   | 9451607   | LU0694355560         | 100.0000      | 11,900.0000 EUR   | 2015-10-28    | 2015-1  | 10-29 | BANK DEGROOF LU          |                   | 2015-   |
| 1         | DFP        | Validated    |      | TESTFBSS028102   | 9451607   | LU0012006317         | 100.0000      |                   | 2015-10-28    | 2015-1  | 10-29 | BANK DEGROOF LU          |                   | 2015-   |
| 1         | RFP        | Validated    |      | TESTFBSS028101   | 9451607   | LU1117668860         | 100.0000      |                   | 2015-10-28    | 2015-   | 10-29 | BANK DEGROOF LU          |                   | 2015-   |
| 1         | RVP        | Validated    |      | SVR TEST 22      | 9451607   | U\$5949181045        | 12.0000       | 1,200.0000 USD    | 2015-10-27    | 2015-   | 10-29 | US BONY                  |                   | 2015-   |
| 1         | RFP        | Validated    |      | SVR TEST 21      | 9451607   | BE0003876936         | 12.0000       |                   | 2015-10-26    | 2015-1  | 10-26 | Euroclear Belgium        |                   | 2015-   |
| 1         | DFP        | Validated    |      | SVR SPERRINGEN   | 9451607   | BE0003876936         | 12.0000       |                   | 2015-10-27    | 2015-1  | 10-30 | Euroclear Belgium        |                   | 2015-   |
| 1         | RFP        | Validated    |      | SVR TEST TT      | 9451607   | BE6275985859         | 20.0000       |                   | 2015-10-27    | 2015-:  | 10-30 | CACEIS BELGIUM (CB)      |                   | 2015-   |
|           | DEP        | Validated    |      | TEST SVR         | 9451607   | BE0003876936         | 1.0000        |                   | 2015-10-27    | 2015    | 0.20  | Germany Deutsche Bank    |                   | 2015    |

An extensive list of search criteria has been added in the active overview. The client can filter on one or more search criteria. The selected search criteria can easily be deleted by pressing the "clear" button.

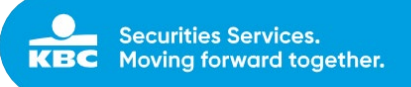

#### Possible search criteria: Status

Possible parameters:

- Cancel Pending
- Cancelled
- Matched
- Open
- Settled
- Validated

#### Instruction type

Possible parameters:

- Deliver against payment
- Deliver free of payment
- Receive against payment
- Receive free of payment

#### Sender reference

In this field, a client can search on the sender reference. Automatically a wildcard will be added at the end, which means that all instructions starting with this reference will be shown.

#### Account

In this field, the client can select the safekeeping account with KBC Securities Services. All accounts that have been setup for the user will be visible and can be selected. The format of the safekeeping account is always 7 digits + 000.

#### ISIN

In this field, the user can input the ISIN-code of the security.

#### Place of custody

A list of all possible places of custody will be shown; the client can select a specific place of custody.

#### Currency

A list of all currencies will be shown; the client can select a specific currency in the list or type the currency code.

#### Quantity from – Quantity to

In this numerical field, the client can fill in the quantity.

#### Amount from – Amount to

In this numerical field, the client can fill in the amount.

#### Trade Date from – Trade Date to

The client can select a trade date in the calendar, or type a specific trade date.

## Settlement Date from - Settlement Date to

The client can select a settlement date in the calendar, or type a specific settlement date.

With the 🚺 "View details" button, the client can see the details of the settlement instructions.

## 10.3 Create Internal SI

It is possible to create an Internal Settlement Instruction, to settle between two Client Accounts.

| Create Internal Settleme | nt Instruction                         |
|--------------------------|----------------------------------------|
| Trade Details            |                                        |
| Function                 | New Message                            |
| From client: *           | Select from dient                      |
| To client: *             | Select to client                       |
| Financial instrument *   | Q                                      |
| Place of custody *       | - select                               |
| Sender reference *       | Use auto reference                     |
| Quantity *               |                                        |
| Trade date *             | dd/mm/yyyy                             |
| Settlement date *        | dd/mm/yyyy                             |
| RESET                    | CREATE INTERNAL SETTLEMENT INSTRUCTION |

#### Trade Details:

#### Function

The function will always be NEWM (new message). Clients will be able to cancel instructions via the "overview" screen, not via the "create" screen.

#### From Client

Client account where the security is to be transferred from.

#### To Client

Client account where the security is to be transferred to.

#### **Financial Instrument**

In this field, the user can manually input the ISIN-code of the security, or he can select a security by clicking on the magnifying glass:

- Select from my accounts: the client can query on the securities positions on his account.
  - Select a security with the following parameters (uncheck the "select from my accounts" box):
    - o ISIN
    - o Name
    - o Internal Code KBC Securities Services
    - o Security Group (share, bond, ...)
    - o Place of Custody (list of possible places of custody)

#### Place of custody

A list of places of custody that are possible for the selected security will be shown. If the chosen security has only one place of custody, then this place of settlement will be filled in automatically.

#### Sender Reference

In this field, a client can fill in the sender reference, or he can choose to select an automatically generated reference. The sender reference has to be a unique reference per safekeeping account.

#### Quantity

In this numerical field, the client can fill in the quantity.

#### Settlement Amount

In this numerical field, the client can fill in the settlement amount. This field is only mandatory for instructions against payment.

#### Trade Date

The client can select a trade date in the calendar, or type a specific trade date.

#### Settlement Date

The client can select a settlement date in the calendar, or type a specific settlement date.

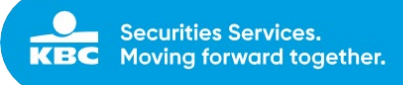

## 10.4 Create External SI

| Create External Settleme | entInstruction     |              |
|--------------------------|--------------------|--------------|
| Trade Details            |                    |              |
| Function                 | New Message        |              |
| Instruction type *       | select             | ~            |
| Safekeeping account *    | ▼ Search account   |              |
| Financial instrument *   | ٩                  |              |
| Place of custody *       | select             | ~            |
| Sender reference *       | Use auto reference |              |
| Quantity *               |                    |              |
| Settlement amount        | select             | $\checkmark$ |
| Trade date *             | dd/mm/yyyy         |              |
| Settlement date *        | dd/mm/yyyy         |              |
| RESET                    |                    | CREATE       |

## Trade Details:

#### Function

The function will always be NEWM (new message). Clients will be able to cancel instructions via the "overview" screen, not via the "create" screen.

#### Instruction Type

Possible parameters:

- Deliver against payment
- Deliver free of payment
- Receive against payment
- Receive free of payment

#### Safekeeping Account

In this field, the client can select the safekeeping account with KBC Securities Services. All accounts that have been setup for the user will be visible and can be selected. The format of the safekeeping account is always 7 digits + 000.

#### Financial Instrument

In this field, the user can manually input the ISIN-code of the security, or he can select a security by clicking on the magnifying glass:

- Select from my accounts: the client can query on the securities positions on his account.
  - Select a security with the following parameters (uncheck the "select from my accounts" box):
    - o ISIN
    - o Name
    - o Internal Code KBC Securities Services
    - o Security Group (share, bond, ...)
    - Place of Custody (list of possible places of custody)

#### Place of custody

A list of places of custody that are possible for the selected security will be shown. If the chosen security has only one place of custody, then this place of settlement will be filled in automatically.

#### Sender Reference

In this field, a client can fill in the sender reference, or he can choose to select an automatically generated reference. The sender reference has to be a unique reference per safekeeping account.

#### Quantity

In this numerical field, the client can fill in the quantity.

#### Settlement Amount

In this numerical field, the client can fill in the settlement amount. This field is only mandatory for instructions against payment.

```
KBC Bank NV – Havenlaan 2 – 1080 Brussels – Belgium – VAT BE 0462.920.226 – RLP Brussels –
Member of the KBC group – securitiesservices.kbc.be
<VDecember2024>
```

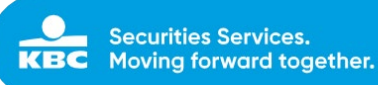

### Trade Date

The client can select a trade date in the calendar, or type a specific trade date.

#### Settlement Date

The client can select a settlement date in the calendar, or type a specific settlement date.

## Settlement details:

## Place of Settlement

The place of settlement is linked to the place of custody in combination with the type of security (bonds, shares, ...) and will be filled in automatically.

#### Receiving/Delivering Agent (REAG/DEAG) = Custodian counterparty Party

The client can fill in the receiving or delivering agent, depending on the type of instruction (receive or deliver).

- BIC-code: the BIC-code has to be typed by the client
- External code: the external code of the place of settlement will automatically be offered, for example DTC, DAKV, .... The client can select the specific external code and fill in the code.
- Name: if the receiving/delivering agent does not have a BIC-code or an external identifier code, the client can type the name of the receiving/delivering agent.

#### Account

In this field, the client can fill in the account of the receiving/delivering agent with the global custodian.

## Buyer/Seller (BUYR/SELL) = Counterparty

## Party

A client can fill in the buyer/seller, depending on the type of instruction (receive or deliver).

- BIC-code: the BIC-code has to be typed by the client
- External code: the external code of the place of settlement will automatically be offered, for example DTC, DAKV, ... . The client can select the specific external code and fill in the code.
- Name: if the counterparty does not have a BIC-code or an external identifier code, the client can type the name of the receiving/delivering agent.

#### Account

In this field, the client can fill in the account of the buyer/seller with the receiving/delivering agent.

| Settlement Details      |                   |
|-------------------------|-------------------|
| Place of settlement     | SICVFRPP          |
| Delivering agent [DEAG] |                   |
| Party *                 | BIC PARTY CODE    |
| Account                 |                   |
| Seller [SELL]           |                   |
| Party                   | select PARTY CODE |
| Account                 |                   |

#### Optional parameters:

# Receiving/Delivering Custodian (RECU/DECU) = Global Custodian of the Counterparty Party

A client can fill in the receiving/delivering custodian, depending on the type of instruction (receive or deliver).

- BIC-code: the BIC-code has to be typed by the client
- External code: the external code of the place of settlement will automatically be offered, for example DTC, DAKV, ... . The client can select the specific external code and fill in the code.
- Name: if the receiving/delivering custodian does not have a BIC-code or an external identifier code, the client can type the name of the receiving/delivering agent.

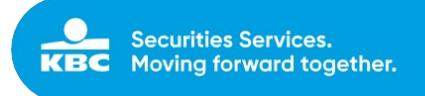

#### Account

In this field, the client can fill in the account of the buyer/seller with the receiving/delivering agent.

After completing all mandatory details, the client can confirm the transaction by clicking on the "Create" button. The screen can be cleared by clicking on the "Clear" button. When the transaction is created, a pop-up will appear with the confirmation that the transaction has been created, stating the client reference and mentioning the need to sign the instruction.

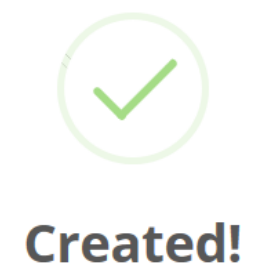

Instruction with Sender Reference 000038800001 was successfully created, please note that the settlement instruction has to be signed.

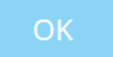

|            |        |           |      |                  |         |                  |          | 10 AL-2010      | Creation Details           |                            |  |
|------------|--------|-----------|------|------------------|---------|------------------|----------|-----------------|----------------------------|----------------------------|--|
| Doen       |        |           | 5    | ender reference  |         | - term           |          | Ascount         | Created by:                | 2017 11 12 2012222         |  |
|            |        |           |      |                  |         |                  |          | Seridor - With  | Trade Detaile              | 5012-11-10 - 03/45153      |  |
| Created b  |        |           |      |                  |         | tostruction type |          |                 | Settlement type:           | External settlement        |  |
| Quantity h | iom -  |           | -10  |                  |         |                  |          | Amount from     | Instruction type:          | Deliver free of payment    |  |
|            |        |           |      |                  |         |                  |          |                 | Financial instument        | NYRSTAR NV<br>REconstrates |  |
| Trade date | e from |           | 80   |                  |         |                  |          | Settlement date | Place of ouslody:          | Euroclear Belgium          |  |
|            |        |           |      |                  |         |                  |          | did/With/99997  | Sender reference:          | TEST SVR 3                 |  |
|            |        |           |      |                  |         |                  |          |                 | sareweeping account        | 3427001-000                |  |
| RESET      |        |           |      |                  |         |                  |          |                 | Quantity:                  | 12 (UNIT)                  |  |
|            |        |           |      |                  |         |                  |          |                 | Settlement date:           | 2015-11-19                 |  |
|            | Туре   | Status    | Held | Sender reference | Account | ISIN             | Quantity | Amount          | Settlement Details         |                            |  |
| 8          | DFP    | Validated |      | TEST SVR 3       | 9451607 | BE0003876936     | 12.0000  |                 | Place of settlement:       | CIKBBEBB                   |  |
| -          |        |           |      |                  |         | 1100000000       |          |                 | Receiving/Delivering agent | REAG - BIC - GKCCBEBB -    |  |
|            | UPP    |           |      |                  | 9451007 |                  | 400.0000 |                 |                            |                            |  |
|            | RVP    | Validated |      | TESTFBSS028103   | 9451607 | LU0894355560     | 100.0000 | 11,900.0000 EUR |                            |                            |  |
|            |        |           |      |                  |         |                  |          |                 |                            |                            |  |
| 8          | DEP    | Validated |      | TESTFB55028102   | 9451607 | LU0012006317     | 100.0000 |                 |                            |                            |  |
| -          |        |           |      |                  |         |                  |          |                 |                            |                            |  |
|            | REP    | vapoated  |      |                  | 9451607 |                  |          |                 |                            |                            |  |
| 8          | RVP    | Validated |      | SVR TEST 22      | 9451607 | U55949181045     | 12.0000  | 1,200,0000 USD  |                            |                            |  |
|            |        |           |      |                  |         |                  |          |                 |                            |                            |  |
| 8          | REP    | Validated |      | SVR TEST 21      | 9451607 | BE0003876936     | 12.0000  |                 |                            |                            |  |
| -          |        |           |      |                  |         |                  |          |                 |                            |                            |  |
|            |        | vascated  |      | SVR SPEKRINGEN   | 9451607 | 810003576936     |          |                 |                            |                            |  |
| 8          | REP    |           |      | SVR TEST TT      | 9451007 |                  |          |                 |                            |                            |  |

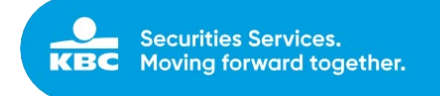

## **10.5 Settlement Upload**

This functionality gives the opportunity to do a bulk upload of external settlement instructions based on an excel template.

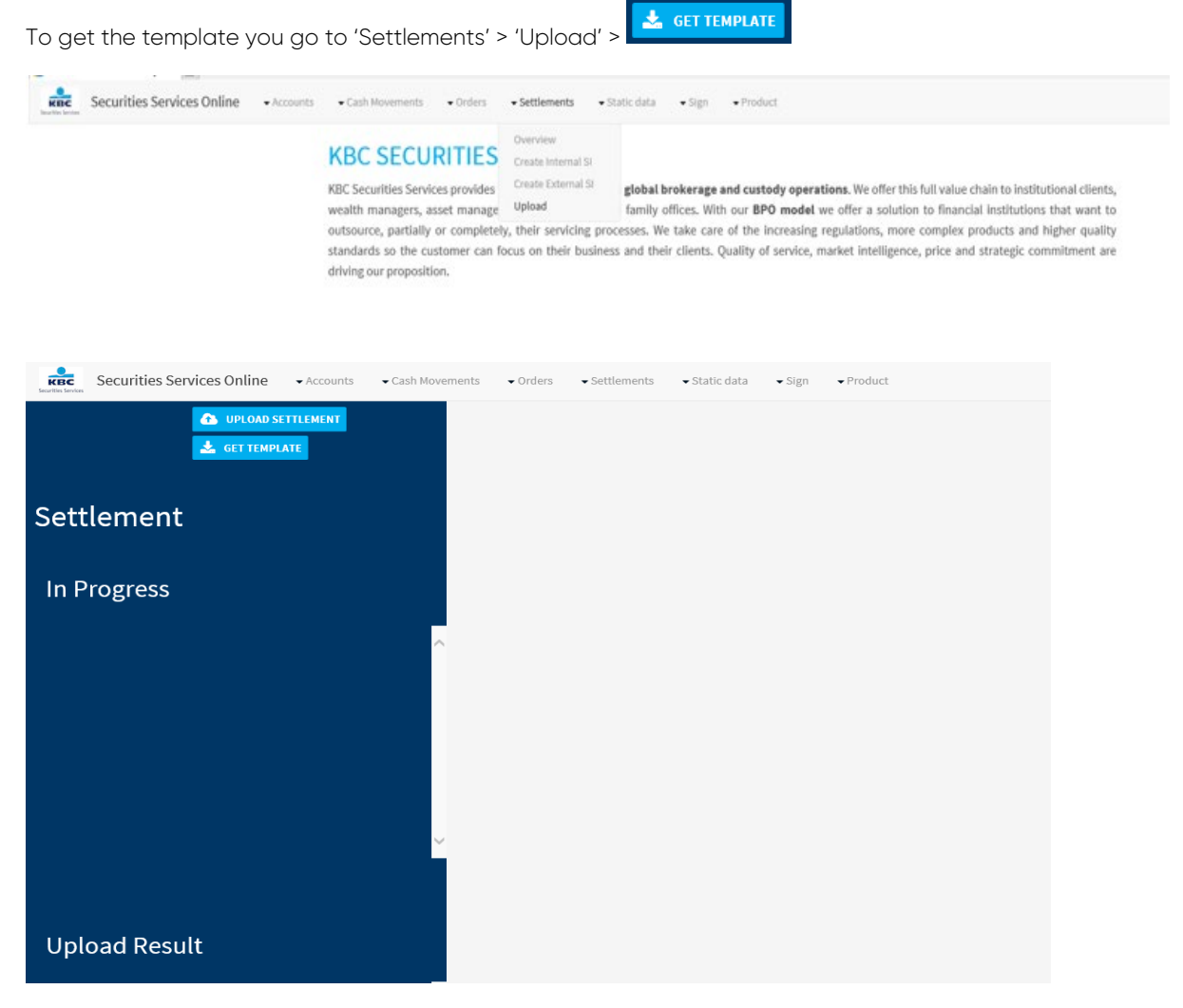

The template looks as follows and can be filled in the same way as the screen in the settlement (Create External SI):

|                 | -                | -                     |                         | -          |                 |      |     |                      |          |          |                    |                       |                     |               |               |                      |                     |               |                      |            |         |         |
|-----------------|------------------|-----------------------|-------------------------|------------|-----------------|------|-----|----------------------|----------|----------|--------------------|-----------------------|---------------------|---------------|---------------|----------------------|---------------------|---------------|----------------------|------------|---------|---------|
| TRADE DETAILS   |                  |                       |                         |            |                 |      |     |                      |          |          | SETTLEMENT DETAILS | ILS REAG/DEAG DETAILS |                     |               |               | BUYER/SELLER DETAILS |                     |               |                      |            |         |         |
| Settlement Type | Instruction Type | <b>Client Account</b> | <b>Client Reference</b> | Trade Date | Settlement Date | ISIN | POC | Security Description | Quantity | Currency | Amount             | СВО                   | <b>RD Qualifier</b> | RD Party Type | RD Party Code | RD Account           | <b>BS Qualifier</b> | BS Party Type | <b>BS Party Code</b> | BS Account | Comment | Message |
|                 |                  |                       |                         |            |                 |      |     |                      |          |          |                    |                       |                     |               |               |                      |                     |               |                      |            |         |         |
|                 |                  |                       |                         |            |                 |      |     |                      |          |          |                    |                       |                     |               |               |                      |                     |               |                      |            |         |         |
|                 |                  |                       |                         |            |                 |      |     |                      |          |          |                    |                       |                     |               |               |                      |                     |               |                      |            |         |         |
|                 |                  |                       |                         |            |                 |      |     |                      |          |          |                    |                       |                     |               |               |                      |                     |               |                      |            |         |         |
|                 |                  |                       |                         |            |                 |      |     |                      |          |          |                    |                       |                     |               |               |                      |                     |               |                      |            |         |         |
|                 |                  |                       |                         |            |                 |      |     |                      |          |          |                    |                       |                     |               |               |                      |                     |               |                      |            |         |         |
|                 |                  |                       |                         |            |                 |      |     |                      |          |          |                    |                       |                     |               |               |                      |                     |               |                      |            |         |         |
| 1               |                  |                       |                         |            |                 |      |     |                      |          |          |                    |                       |                     |               |               |                      |                     |               |                      |            |         |         |
|                 |                  |                       |                         |            |                 |      |     |                      |          |          |                    |                       |                     |               |               |                      |                     |               |                      |            |         |         |

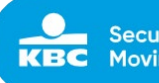

## 10.5.1 Trade Details

| Б |                 |                  |                       |                         | -          |                 |        |     |                      |          |         | -        |                 |             |                 |               | _          |                     |               |               |                   |         |           |
|---|-----------------|------------------|-----------------------|-------------------------|------------|-----------------|--------|-----|----------------------|----------|---------|----------|-----------------|-------------|-----------------|---------------|------------|---------------------|---------------|---------------|-------------------|---------|-----------|
| L |                 |                  |                       |                         | TRAD       | DETAILS         |        |     |                      |          |         |          | SETTLEMENT DETA | LS          | REAG/DE         | AG DETAILS    |            |                     | BUYER/SEL     | LER DETAILS   |                   |         |           |
| П | Settlement Type | Instruction Type | <b>Client Account</b> | <b>Client Reference</b> | Trade Date | Settlement Date | e ISIN | POC | Security Description | Quantity | Currenc | y Amount | 80              | RD Qualifie | r RD Party Type | RD Party Code | RD Account | <b>BS Qualifier</b> | 85 Party Type | 85 Party Code | <b>BS Account</b> | Comment | t Message |
| L |                 |                  |                       |                         |            |                 |        |     |                      |          |         |          |                 |             |                 |               |            |                     |               |               |                   |         |           |
|   |                 |                  |                       |                         |            |                 |        |     |                      |          |         |          |                 |             |                 |               |            |                     |               |               |                   |         |           |
|   |                 |                  |                       |                         |            |                 |        |     |                      |          |         |          |                 |             |                 |               |            |                     |               |               |                   |         |           |
|   |                 |                  |                       |                         |            |                 |        |     |                      |          |         |          |                 |             |                 |               |            |                     |               |               |                   |         |           |
|   |                 |                  |                       |                         |            |                 |        |     |                      |          |         |          |                 |             |                 |               |            |                     |               |               |                   |         |           |
|   |                 |                  |                       |                         |            |                 |        |     |                      |          |         |          |                 |             |                 |               |            |                     |               |               |                   |         |           |
|   |                 |                  |                       |                         |            |                 |        |     |                      |          |         |          |                 |             |                 |               |            |                     |               |               |                   |         |           |
|   |                 |                  |                       |                         |            |                 |        |     |                      |          |         |          |                 |             |                 |               |            |                     |               |               |                   |         |           |
|   |                 |                  |                       |                         |            |                 |        |     |                      |          |         |          |                 |             |                 |               |            |                     |               |               |                   |         |           |

# Create External Settlement Instruction Frade Details Frade Details Frade Frade Details Frade Details Frade Details Frade Details Frade Details Frade Details Frade Details Stateseping core Stateseping core

Tip: in the settlement screen you can choose to use an auto reference (tick 'use auto reference' box). If no reference filled in in the excel template an auto reference will be created by default.

## **10.5.2 Settlement Details**

For certain markets extra settlement details will have to be inserted. E.g on the Hong-Kong market you will have to add 'change of beneficial owner' details (CBO). Same option is available in the excel template.

|   |                                         |                  |                       |                         | TRADE      | DETAILS         |      |     |                      |          |          | 1. 1.  | SETTLEMENT DETAILS |    |           | REAG/DEA             | G DETAILS            |            |                     | BUYER/SEL            | LER DETAILS   |            | Ē |
|---|-----------------------------------------|------------------|-----------------------|-------------------------|------------|-----------------|------|-----|----------------------|----------|----------|--------|--------------------|----|-----------|----------------------|----------------------|------------|---------------------|----------------------|---------------|------------|---|
|   | Settlement Type                         | Instruction Type | <b>Client Account</b> | <b>Client Reference</b> | Trade Date | Settlement Date | ISIN | POC | Security Description | Quantity | Currency | Amount | CBO                | RD | Qualifier | <b>RD Party Type</b> | <b>RD Party Code</b> | RD Account | <b>85 Qualifier</b> | <b>BS Party Type</b> | 85 Party Code | BS Account | R |
| ľ | 2 C C C C C C C C C C C C C C C C C C C |                  |                       |                         |            |                 |      |     |                      |          |          | 12 1   |                    |    |           |                      |                      |            |                     |                      |               |            | П |
| 1 |                                         |                  |                       |                         |            |                 |      |     |                      |          |          |        | BENE//NBEN         |    |           |                      |                      |            |                     |                      |               |            |   |
| 1 |                                         |                  |                       |                         |            |                 |      |     |                      |          |          |        | BENE//YBEN         |    |           |                      |                      |            |                     |                      |               |            |   |
| ł |                                         |                  |                       |                         |            |                 |      |     |                      |          |          | 2      |                    |    |           |                      |                      |            |                     |                      |               |            |   |
| ł |                                         |                  |                       |                         |            |                 |      |     |                      |          |          | -      |                    | _  |           |                      |                      |            |                     |                      |               |            |   |
| 1 |                                         |                  |                       |                         |            |                 |      |     |                      |          |          |        |                    |    |           |                      |                      |            |                     |                      |               |            |   |
|   |                                         |                  |                       |                         |            |                 |      |     |                      |          |          |        |                    |    |           |                      |                      |            |                     |                      |               |            |   |

## Create External Settlement Instruction

| Function               | New Message                 |      |                                  |                  |
|------------------------|-----------------------------|------|----------------------------------|------------------|
|                        |                             |      |                                  |                  |
| Instruction type       | RFP-Receive free of payment |      |                                  |                  |
| Safekeeping account *  | •                           |      |                                  |                  |
| Financial instrument * | HK0000065349                | ٩    | HONG KONG TELEVISION NETWORK LTD |                  |
| Place of custody *     | Hong-Kong                   |      |                                  |                  |
| Sender reference       |                             |      |                                  | Use auto referen |
| Quantity *             | 100                         | UNIT |                                  |                  |
| Settlement amount      |                             |      | select                           |                  |
| Trade date *           | 12/11/2019                  |      |                                  |                  |
| Settlement date        | 14/11/2019                  |      |                                  |                  |
| ttlement Details       |                             |      |                                  |                  |
| -000 00 1000 0000      | select                      |      |                                  |                  |
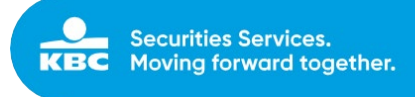

Tip: When it comes to extra settlement details on Stamp Duty (e.g. UK market), these details are automatically filled in in the 'create external settlement instruction' screen based on a number of criteria (account, ISIN, Place of custody). Same logic applies for instructions that will be uploaded via the template. Therefore there is no need to insert them on the excel template.

| Table Details          |                             |      |             |        |                    |
|------------------------|-----------------------------|------|-------------|--------|--------------------|
| Function               | New Message                 |      |             |        |                    |
| Instruction type *     | RFP-Receive free of payment |      |             |        |                    |
| Safekeeping account *  | •                           |      |             |        |                    |
| Financial instrument * | GB00BD0NBV71                | ٩    | THOR MINING |        |                    |
| Place of custody *     | London                      |      |             |        |                    |
| Sender reference       |                             |      |             |        | Use auto reference |
| Quantity *             | 100                         | UNIT |             |        |                    |
| Settlement amount      |                             |      |             | select |                    |
| Trade date *           | 12/11/2019                  |      |             |        |                    |
| Settlement date *      | 14/11/2019                  |      |             |        |                    |
| ettlement Details      |                             |      |             |        |                    |
| Stamp duty *           | STAM//CRST/GBOX             |      |             |        |                    |
|                        |                             |      |             |        |                    |

### 10.5.3 REAG/DEAG Details

|                 | -                                |                       | -                       | -          | 1               |      |     | 14                   |            |          | -      | 1         |              | -             |                      |            |                     |                      |                      |                   |       |            |
|-----------------|----------------------------------|-----------------------|-------------------------|------------|-----------------|------|-----|----------------------|------------|----------|--------|-----------|--------------|---------------|----------------------|------------|---------------------|----------------------|----------------------|-------------------|-------|------------|
|                 | TRADE DETAILS SETTLEMENT DETAILS |                       |                         |            |                 |      |     | REAG/DE              | AG DETAILS |          |        | BUYER/SEL | LER DETAILS  |               |                      |            |                     |                      |                      |                   |       |            |
| Settlement Type | Instruction Type                 | <b>Client Account</b> | <b>Client Reference</b> | Trade Date | Settlement Date | ISIN | POC | Security Description | Quantity   | Currency | Amount | (80       | RD Qualifier | RD Party Type | <b>RD Party Code</b> | RD Account | <b>BS Qualifier</b> | <b>BS Party Type</b> | <b>BS Party Code</b> | <b>BS Account</b> | Comme | ent Messag |
|                 |                                  |                       |                         |            |                 | 1    | -   |                      | 1          | 1.2      |        |           |              | 1.00          | 10 × 10              |            |                     |                      |                      | 1                 |       |            |
| -               |                                  |                       |                         |            |                 |      |     |                      |            |          |        |           |              |               | 4                    |            | 1                   |                      |                      |                   |       |            |
| -               |                                  |                       |                         |            |                 |      |     |                      |            |          |        |           |              |               |                      |            |                     |                      |                      |                   |       |            |
| -               |                                  |                       |                         |            |                 |      |     |                      |            |          |        |           |              |               |                      |            |                     |                      |                      |                   |       |            |
|                 |                                  |                       |                         |            |                 |      |     |                      |            |          |        |           |              |               |                      |            |                     |                      |                      |                   |       |            |
|                 |                                  |                       |                         |            |                 |      |     |                      |            |          |        |           |              |               |                      |            |                     |                      |                      |                   |       |            |
|                 |                                  |                       |                         |            |                 |      |     |                      |            |          |        |           |              |               |                      |            |                     |                      |                      |                   |       |            |
|                 |                                  |                       |                         |            |                 |      |     |                      |            |          |        |           |              |               |                      |            |                     |                      |                      |                   |       |            |
|                 |                                  |                       |                         |            |                 |      |     |                      |            |          |        |           |              |               |                      |            |                     |                      |                      |                   |       |            |

RD qualifier: REAG for delivery instructions / DEAG for receipt instructions RD Party Type: BIC or a local code (e.g. ECLR) RD Party Code: your BIC or local code RD Account: account (optional)

Filled in example:

| REAG/DEAG DETAILS   |               |               |            |  |  |  |  |  |  |  |  |
|---------------------|---------------|---------------|------------|--|--|--|--|--|--|--|--|
| <b>RD Qualifier</b> | RD Party Type | RD Party Code | RD Account |  |  |  |  |  |  |  |  |
| REAG                | BIC           | KREDBEBB      |            |  |  |  |  |  |  |  |  |

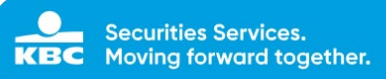

| Create External Settlement Inst | ruction                     |                  |                    |
|---------------------------------|-----------------------------|------------------|--------------------|
| Trade Details                   |                             |                  |                    |
| Function                        | New Message                 |                  |                    |
| Instruction type *              | RFP-Receive free of payment |                  |                    |
| Safekeeping account *           | ▼ 0126585 - VAN DE PUT & CO |                  |                    |
| Financial instrument *          | BE0003604155                | Q LOTUS BAKERIES |                    |
| Place of custody *              | Euroclear Belgium           |                  |                    |
| Sender reference                |                             |                  | Use auto reference |
| Quantity *                      | 100                         | JNIT             |                    |
| Settlement amount               |                             | select           |                    |
| Trade date *                    | 12/11/2019                  |                  |                    |
| Settlement date *               | 14/11/2019                  |                  |                    |
| Settlement Details              |                             |                  |                    |
| Place of settlement             | CIKBBEBB                    |                  | _                  |
| Delivering agent [DEAG]         |                             |                  |                    |
| Party *                         | select PARTY CODE           |                  |                    |
| Account                         |                             |                  |                    |
|                                 |                             |                  |                    |

### **10.5.4 BUYER/SELLER Details**

Same logic (of REAG/DEAG details) applies to the Buyer/Seller details:

|                 | TRADE DETAILS    |                |                         |            |                 |        |     |                      |          | 6        | SETTLEMENT DETAILS REAG/DEAG DETAILS BUYER/SELLER DETAILS |     |                     |               |               |            |                     |                      |                      |                   |       |           |
|-----------------|------------------|----------------|-------------------------|------------|-----------------|--------|-----|----------------------|----------|----------|-----------------------------------------------------------|-----|---------------------|---------------|---------------|------------|---------------------|----------------------|----------------------|-------------------|-------|-----------|
| Settlement Type | Instruction Type | Client Account | <b>Client Reference</b> | Trade Date | Settlement Date | ISIN I | POC | Security Description | Quantity | Currency | Amount                                                    | C80 | <b>RD Qualifier</b> | RD Party Type | RD Party Code | RD Account | <b>BS Qualifier</b> | <b>BS Party Type</b> | <b>BS Party Code</b> | <b>BS Account</b> | ommen | nt Messap |
|                 |                  |                |                         |            |                 |        |     |                      |          |          |                                                           |     |                     |               |               |            |                     |                      |                      | _                 |       |           |
|                 |                  |                |                         |            |                 |        |     |                      |          |          |                                                           |     |                     |               |               |            |                     |                      |                      |                   |       |           |
|                 |                  |                |                         |            |                 |        |     |                      |          |          |                                                           |     |                     |               |               |            |                     |                      |                      |                   |       |           |
|                 |                  |                |                         |            |                 |        |     |                      |          |          |                                                           |     |                     |               |               |            |                     |                      |                      |                   |       |           |
|                 |                  |                |                         |            |                 |        |     |                      |          |          |                                                           |     |                     |               |               |            |                     |                      |                      |                   |       |           |
|                 |                  |                |                         |            |                 |        |     |                      |          |          |                                                           |     |                     |               |               |            |                     |                      |                      |                   |       |           |
|                 |                  |                |                         |            |                 |        |     |                      |          |          |                                                           |     |                     |               |               |            |                     |                      |                      |                   |       |           |

All Buyer/Seller details are optional:

RD qualifier: BUYR for delivery instructions / SELL for receipt instructions RD Party Type: BIC or a local code (e.g. ECLR)

RD Party Code: your BIC or local code

RD Account: account

Filled in example:

| BUYER/SELLER DETAILS |               |               |            |  |  |  |  |  |  |  |  |
|----------------------|---------------|---------------|------------|--|--|--|--|--|--|--|--|
| <b>BS Qualifier</b>  | BS Party Type | BS Party Code | BS Account |  |  |  |  |  |  |  |  |
| SELL                 | BIC           | KREDBEBB      |            |  |  |  |  |  |  |  |  |

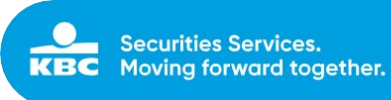

| Delivering agent [DEAG] |        |            |
|-------------------------|--------|------------|
| Party *                 | select | PARTY CODE |
| Account                 |        |            |
| Seller [SELL]           |        |            |
| Party                   | select | PARTY CODE |
| Account                 |        |            |
|                         |        |            |

### 10.5.5 Upload

Example of a template filled in with details for 4 instructions:

|                 |                             | ÷              |                  | -             |                         |           |                      |                   |           |                    |              |               |                 | ~            |           |               |               |
|-----------------|-----------------------------|----------------|------------------|---------------|-------------------------|-----------|----------------------|-------------------|-----------|--------------------|--------------|---------------|-----------------|--------------|-----------|---------------|---------------|
| -               |                             |                |                  | TRADE         | DETAILS                 |           |                      |                   | _         | SETTLEMENT DETAILS |              | REAG/DE       | AG DETAILS      |              |           | BUYER/SEL     | ER DETAILS    |
| Settlement Type | Instruction Type            | Client Account | Client Reference | Trade Date Se | ttlement Date ISIN      | POC       | Security Description | Quantity Currency | Amount    | СВО                | RD Qualifier | RD Party Type | RD Party Code R | D Account BS | Qualifier | BS Party Type | BS Party Code |
| EXTERNAL        | REP-Receive free of payment | 0126585        |                  | 12/11/2019    | 14/11/2019 HK0000065349 | Hong-Kong |                      | 50,0000           |           | BENE//YBEN         | DEAG         | BIC           | KREDBEBB        | SEI          |           | BIC           | KREDBEBB      |
| EXTERNAL        | RVP-Receive against payment | 0126585        |                  | 12/11/2019    | 14/11/2019 AU000000AEE7 | Sydney    |                      | 30,0000 AUD       | 1000,0000 |                    | DEAG         | BIC           | GEBABEBB        |              |           |               |               |
| EXTERNAL        | DFP-Deliver free of payment | 0126585        |                  | 12/11/2019    | 14/11/2019 ES0105065009 | Madrid    |                      | 40,0000           |           | BENE//NBEN         | REAG         | BIC           | KREDBEBB        |              |           |               |               |
| EXTERNAL        | DVP-Deliver against payment | 0126585        |                  | 12/11/2019    | 14/11/2019 FI0009000202 | Helsinki  |                      | 20,0000 EUR       | 2000,0000 | )                  | REAG         | BIC           | KREDBEBB        |              |           |               |               |
|                 |                             |                |                  |               |                         |           |                      |                   |           |                    |              |               |                 |              |           |               |               |
| Go to           | Settlement                  | s moc          | lule > l         | Jploa         | d > 🚺 UP                | LOAD SE   | TTLEMENT             | ]                 |           |                    |              |               |                 |              |           |               |               |
| KBC             | Securities Services         | Online         |                  | - Cast        | Novements - Ord         | ers • S   | ettlements -         | Static data       |           | Product            |              |               |                 |              |           |               |               |
|                 | <u>▲</u>                    | UPLOAD SE      | ATE              |               |                         |           |                      |                   |           |                    |              |               |                 |              |           |               |               |
| Sett            | lement                      |                |                  |               |                         |           |                      |                   |           |                    |              |               |                 |              |           |               |               |
| In P            | rogress                     |                |                  |               |                         |           |                      |                   |           |                    |              |               |                 |              |           |               |               |
|                 |                             |                |                  |               | ~                       |           |                      |                   |           |                    |              |               |                 |              |           |               |               |
|                 |                             |                |                  |               |                         |           |                      |                   |           |                    |              |               |                 |              |           |               |               |
|                 |                             |                |                  |               |                         |           |                      |                   |           |                    |              |               |                 |              |           |               |               |
|                 |                             |                |                  |               |                         |           |                      |                   |           |                    |              |               |                 |              |           |               |               |
|                 |                             |                |                  |               |                         |           |                      |                   |           |                    |              |               |                 |              |           |               |               |
|                 |                             |                |                  |               |                         |           |                      |                   |           |                    |              |               |                 |              |           |               |               |
|                 |                             |                |                  |               | ~                       |           |                      |                   |           |                    |              |               |                 |              |           |               |               |
|                 |                             |                |                  |               |                         |           |                      |                   |           |                    |              |               |                 |              |           |               |               |
|                 |                             |                |                  |               |                         |           |                      |                   |           |                    |              |               |                 |              |           |               |               |
|                 | and Decult                  |                |                  |               |                         |           |                      |                   |           |                    |              |               |                 |              |           |               |               |
| υρι             | oad Result                  |                |                  |               |                         |           |                      |                   |           |                    |              |               |                 |              |           |               |               |
|                 |                             |                |                  |               | ~                       |           |                      |                   |           |                    |              |               |                 |              |           |               |               |
|                 |                             |                |                  |               |                         |           |                      |                   |           |                    |              |               |                 |              |           |               |               |
|                 |                             |                |                  |               |                         |           |                      |                   |           |                    |              |               |                 |              |           |               |               |

You browse and select the template you have used and saved.

If no mistakes were found in your template it will be uploaded and you will receive below screen:

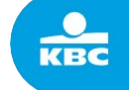

| Securities Services Online                                                                                                   | nts • Orders • Settlements • Static data • Sign • Product               |
|----------------------------------------------------------------------------------------------------|-------------------------------------------------------------------------|
| UPLOAD SETTLEMENT  Contemporate                                                                                              |                                                                         |
| Settlement                                                                                                    | Status                                                                  |
| In Progress                                                                                                    | Filename: Template Example.xlsx<br>Amount of Settlement Instructions: 4 |
| Upload Result                                                                                                    |                                                                         |
| Elle, Tomotian Example Max<br>Status: FINISHED<br>Streate Date: 15/11/2019 - 11:54AM<br>Modification Date: 11/15/19 11:54 AM |                                                                         |
|                                                                                                    |                                                                         |

Status > finished > 4 settlement instructions were uploaded. Tip: If you don't receive a status update in the center of the screen, you should click first on the 'Upload Result' box at the lower left side of your screen.

These 4 settlement instructions are now available in the sign module to be signed (exactly the same process as if you would insert your instructions manually via 'Create External SI').

| Settlemer  | Settlement instructions ready to sign |        |                  |             |             |              |          | select         | select     |            |                       |  |  |
|------------|---------------------------------------|--------|------------------|-------------|-------------|--------------|----------|----------------|------------|------------|-----------------------|--|--|
|            |                                       |        |                  |             |             |              |          |                |            |            | SIGN 0 TRANSACTION(S) |  |  |
| Select All | Туре                                  | Action | Sender reference | Account     | Beneficiary | ISIN         | Quantity | Amount         | TD         | SD         | Place of custody      |  |  |
| 🗆 🐶 i      | DVP                                   |        |                  | 0126585-000 |             | F10009000202 | 20.0000  | 2,000.0000 EUR | 2019-11-12 | 2019-11-14 | Helsinki              |  |  |
| - 🖓 i      | DFP                                   |        |                  | 0126585-000 |             | ES0105065009 | 40.0000  |                | 2019-11-12 | 2019-11-14 | Madrid                |  |  |
| 🗆 깆 i      | RVP                                   |        |                  | 0126585-000 |             | AU000000AEE7 | 30.0000  | 1,000.0000 AUD | 2019-11-12 | 2019-11-14 | Sydney                |  |  |
| - 🖓 i      | RFP                                   |        |                  | 0126585-000 |             | HK0000065349 | 50.0000  |                | 2019-11-12 | 2019-11-14 | Hong-Kong             |  |  |

Maximum capacity: It is possible to upload up to 500 instructions at once.

### 10.5.6 Error messages

### 1. <u>Technical errors</u>

If one of the mandatory fields is not filled in in the template this will result in a technical error. E.g. no ISIN code in the 2<sup>nd</sup> example (all other details remain the same then in previous example)

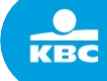

|                 | TRADE DETAILS               |                       |                         |            |                 |              |           |                      |          |          |           |
|-----------------|-----------------------------|-----------------------|-------------------------|------------|-----------------|--------------|-----------|----------------------|----------|----------|-----------|
| Settlement Type | Instruction Type            | <b>Client Account</b> | <b>Client Reference</b> | Trade Date | Settlement Date | ISIN         | POC       | Security Description | Quantity | Currency | Amount    |
| EXTERNAL        | RFP-Receive free of payment | 0126585               |                         | 12/11/2019 | 14/11/2019      | HK0000065349 | Hong-Kong |                      | 50,0000  |          |           |
| EXTERNAL        | RVP-Receive against payment | 0126585               |                         | 12/11/2019 | 14/11/2019      |              | Sydney    |                      | 30,0000  | AUD      | 1000,0000 |
| EXTERNAL        | DFP-Deliver free of payment | 0126585               |                         | 12/11/2019 | 14/11/2019      | ES0105065009 | Madrid    |                      | 40,0000  |          |           |
| EXTERNAL        | DVP-Deliver against payment | 0126585               |                         | 12/11/2019 | 14/11/2019      | FI0009000202 | Helsinki  |                      | 20,0000  | EUR      | 2000,0000 |
|                 |                             |                       |                         |            |                 |              |           |                      |          |          |           |

If we try to upload this excel, it will result in the below:

| UPLOAD SETTLEMENT     GET TEMPLATE                                                                                                |                                                                             |                           |
|----------------------------------------------------------------------------------------------------|-----------------------------------------------------------------------------|---------------------------|
| Settlement                                                                                                    | Status                                                                      | TECHNICAL ERRORS<br>FOUND |
| In Progress                                                                                                    | Filename: Template Example.xlsx                                             |                           |
| file: Template Examplexits: C  Status: TECHNICAL ERRORS FOUND Create Date: 13/11/2019 - 1:49PM Modification Date: 11/15/191349 PM | OVERVIEW  • requirement failed: ISIN column does not exist <b>at line 3</b> |                           |
| ~<br>                                                                                                    | C REDIPLOAD<br>SETTLEMENTS                                                  |                           |

The excel sheet could not be uploaded due to the missing ISIN code. This will result in a 'technical error' and the type of error is displayed on your screen (in this case 'ISIN column does not exist at line 3). Once this error is corrected in the excel sheet, it should be possible to upload. This can be done via the 're-upload

settlements button'

Tip: If you don't receive a status update in the center of the screen, you should click first on the 'In Progress' box at the upper left side of your screen.

### 2. <u>Finished with errors</u>

If we take again the same example: in this case we 'forgot' to fill in the currency for a RVP instruction:

|                 |                                    |                       |                         | TRADE      | DETAILS         |              |           |                      |          |          |           |
|-----------------|------------------------------------|-----------------------|-------------------------|------------|-----------------|--------------|-----------|----------------------|----------|----------|-----------|
| Settlement Type | Instruction Type                   | <b>Client Account</b> | <b>Client Reference</b> | Trade Date | Settlement Date | ISIN         | POC       | Security Description | Quantity | Currency | Amount    |
| EXTERNAL        | RFP-Receive free of payment        | 0126585               |                         | 12/11/2019 | 14/11/2019      | HK0000065349 | Hong-Kong |                      | 50,0000  |          |           |
| EXTERNAL        | <b>RVP-Receive against payment</b> | 0126585               |                         | 12/11/2019 | 14/11/2019      | AU000000AEE7 | Sydney    |                      | 30,0000  |          | 1000,0000 |
| EXTERNAL        | DFP-Deliver free of payment        | 0126585               |                         | 12/11/2019 | 14/11/2019      | ES0105065009 | Madrid    |                      | 40,0000  |          |           |
| EXTERNAL        | DVP-Deliver against payment        | 0126585               |                         | 12/11/2019 | 14/11/2019      | FI0009000202 | Helsinki  |                      | 20,0000  | EUR      | 2000,0000 |
|                 |                                    |                       |                         |            |                 |              |           |                      |          |          |           |

If we upload this excel, we get the following upload result:

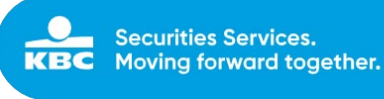

| UPLOAD SETTLEMENT     GET TEMPLATE                                                                                                    |                                                                       |                         |
|----------------------------------------------------------------------------------------------------|-----------------------------------------------------------------------|-------------------------|
| Settlement                                                                                                    | Status                                                                | FINISHED WITH<br>ERRORS |
| In Progress                                                                                                    | Filename: Template Example.xlsx                                       |                         |
|                                                                                                    | OVERVIEW<br>Amount of Settlements: 4<br>- Succeeded: 3<br>- Failed: 1 |                         |
| Upload Result                                                                                                    | DOWNLOAD FILE WITH EBBORS                                             |                         |
| File: Template Examplex/sx (2)<br>Status: FINISHED WITH ERRORS<br>Create Date: 15/11/2019 - 200FPM<br>Modification Date: 11/15/19 2007 PM | ~                                                                     |                         |

The file could be uploaded, but with errors.

3 out of 4 instructions have been uploaded correctly and are ready to be signed in the sign module. 1 our of 4 instructions failed and could not be uploaded. To check on the issue with this instruction you can

download the 'download file with errors'

🚣 DOWNLOAD FILE WITH ERRORS

If you open the file you will see why the instruction could not be uploaded in the 'comment' and 'message' column:

|               |      |                    |                     |                      |                      | · · · · ·  | TRADE          | DETAILS         |           |            |            |                      |               |                         |
|---------------|------|--------------------|---------------------|----------------------|----------------------|------------|----------------|-----------------|-----------|------------|------------|----------------------|---------------|-------------------------|
| Settlement Ty | ре   | Instruction Type   |                     | Client Accou         | nt Client Re         | erence     | Trade Date     | Settlement Date | ISIN      |            | POC        | Security Description | Quantity      | Currency                |
| EXTERNAL      |      | RVP-Receive agains | t payment           | 0126585              |                      |            | 12/11/2019     | 14/11/2         | 019 AUC   | 00000AEE   | 7 Sydney   |                      | 30,0000       |                         |
|               | SETT | EMENT DETAILS      |                     | REAG/DEA             | G DETAILS            |            |                | BUYER/SELLE     | R DETA    | ILS        |            | 1                    |               |                         |
| Amount        | СВО  |                    | <b>RD Qualifier</b> | <b>RD Party Type</b> | <b>RD Party Code</b> | RD Account | t BS Qualifier | BS Party Type B | S Party C | ode BS Acc | count Comm | ent Message          |               |                         |
| 1000,0000     |      |                    | DEAG                | BIC                  | GEBABEBB             |            |                |                 |           |            | ERROF      | The currency is      | missing or is | not <mark>r</mark> alid |

You can correct the error in this file and upload again.

# 11 Product

The product module offers access to KID and target market information, as described in Mifid II.

### 11.1 Product Information

The Product Information page offers a securities finder, through which info on KID's and target market information can be requested.

#### Possible search criteria:

| Find financial instrument |     |                |   |          |               |        |                | 1 |
|---------------------------|-----|----------------|---|----------|---------------|--------|----------------|---|
| ISIN                      | MIC | Name           |   |          | Internal code |        | Security group | ~ |
| Place of custody          |     | Place of trade |   | Currency |               | Ticker |                |   |
| Place Of Custody          | -   | Place Of Trade | • | select   | V             |        |                |   |
| RESET                     |     |                |   |          |               |        | SEARC          | н |

KBC Bank NV – Havenlaan 2 – 1080 Brussels – Belgium – VAT BE 0462.920.226 – RLP Brussels – Member of the KBC group – securitiesservices.kbc.be

<VDecember2024>

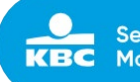

### ISIN

In this field, the user can fill in the ISIN-code of the security.

#### MIC

In this field, the user can fill in the MIC-code of the market.

#### Security name

In this field, the user can fill in the name of the security.

#### Internal code

In this field, the user can fill in the internal code of the security; this is the internal code in the system of KBC Securities.

#### Security Group

A list of all possible security Groups will be shown, the client can select a specific security Group.

#### Place of custody

A list of all possible places of custody will be shown; the client can select a specific place of custody.

#### Place of trade

A list of all possible places of trade will be shown; the client can select a specific place of trade.

#### Currency

A list of all currencies will be shown; the client can select a specific currency in the list or type the currency code.

#### Ticker

In this field, the client can look for a ticker code.

Based on one or more of these search criteria, a list of securities will be shown.

| ISIN         | Security Name                        | Туре    | MIC                                    | Market Description        | Price Currency | Last price date |
|--------------|--------------------------------------|---------|----------------------------------------|---------------------------|----------------|-----------------|
| LU0517761358 | (LF) FCP - TOTAL RETURN FD -A K      | OtcFund | TTTTTTTTTTTTTTTTTTTTTTTTTTTTTTTTTTTTTT | Investment Funds Vestima  | 10.7156 EUR    | 2017-12-11      |
| LU0273959709 | (LF)FCP EQUITY GLOB.EQUITIES FD-I K  | OtcFund | 1 VESTIMA+                             | Investment Funds Vestima  | 1.4189 EUR     | 2017-12-11      |
| LU0670223279 | (LF)FCP MON.MKT.FD.RESERVE-EUROBK-K  | OtcFund | TTTTTTTTTTTTTTTTTTTTTTTTTTTTTTTTTTTTTT | Investment Funds Vestima  | 9.9602 EUR     | 2017-12-11      |
| LU1386139338 | \$ CONTR.PARTN.CSOB SVET.HR.2 0722-K | OtcFund |                                        | Investment Funds KBC (LU) | 10.0000 CZK    | 2016-07-20      |
| LU0079474960 | AB FCP I AMERICAN GROWTH PORTFA D    | Fund    | 1 LUXEMBOURG STOCK EXCHANGE            | Luxembourg                | 84.4300 USD    | 2017-12-11      |
| LU1069345509 | AB FCP I FCP AMERICAN IN.PORTAA-D    | OtcFund | 1 VESTIMA+                             | Investment Funds Vestima  | 13.2100 EUR    | 2017-12-11      |
| LU0246608854 | AB FCP I FCP EM.MKT.DEBT PORTFA D    | OtcFund | <u></u>                                | Investment Funds KBL      | 13.3800 EUR    | 2017-12-11      |
| LU0095025721 | AB FCP I FCP EUROPEAN INC.PORTA-D    | OtcFund | TTTTTTTTTTTTTTTTTTTTTTTTTTTTTTTTTTTTTT | Investment Funds Vestima  | 7.1400 EUR     | 2017-12-11      |
|              |                                      |         |                                        |                           |                |                 |

After choosing the correct security, the client will receive info on available KID's and Target Market information if this info is available in the KBC Securities Services system.

#### KID documents:

The available KID documents will be shown, with an indication of the language of the document and it's jurisdiction.

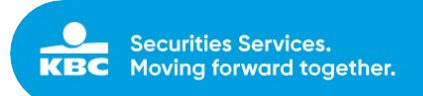

×

Product info for IE00B60SWX25.

#### document

| Kid document SOURCE MK PLC ESTX50 SOURCE ETF-A K [en] Jurisdictions: [BE] | DOWNLOAD PDF |  |
|---------------------------------------------------------------------------|--------------|--|
| Kid document SOURCE MK PLC ESTX50 SOURCE ETF-A K [en] Jurisdictions: [BE] | DOWNLOAD PDF |  |
| Kid document SOURCE MK PLC ESTX50 SOURCE ETF-A K [en] Jurisdictions: [BE] | DOWNLOAD PDF |  |

These documents can be downloaded as PDF.

Following set of Target Market information will be displayed, in case this info is available in the KBC Securities Services system.

### Target Market Info

### Knowledge Base

| Basic Knowledge:      | NO        |
|-----------------------|-----------|
| Informed Investor:    | UNDEFINED |
| Experienced Investor: | YES       |

### Ability To Bear Losses

| Fully Protected Capital:                | UNDEFINED |
|-----------------------------------------|-----------|
| Partially Protected Capital:            | YES       |
| Partially Protected Capital Percentage: | 12.36     |
| Non Protected Capital:                  | YES       |
| Loss Of More Than Capital:              | NO        |

### **Risk/Reward Profile**

| Priips Score:       | 1 on a scale of 1 (most defensive) |
|---------------------|------------------------------------|
| UCITS Score::       | 7 on a scale of 1 (most defensive) |
| Leveraged exposure: | YES                                |

#### Investor Horizon

| Very Short Term Horizon:   | UNDEFINED |
|----------------------------|-----------|
| Short Term Horizon:        | NO        |
| Medium Short Term Horizon: |           |
| Long Term Horizon:         | YES       |

KBC Bank NV – Havenlaan 2 – 1080 Brussels – Belgium – VAT BE 0462.920.226 – RLP Brussels – Member of the KBC group – securitiesservices.kbc.be <VDecember2024>

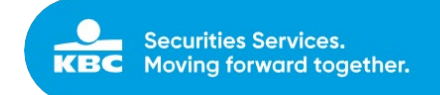

# 12 Reporting

For Wealth Management only. The 5 basic reports that are currently set up in our back office system (Securities Transactions, Securities Positions, Cash Movements, Cash Balances and Dividend Overview) are now also available on demand through SSO.

Date fields are mandatory for every report. The date is referred to as the system date.

Upon request of a report, it will be sent to the e-mail address specified in the 'on demand' report in our back office system.

| Securities Services Online                                                                               | ▼Accounts ▼C                                                                                                    | Cash Movements                                                                         |                                                       | ✓ Settlements                                                              | ▼ Static data  ▼ Si                                                                                      | gn ▼Product ▼Reporting                    |
|----------------------------------------------------------------------------------------------------|----------------------------------------------------------------------------------------------------|----------------------------------------------------------------------------------------|-------------------------------------------------------|----------------------------------------------------------------------------|----------------------------------------------------------------------------------------------------|-------------------------------------------|
| Societies Senders Online 1 ×                                                                             |                                                                                                    |                                                                                        |                                                       |                                                                            | *                                                                                                    | - 5 ×<br>の合命                              |
| Securities Services Online • Accounts                                                                    | Cash Movements                                                                                                    | Orders • Settlements                                                                   | ← Static data                                         | ◆ Sign     ◆ Product                                                       | - Reporting                                                                                              | VALUE SQUARE 1 TEST USER (RELVS01) Logout |
| KBC SECURITI<br>KBC Securities Services prov<br>wealth managers, asset ma<br>outsource, partially or con | ES SERVICES<br>vides the infrastructure to<br>anagers, private bankers<br>upletely, their servicing pr<br>can fearur on their huile | run <b>global brokerage an</b><br>and family offices. With<br>rocesses. We take care o | d custody oper-<br>our BPO model<br>of the increasing | ations. We offer this fu<br>we offer a solution to<br>regulations, more co | Securities Transactions<br>Securities Positions<br>(Cash Movements<br>Cash Balances<br>Dividend Overview | l clients,<br>want to<br>r quality        |

### 12.1 Securities Transactions

driving our proposition.

| Securities Transactions |                        |                    |  |
|-------------------------|------------------------|--------------------|--|
|                         | Place of Custody       | Security Type      |  |
|                         | select                 | select             |  |
|                         |                        |                    |  |
|                         | Date from *            | to *               |  |
|                         | Date from * 01/07/2019 | to *<br>31/07/2019 |  |

| Securities Transactions |                  |     |                                                                                                    |           |                |
|-------------------------|------------------|-----|----------------------------------------------------------------------------------------------------|-----------|----------------|
|                         | Place of Custody |     | Security Type                                                                                                    |           |                |
|                         | select           | •   | select                                                                                                    | ~         |                |
|                         | Date from *      |     | to *                                                                                                    |           |                |
|                         | 01/07/2019       |     | 31/07/2019                                                                                                    |           |                |
|                         | RESET            |     |                                                                                                    |           | REQUEST REPORT |
|                         |                  | The | Tour request has been acknowledged.<br>Your request has been acknowledged.<br>requested report will be generated and sent to<br>configured e-mail address. | )<br>your |                |

Filters available for 'place of custody' and 'security type'.

#### Mail:

```
KBC Bank NV – Havenlaan 2 – 1080 Brussels – Belgium – VAT BE 0462.920.226 – RLP Brussels –
Member of the KBC group – securitiesservices.kbc.be
<VDecember2024>
```

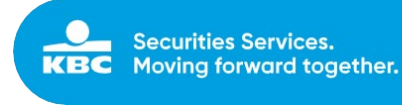

U customersupport@kbc.be KBC BANK NV : SSO - SECURITIES TRANSACTIONS 01/07/2019 - 31/07/2019 Included document KBC Securities Services

# 12.2 Securities Positions

| Securities Positions |                        |   |        |
|----------------------|------------------------|---|--------|
|                      | Security Type          |   | Date * |
|                      | select                 | ~ | date   |
|                      | RESET                  |   |        |
| Filter available     | e for 'security type'. |   |        |
|                      |                        |   |        |

# Mail:

Customersupport@kbc.be KBC BANK NV : SSO - SECURITIES POSITIONS 16/07/2019 Included document KBC Securities Services

### 12.3 Cash Movements

| Cash Movements |             |         |                |
|----------------|-------------|---------|----------------|
|                | Date from * | to *    |                |
|                | from date   | to date |                |
|                | RESET       | I       | REQUEST REPORT |
| Mail:          |             |         |                |

1

U customersupport@kbc.be KBC BANK NV : SSO - CASH MOVEMENTS 01/06/2019 - 30/06/2019 Included document KBC Securities Services

## 12.4 Cash Balances

| Cash Balances |                        |                                              |                |
|---------------|------------------------|----------------------------------------------|----------------|
|               | Date *                 |                                              |                |
|               | date                   |                                              |                |
|               | RESET                  |                                              | REQUEST REPORT |
| Mail:         |                        |                                              |                |
|               | Customersupport@kbc.be | KBC BANK NV : SSO - CASH BALANCES 06/08/2019 |                |

 customersupport@kbc.be
 KBC BANK NV : SSO - CASH BALANCES 06/08/2019

 Included document KBC Securities Services

### 12.5 Dividend Overview

| Dividend Overview |                                                        |                                                  |                                  |
|-------------------|--------------------------------------------------------|--------------------------------------------------|----------------------------------|
|                   | Date from *                                            | to *                                             |                                  |
|                   | from date                                              | to date                                          |                                  |
|                   | RESET                                                  |                                                  | REQUEST REPORT                   |
| Mail:             |                                                        |                                                  |                                  |
| İ                 | customersupport@kbc.be<br>Included document KBC Securi | KBC BANK NV : SSO - Dividend C<br>ities Services | Overview 01/01/2019 - 01/07/2019 |

KBC Bank NV – Havenlaan 2 – 1080 Brussels – Belgium – VAT BE 0462.920.226 – RLP Brussels – Member of the KBC group – securitiesservices.kbc.be <VDecember2024>

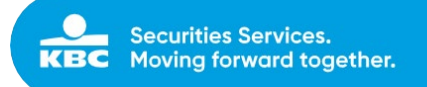

# **13 BPO Management**

For BPO (business process outsourcing) clients that has subscribed to MDSaaS service only.

### 13.1 Product universe

With the '**Product universe**' submodule, clients has the possibility to add/delete a product to/from their product universe via SSO tool.

The client can find the financial instrument(s) in their product universe via entering ISIN code or ERI code. After entering ISIN/ERI code and pressing 'search' button, the security client is looking for will appear (with details, see below).

| ISIN         | ERI-code   | Security Name | BPO Name                 | Instrument Type | Currency | Place of Trade |
|--------------|------------|---------------|--------------------------|-----------------|----------|----------------|
| AT0000746409 | 0065215001 | VERBUND AG A  | New try for the test 444 | SHARES          | EUR      | Vienna         |

If this security is already in the client's product universe, it is possible to 'delete product from the universe' by clicking delete button **1**.

|   | ISIN         |              | ERI        |                                   |                          |                                    |          |                   |
|---|--------------|--------------|------------|-----------------------------------|--------------------------|------------------------------------|----------|-------------------|
|   | BE0948331591 |              | ERI        |                                   |                          |                                    |          |                   |
|   | RESET        |              |            |                                   |                          |                                    |          | SEARCH            |
| + |              | ISIN         | ERI-code   | Security Name                     | BPO Name                 | Instrument Type                    | Currency | Place of Trade    |
| ŵ |              | BE0948331591 | 0948331001 | VALUE SQUARE FD EQUITY SELECT C K | New try for the test 444 | INVESTMENT FUNDS BE CAPITALIZATION | EUR      | Fondsen RBC Dexia |
| Î |              | BE0948331591 | 0948331001 | VALUE SQUARE FD EQUITY SELECT C K | New try for the test 444 | INVESTMENT FUNDS BE CAPITALIZATION | EUR      | Fondsen RBC Dexia |

If this security is not yet in the client's product universe, it is possible to 'add product to universe' by clicking add button 🛨.

|   | ISIN         |              | ERI |            |               |          |                 |          |                |        |
|---|--------------|--------------|-----|------------|---------------|----------|-----------------|----------|----------------|--------|
|   | GB0006776081 |              | ERI |            |               |          |                 |          |                |        |
|   | RESET        |              |     |            |               |          |                 |          |                | SEARCH |
| 4 |              | ISIN         |     | ERI-code   | Security Name | BPO Name | Instrument Type | Currency | Place of Trade |        |
| ÷ |              | GB0006776081 |     | 0091419000 | PEARSON PLC   |          | SHARES          | GBP      | London         |        |

After clicking add/delete button, the add/delete confirmation window pops up.

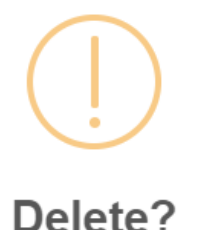

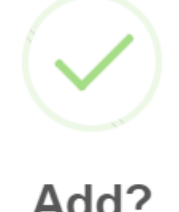

Are you sure you want to delete the product with internal code "0948331001" from the product universe? Are you sure you want to add the product with internal code "0065215001" to the product universe?

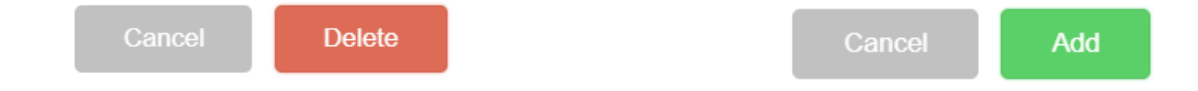

After confirmation, all the updates has to be signed in the 'sign' module (BPO Management Updates submodule; see 8.8.1.1.) by the same user or another user (if the 4-eyes principle has been set up for this client), see 4.5.

After signing, it will automatically be routed to KBC Securities Services backend system for further processing. Than product will be add/delete to/from the product universe.

KBC Bank NV – Havenlaan 2 – 1080 Brussels – Belgium – VAT BE 0462.920.226 – RLP Brussels – Member of the KBC group – securitiesservices.kbc.be <VDecember2024>

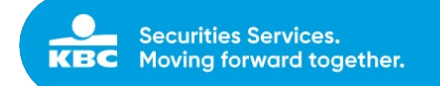

### 13.2 External reference

With the 'External reference' submodule, clients has the possibility to search for KBC account/person ID by providing the External account/person ID.

This is also possible to do the other way around – BPO client can search for external account/person ID by providing the KBC account/person ID.

| Translate external references |                      |
|-------------------------------|----------------------|
| External account ID           | KBC account ID:      |
| KBC account ID                | External account ID: |
| External person ID            | KBC Person ID:       |
| KBC Person ID                 | External person ID:  |
| RESET                         | TRANSLATE            |

The client can fill in:

- External account ID -> translate into KBC account ID
- KBC account ID -> translate into External account ID
- External person ID -> translate into KBC person ID
- KBC Person ID -> translate into External person ID

By clicking 'translate' button, filled number will be translated into correct form.

| Translate external references |                 |  |
|-------------------------------|-----------------|--|
| External account ID           | KBC account ID: |  |
| 132500425970                  | 8881379         |  |

Keep in mind that it is possible to only insert one value at the time.

### 13.3 Product update

With the 'Product update' submodule, clients has the possibility to manage center based market data via SSO tool.

The client can find the financial instrument(s) via entering ISIN code or ERI code. After entering ISIN/ERI code and pressing 'search' button, the security client is looking for will appear (with details, see below).

| ISIN         | ERI-code   | Security Name                     | BPO Name                 | Instrument Type                    | Currency |
|--------------|------------|-----------------------------------|--------------------------|------------------------------------|----------|
| BE0948331591 | 0948331001 | VALUE SQUARE FD EQUITY SELECT C K | New try for the test 444 | INVESTMENT FUNDS BE CAPITALIZATION | EUR      |

By clicking on 'Modify center based fields' button 🗾 the product details screen pops up.

| KBC Bank NV – Havenlaan 2 – 1080 Brussels – Belgium – VAT BE 0462.920.226 – RLP Brussels – |
|--------------------------------------------------------------------------------------------|
| Member of the KBC group – securitiesservices.kbc.be                                        |
| <vdecember2024></vdecember2024>                                                            |

Securities Services. **KBC** Moving forward together.

### Product details for ISIN: BE0948331591.

|                              | UPDATE VALUES            |     | DISCARD CHANGES                   |
|------------------------------|--------------------------|-----|-----------------------------------|
| Client based information:    | BPO Value                |     | KBC Value                         |
| Name:                        | New try for the test 444 |     | VALUE SQUARE FD EQUITY SELECT C K |
| Complex Product:             | Current value: No        | ~ 🥒 | No                                |
| Investor type:               | BPO Value                |     | KBC Value                         |
| Investor type retail:        | Current value: Yes       | ~ 🥒 | Yes                               |
| Investor type professional:  | Current value: Yes       | ~ 🥒 | Yes                               |
| Investor type elig. cntrpty: | Current value: Yes       | ~ 🥒 | Yes                               |
| Knowledge base:              | BPO Value                |     | KBC Value                         |
| Basic knowledge and exp:     | Current value: No        | × 🥒 | Yes                               |
| Informed investor:           | Current value: No        | ~ 🥒 | Yes                               |
| Experienced investor:        | Current value: No        | × 🧷 | Yes                               |

In this side dialog, fixed details of the product are provided.

Client can edit certain fields displayed on this side dialog by clicking on 'edit' button 🗾 (in the BPO Value column).

### By clicking on 'edit' button, client can:

• Type new value (open text line)

| Client based information:                 | BPO Value                     | KBC Value                         |
|-------------------------------------------|-------------------------------|-----------------------------------|
| Name:                                     | THIS IS TEST LINE             | VALUE SQUARE FD EQUITY SELECT C K |
| - Choose one of the pre-defi<br>BPO Value | ned values (No/Yes/Undefined) |                                   |

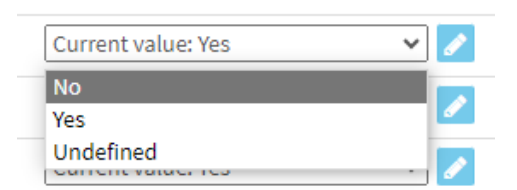

When the client finish his updates, it is necessary to confirm this update by clicking on 'update values' button + 'create' button (on pop up window).

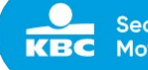

Securities Services. Moving forward together.

| KB   | Securities Services Onlir | ne – Accounts – C | ash Movements 🔹 Orders 👻 | Settlements • Static dat | ta • Sign • Product • I        | Product de           | etails for ISIN: BEC | 0948331591.              |            | ×                                 |
|------|---------------------------|-------------------|--------------------------|--------------------------|--------------------------------|----------------------|----------------------|--------------------------|------------|-----------------------------------|
| Find |                           |                   |                          |                          |                                |                      |                      | UPDATE VALUES            |            | DISCARD CHANGES                   |
| 1    | SIN<br>860948331591       | ERI               |                          |                          |                                | Client base          | d information:       | BPO Value                |            | KBC Value                         |
|      | RESET                     |                   |                          |                          |                                | Name:<br>Complex Pro | oduct:               | THIS IS TEST LINE        | - 2<br>- 2 | VALUE SQUARE FD EQUITY SELECT C K |
|      |                           |                   |                          |                          |                                | Investor typ         | pe:                  | BPO Value                |            | KBC Value                         |
| *    | ISIN                      | ERI-code          | Security Name            |                          | BPO Name                       | 10.000.000           | ail:                 | Current value: Yes       | ~ 🖉        | Yes                               |
| 4    |                           |                   |                          | CK                       |                                |                      | ofessional:          | Current value: Yes       | ~ 🗾        | Yes                               |
|      |                           |                   |                          |                          |                                |                      | g. cntrpty:          | Current value: Yes       | ~ 🖉        | Yes                               |
|      |                           |                   |                          |                          | $\odot$                        |                      | e:                   | BPO Value                |            | KBC Value                         |
|      |                           |                   |                          |                          | Update?                        |                      | and exp:             | Current value: No        | × 🖉        | Yes                               |
|      |                           |                   |                          |                          |                                |                      | or:                  | Current value: No        | ~ 🖉        | Yes                               |
|      |                           |                   |                          | A                        | re you sure to create an updat | 9?                   | estor:               | Current value: No        | × 🖉        | Yes                               |
|      |                           |                   |                          | 1                        | Cancel Create                  |                      | osses:               | BPO Value                |            | KBC Value                         |
|      |                           |                   |                          |                          |                                |                      |                      | Current value: No        | × 🖉        | No                                |
|      |                           |                   |                          |                          |                                | Partially pro        | tected capital:      | Current value: No        | ~ 🖉        | No                                |
|      |                           |                   |                          |                          |                                | Part. prot. c.       | apital pct:          | Current value: 33,333333 |            | 0,000000                          |

It is possible to discard all the changes made by clicking on 'discard changes' button. By clicking on it, all the changes are discard and original values are filled in again.

| Product details for ISIN: BE0948331591. |                          |            |                         |  |
|-----------------------------------------|--------------------------|------------|-------------------------|--|
|                                         | UPDATE VALUES            | DISCARD C  | HANGES                  |  |
| Client based information:               | BPO Value                | KBC Value  |                         |  |
| Name:                                   | New try for the test 444 | VALUE SQUA | RE FD EQUITY SELECT C K |  |
| Complex Product:                        | Current value: No 🗸      | No         |                         |  |

When all the updates are confirmed by clicking on the 'create' button (see above), all the updates are created and have to be signed in the 'sign' module (BPO Management Updates submodule; see 8.8.1.2.) by the same user or another user (if the 4-eyes principle has been set up for this client), see 4.5.

| We su   | ccessfully crea | ated an update | <u>.</u> |      |
|---------|-----------------|----------------|----------|------|
| You can | CREATE A NEW    | PRODUCT UPDATE | or       | SIGN |
|         |                 |                |          |      |

After signing, it will automatically be routed to KBC Securities Services backend system for further processing. Then product will be updated.

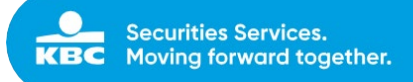

### 13.3.1 Alternative Security types

With the 'Alternative Security types' fields in the screen Product update submodule you can select via checkboxes the extra customer-specific variables that can be assigned to instruments in the universe. These fields can be used to determine different fee rates for different types of products.

The amount of fields can differ regarding the alternative security type of the client which is driven by the backend setup.

#### Alternative Security Type Field:

| EXAMPLE 1 |   |
|-----------|---|
| EXAMPLE 2 |   |
| EXAMPLE 3 |   |
| EXAMPLE 4 |   |
| EXAMPLE 5 |   |
| EXAMPLE 6 |   |
| EXAMPLE 7 |   |
| EXAMPLE 8 | 0 |

Once all desired security types are selected, click on the button 'Update values' to save these changes and then proceed to sign this change.

After signing, it will automatically be again routed to KBC Securities Services backend system for further processing. Then product will be updated.